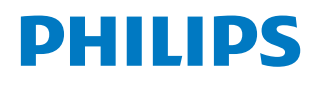

**Collaboration Display** 

3000 Series

65BDL3152E 75BDL3152E 86BDL3152E

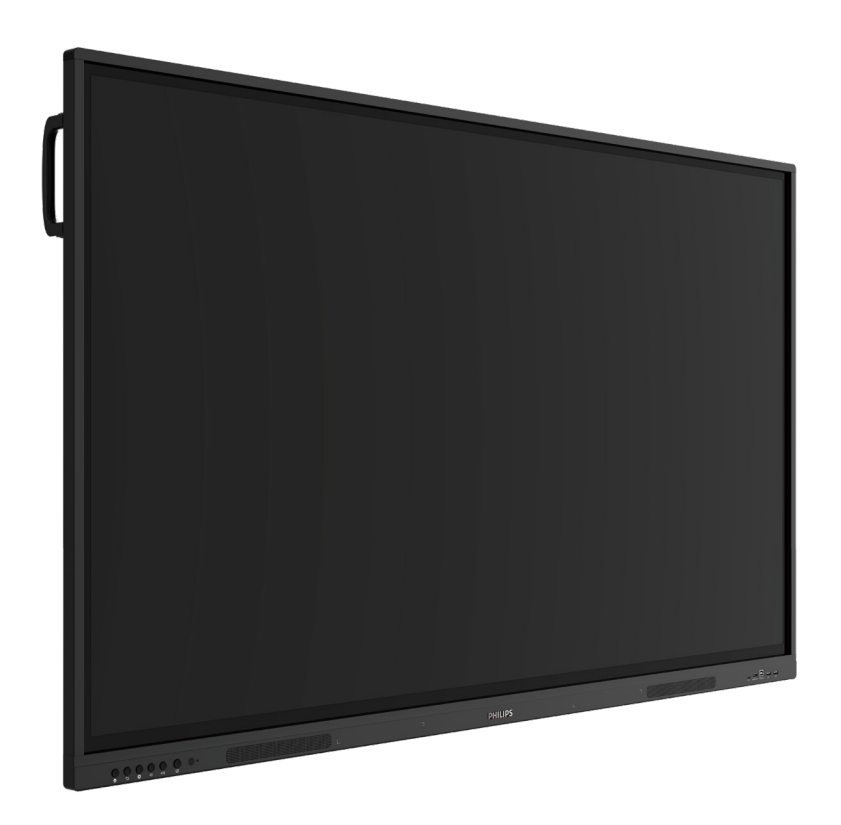

# Podręcznik użytkownika (Polski)

www.philips.com/ppds

## Spis treści

| 1. | Instrukcje dotyczące bezpieczeństwa 1 |                                                        |  |  |  |  |
|----|---------------------------------------|--------------------------------------------------------|--|--|--|--|
| 2. | Rozp                                  | akowanie i instalacja8                                 |  |  |  |  |
|    | 2.1.                                  | Rozpakowywanie8                                        |  |  |  |  |
|    | 2.2.                                  | Zawartość opakowania10                                 |  |  |  |  |
|    | 2.3.                                  | Uwagi dotyczące instalacji10                           |  |  |  |  |
|    | 2.4.                                  | Montaż na ścianie11                                    |  |  |  |  |
|    |                                       | 2.4.1. Rozstawienie VESA11                             |  |  |  |  |
| 3. | Częśc                                 | :i i funkcje12                                         |  |  |  |  |
|    | 3.1.                                  | Panel sterowania12                                     |  |  |  |  |
|    | 3.2.                                  | Złącza wejścia/wyjścia13                               |  |  |  |  |
|    | 3.3.                                  | Wkładanie baterii do pilota14                          |  |  |  |  |
|    | 3.4.                                  | Obsługa pilota14                                       |  |  |  |  |
|    | 3.5.                                  | Zasięg pilota14                                        |  |  |  |  |
|    | 3.6.                                  | Pilot zdalnego sterowania15                            |  |  |  |  |
|    |                                       | 3.6.1. Funkcje ogólne15                                |  |  |  |  |
| 4. | Podła                                 | ączanie urządzeń zewnętrznych16                        |  |  |  |  |
|    | 4.1.                                  | Podłączanie urządzeń zewnętrznych                      |  |  |  |  |
|    |                                       | (Odtwarzącz multimediow)                               |  |  |  |  |
|    | 42                                    | Podłaczanie komputera PC                               |  |  |  |  |
|    | 1.2.                                  | 4.2.1. Używanie weiścia HDMI                           |  |  |  |  |
|    |                                       | z USB-B (złącze dotykowe                               |  |  |  |  |
|    |                                       | do komputera PC)16                                     |  |  |  |  |
|    |                                       | 4.2.2. Korzystanie z funkcji VGA16                     |  |  |  |  |
|    | 4.3.                                  | Podłączanie urządzeń audio17                           |  |  |  |  |
|    |                                       | 4.3.1. Podłączanie zewnętrznego<br>urzadzenia audio 17 |  |  |  |  |
|    | 4.4.                                  | Obsługa dotykowa                                       |  |  |  |  |
| 5. | Dział                                 | anie                                                   |  |  |  |  |
| 5. | 5.1.                                  | Ogladanie obrazu z podłaczonego                        |  |  |  |  |
|    |                                       | źródła wideo20                                         |  |  |  |  |
|    | 5.2.                                  | Program uruchamiający20                                |  |  |  |  |
|    | 5.3.                                  | Odtw. multim20                                         |  |  |  |  |
|    |                                       | 5.3.1. Interakcja menu ekranowego                      |  |  |  |  |
|    |                                       | Z Odtw. multim.:                                       |  |  |  |  |
|    | E /                                   | 5.5.2. Wprowadzenie do odtw. multim20                  |  |  |  |  |
|    | 5.4.                                  | 5.4.1 Wprowadzenie do strony                           |  |  |  |  |
|    |                                       | Przeglądarka:                                          |  |  |  |  |
|    | 5.5.                                  | Odtwarzacz PDF                                         |  |  |  |  |
|    |                                       | 5.5.1. Interakcja menu ekranowego                      |  |  |  |  |
|    |                                       | z czytnikiem PDF:28                                    |  |  |  |  |
|    |                                       | 5.5.2. Wprowadzenie do odtwarzacza                     |  |  |  |  |
|    | 56                                    | Kiosk 30                                               |  |  |  |  |
|    | 5.0.                                  | 5.6.1. Interakcia z aplikacia Kiosk 30                 |  |  |  |  |
|    | 5.7.                                  | Pływający pasek                                        |  |  |  |  |
| 6  | Ustav                                 | vienie interfeisu użytkownika 35                       |  |  |  |  |
| 0. | 6 1                                   | Ustawienia 35                                          |  |  |  |  |
|    | 0.1.                                  |                                                        |  |  |  |  |

|      |        | 6.1.1.       | Sieć i Internet35                       | ; |
|------|--------|--------------|-----------------------------------------|---|
|      |        | 6.1.2.       | Wyświetlacz Signage35                   | ; |
|      |        | 6.1.3.       | Bezpieczeństwo41                        |   |
|      |        | 6.1.4.       | System41                                |   |
| 7.   | Menu   | I OSD        |                                         | , |
|      | 7.1.   | Nawig        | acia w menu OSD42                       | , |
|      |        | 7.1.1.       | Nawigacja w menu OSD                    |   |
|      |        |              | z wykorzystaniem przycisków             |   |
|      |        |              | sterowania wyświetlacza42               |   |
|      | 7.2.   | Przegla      | ad menu OSD42                           |   |
|      |        | 7.2.1.       | Menu Obraz42                            |   |
|      |        | 7.2.2.       | Menu Ekran42                            |   |
|      |        | 7.2.3.       | Menu Dźwięk43                           |   |
|      |        | 7.2.4.       | Menu Konfiguracja43                     |   |
|      |        | 7.2.5.       | Menu Opcje zaawansowane44               | ŀ |
|      | 7.3.   | Ustawi       | enia Android45                          | ) |
|      | 7.4.   | ADNO.        | ГАСЈА45                                 | ) |
|      | 7.5.   | Tablica      |                                         | ) |
|      |        | 7.5.1.       | Strona główna45                         | ) |
|      |        | 7.5.2.       | MENU TABLICY45                          | ) |
|      |        | 7.5.3.       | PISANIE46                               | ) |
|      |        | 7.5.4.       | WYMAZYWANIE46                           | ) |
|      |        | 7.5.5.       | WYBÓR46                                 | ) |
|      |        | 7.5.6.       | ZARZĄDZANIE STRONĄ47                    | / |
|      |        | 7.5.7.       | Wstawianie dokumentów47                 | / |
|      |        | 7.5.8.       | MAPA NAWIGACYJNA47                      | / |
|      |        | 7.5.9.       | ZAPISZ I ZABIERZ, UŻYWAJĄC<br>KODU QR47 | , |
|      |        | 7.5.10.      | MAPA MYŚLI47                            | , |
|      |        | 7.5.11.      | INTELIGENTNE TABELE                     | 5 |
|      |        | 7.5.12.      | NARZĘDZIA PODRĘCZNE48                   | 5 |
|      | 7.6.   | ZARZĄ        | DZANIE STRONĄ48                         | 5 |
| 8.   | Obsłu  | igiwane      | e formaty multimediów49                 | ) |
| 9.   | Tryb v | vejścia.     |                                         | ) |
| 10   | Polity | -<br>ka defe | któw pikseli 51                         |   |
| 10.  | 10.1   | Piksele      | i subniksele 51                         |   |
|      | 10.7   | Rodzai       | e defektów nikseli + definicia          |   |
|      |        | punktu       | ı                                       |   |
|      | 10.3.  | Defekt       | y jasnych punktów51                     |   |
|      | 10.4.  | Defekt       | y ciemnych punktów52                    | ) |
|      | 10.5.  | Bliskoś      | ć defektów pikseli52                    | ) |
|      | 10.6.  | Tolerar      | ncje defektów pikseli52                 | ) |
|      | 10.7.  | MURA         |                                         | ) |
| 11.  | Czvsz  | czenie i     | rozwiazywanie problemów53               | ; |
|      | 11.1.  | Czvszcz      | zenie53                                 | 2 |
|      | 11.2.  | Rozwia       | zvwanie problemów54                     | ŀ |
| 12   | Dane   | technic      | zne 55                                  |   |
| 7    | dure   |              |                                         | , |
| zasa | wyśw   | ietlaczy     | Philips                                 | , |
| Inde | ks     |              | 59                                      | ) |

## 1. Instrukcje dotyczące bezpieczeństwa

## Środki bezpieczeństwa i konserwacja

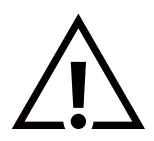

OSTRZEŻENIE: Używanie elementów sterowania, regulacji lub innych procedur niż te, które opisano w niniejszej dokumentacji, może spowodować porażenie prądem i/lub zagrożenia mechaniczne.

#### Należy przeczytać i zastosować się do podanych instrukcji podczas podłączania i używania wyświetlacza:

#### Działanie:

- Wyświetlacz należy trzymać z dala bezpośredniego światła słonecznego oraz od pieców lub innych źródeł ciepła.
- Wyświetlacz należy chronić przed olejem, w przeciwnym razie może zostać uszkodzona plastikowa pokrywa.
- Zaleca się ustawienie wyświetlacza w miejscu o dobrej wentylacji.
- Jeśli produkt będzie używany w ekstremalnych warunkach, takich jak wysoka temperatura, wilgotność, wyświetlanie wzorców lub czasu pracy itp. Zaleca się skontaktowanie z firmą Philips w celu uzyskania porady dotyczącej zastosowań. W przeciwnym razie niezawodność i funkcjonalność urządzenia może nie być gwarantowana. Ekstremalne warunki są często spotykane na lotniskach, stacjach przesiadkowych, w bankach, na giełdzie i w systemach sterowania.
- Należy usunąć jakiekolwiek obiekty, które mogą blokować szczeliny wentylacyjne lub uniemożliwić prawidłowe chłodzenie elementów elektronicznych wyświetlacza.
- Nie wolno blokować szczelin wentylacyjnych obudowy.
- Podczas ustawiania wyświetlacza należy upewnić się, że zapewniony jest łatwy dostęp do wtyczki i gniazda zasilania.
- W celu zapewnienia normalnego działania po wyłączeniu wyświetlacza poprzez odłączenie przewodu zasilającego, przed jego ponownym podłączeniem należy odczekać 6 sekund.
- Przez cały czas eksploatacji wyświetlacza należy używać zatwierdzonego przewodu zasilającego, dostarczonego przez firmę Philips. Brak przewodu zasilającego należy zgłosić do lokalnego punktu serwisowego.
- W czasie działania nie należy narażać wyświetlacza na silne drgania ani uderzenia.
- Podczas działania lub przenoszenia nie należy uderzać ani dopuszczać do upadku wyświetlacza.

#### Konserwacja:

- Aby chronić wyświetlacz przed możliwym uszkodzeniem, nie należy nadmiernie naciskać na panel LCD. Aby podnieść wyświetlacz w celu przeniesienia, należy chwycić go za ramę; nie należy podnosić wyświetlacza, umieszczając ręce lub palce na panelu LCD.
- Jeśli wyświetlacz nie będzie używany w dłuższym okresie czasu, należy go odłączyć od zasilania.
- Przed czyszczeniem lekko zwilżoną szmatką należy odłączyć wyświetlacz od zasilania. Ekran można wycierać suchą szmatką
  przy wyłączonym zasilaniu. Nie należy nigdy używać do czyszczenia wyświetlacza rozpuszczalników organicznych, takich jak
  alkohol lub opartych na amoniaku płynów.
- Aby uniknąć ryzyka porażenia lub trwałego uszkodzenia zestawu, nie należy narażać wyświetlacza na działanie kurzu, deszczu, wody ani nadmiernej wilgoci.
- Po zamoczeniu wyświetlacza należy go jak najszybciej wytrzeć suchą szmatką.
- Jeśli do wnętrza wyświetlacza przedostanie się obca substancja lub woda, należy natychmiast wyłączyć zasilanie i odłączyć przewód zasilający. Następnie należy usunąć obcą substancję lub wodę i wysłać wyświetlacz do punktu naprawczego.
- Nie należy przechowywać ani używać wyświetlacza w miejscach narażonych na oddziaływanie ciepła, bezpośredniego światła słonecznego lub ekstremalnie niskich temperatur.
- Aby zapewnić najlepsze funkcjonowanie wyświetlacza i jego długą żywotność, zaleca się, aby był on używany w miejscach, w których temperatura i wilgotność mieszczą się w podanym zakresie.

| Element                                          | Min. | Maks. | Jednostka |
|--------------------------------------------------|------|-------|-----------|
| Temperatura przechowywania                       | -20  | 60    | °C        |
| Temperatura podczas pracy                        | 0    | 40    | °C        |
| Temperatura powierzchni szkła<br>(podczas pracy) | 0    | 65    | °C        |
| Wilgotność podczas<br>przechowywania             | 10   | 90    | % RH      |
| Wilgotność podczas pracy                         | 10   | 90    | % RH      |

#### Parametry środowiskowe bezwzględne

- W celu uzyskania wyższej luminancji panel LCD powinien mieć przez cały czas temperaturę 25 stopni Celsjusza.
- Żywotność wyświetlacza określona w niniejszej specyfikacji jest gwarantowana tylko wtedy, gdy wyświetlacz jest używany w odpowiednich warunkach.

WAŻNE: Po pozostawieniu wyświetlacza bez nadzoru należy zawsze uaktywniać program wygaszacza ekranu z ruchomym obrazem. Aby zapobiec pozostawaniu na wyświetlaczu trwałego, statycznego obrazu, należy zawsze uaktywniać aplikację do okresowego odświeżania ekranu. Wydłużone nieprzerwane wyświetlanie stałych lub nieruchomych obrazów, może spowodować na ekranie "wypalenie", znane również jako "powidok" lub "poobraz". Jest to dobrze znane zjawisko dotyczące technologii LCD. W większości przypadków "wypalenie" lub "powidok" albo "poobraz" znika stopniowo po pewnym czasie od wyłączenia zasilania.

**OSTRZEŻENIE:** W poważniejszych przypadkach "wypalenia" lub "powidoku" albo "poobrazu" obrazy nie znikają i nie można tego naprawić. Nie jest to ponadto objęte warunkami gwarancji.

Serwis:

- Pokrywę obudowy może otwierać wyłącznie wykwalifikowany personel serwisu.
- Jeśli wymagana jest jakakolwiek naprawa lub integracja, należy skontaktować się z lokalnym punktem serwisowym.
- Wyświetlacza nie należy pozostawiać w bezpośrednim świetle słonecznym.

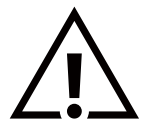

Jeśli nie działa normalnie po wykonaniu instrukcji z tego dokumentu, należy skontaktować się z technikiem lub lokalnym punktem serwisowym.

#### Niebezpieczeństwo związane z brakiem stabilności.

To urządzenie może upaść, powodując poważne obrażenia osobiste lub śmierć. Aby zapobiec obrażeniom, to urządzenie należy przymocować do podłoża/ściany w sposób zapewniający bezpieczeństwo i zgodny z instrukcjami montażu.

Należy przeczytać i zastosować się do podanych instrukcji podczas podłączania i używania wyświetlacza:

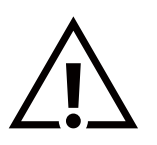

- Jeśli wyświetlacz nie będzie używany w dłuższym okresie czasu, należy go odłączyć od zasilania.
- Przed czyszczeniem lekko zwilżoną szmatką należy odłączyć wyświetlacz od zasilania. Ekran można wycierać suchą szmatką przy wyłączonym zasilaniu. Jednak nigdy nie należy stosować alkoholu, rozpuszczalników lub płynów opartych na amoniaku.
- Jeśli wyświetlacz nie działa normalnie, mimo zastosowania się do instrukcji z tego podręcznika, należy skontaktować się z technikiem serwisu.
- Pokrywę obudowy może otwierać wyłącznie wykwalifikowany personel serwisu.
- Wyświetlacz należy trzymać z dala bezpośredniego światła słonecznego oraz od pieców lub innych źródeł ciepła.
- Należy usunąć jakiekolwiek obiekty, które mogą się dostać do szczelin wentylacyjnych lub uniemożliwić prawidłowe chłodzenie elementów elektronicznych wyświetlacza.
- Nie wolno blokować szczelin wentylacyjnych obudowy.
- Wyświetlacz powinien być suchy. Aby uniknąć porażenia prądem elektrycznym, nie należy narażać urządzenia na deszcz lub nadmierną wilgoć.
- Jeśli wyświetlacz został wyłączony poprzez odłączenie kabla zasilającego lub przewodu prądu stałego, w celu uzyskania normalnego działania należy zaczekać 6 sekund przed ponownym podłączeniem kabla zasilającego lub przewodu prądu stałego.
- Aby uniknąć niebezpieczeństwa porażenia lub trwałego uszkodzenia zestawu, nie należy narażać wyświetlacza na działanie deszczu lub nadmiernej wilgoci.
- Podczas ustawiania wyświetlacza należy upewnić się, że zapewniony jest łatwy dostęp do wtyczki i gniazda zasilania.
- WAŻNE: Podczas stosowania należy zawsze uaktywnić wygaszacz ekranu. Jeśli na ekranie długo wyświetlany
  jest stały obraz o wysokim kontraście, może pozostać na nim "powidok" lub "poobraz". Jest to dobrze znane
  zjawisko spowodowane mankamentami technologii LCD. W większości przypadków poobraz stopniowo zanika
  po pewnym czasie od wyłączenia zasilania. Należy pamiętać, że symptomów powidoku nie można naprawić i
  nie są one objęte gwarancją.
- Jeśli przewód zasilający jest wyposażony we wtyczkę 3-stykową, należy podłączyć ją do uziemionego gniazda elektrycznego na 3 styki. Nie wolno wyłączać styku uziemiającego przewodu zasilającego poprzez podłączenie go na przykład do przejściówki na 2 styki. Styk uziemiający jest ważnym zabezpieczeniem.

## Deklaracja zgodności z normami UE

To urządzenie spełnia wymogi Dyrektywy o ujednoliceniu prawa państw członkowskich dotyczącego kompatybilności elektromagnetycznej (2014/30/UE), Dyrektywy niskonapięciowej (2014/35/UE), Dyrektywy RoHS (2011/65/UE), Dyrektywy ErP (2009/125/EC).

Te produkt został poddany testom, które stwierdziły, że spełnia on normy zharmonizowane w zakresie urządzeń techniki informatycznej, które to normy opublikowano w ramach dyrektyw w Oficjalnym Dzienniku Unii Europejskiej.

#### Ostrzeżenia dotyczące wyładowań elektrostatycznych

Użytkownik znajdujący się w pobliżu wyświetlacza może spowodować wyładowanie elektrostatyczne i ponowne uruchomienie powodujące wyświetlenie menu głównego.

## Uwaga FCC (Federalna Komisja ds. Telekomunikacji) (tylko USA)

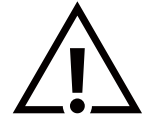

**Uwaga:** To urządzenie zostało poddane testom, które potwierdziły, że jest ono zgodne z ograniczeniami dla urządzeń cyfrowych klasy A, zgodnie z częścią 15 przepisów FCC. Ograniczenia te mają na celu zapewnienie uzasadnionej ochrony przed szkodliwymi zakłóceniami w środowisku domowym. To urządzenie generuje, wykorzystuje i może emitować energię o częstotliwości radiowej i, jeśli nie jest zainstalowane i używane zgodnie z instrukcją, może powodować szkodliwe zakłócenia w komunikacji radiowej. Nie można jednak zagwarantować, że w przypadku konkretnej instalacji zakłócenia nie wystąpią. Jeśli urządzenie wpływa niekorzystnie na odbiór radiowy lub telewizyjny, co można sprawdzić wyłączając i włączając urządzenie, zaleca się skorygowanie zakłóceń przez użytkownika w jeden z następujących sposobów:

- Zmiana orientacji lub umiejscowienia anteny odbiorczej.
- Zwiększenie odległości pomiędzy urządzeniem a odbiornikiem.

– Podłączenie urządzenia do gniazda sieciowego, należącego do innego obwodu elektrycznego niż ten, do którego jest podłączony odbiornik.

– Skonsultowanie się ze sprzedawcą lub doświadczonym technikiem radiowo-telewizyjnym w celu uzyskania dodatkowej pomocy.

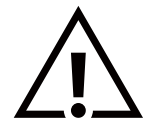

Zmiany lub modyfikacje wykonane bez wyraźnego zezwolenia strony odpowiedzialnej za zgodność spowodują pozbawianie użytkownika prawa do używania tego urządzenia.

Do podłączania tego wyświetlacza do urządzenia komputerowego należy używać wyłącznie ekranowanego kabla RF dostarczonego z wyświetlaczem.

Aby zapobiec uszkodzeniu, które może spowodować pożar lub porażenie prądem elektrycznym, nie należy narażać tego urządzenia na deszcz lub nadmierną wilgoć.

Niniejsze urządzenie jest zgodne z częścią 15 przepisów FCC. Obsługa urządzenia podlega następującym dwóm warunkom: (1) to urządzenie nie może powodować szkodliwych zakłóceń i (2) to urządzenie musi akceptować wszystkie odbierane zakłócenia, włącznie z tymi, które mogą powodować nieoczekiwane działanie.

Envision Peripherals Inc. 490 N McCarthy Blvd, Suite #120 Milpitas, Kalifornia 95035 USA

## Uwaga Polskiego Centrum Badań i Certyfikacji

To urządzenie powinno być zasilane z gniazda z podłączonym obwodem ochronnym (gniazdo z trzema stykami). Wszystkie podłączone razem urządzenia (komputer, wyświetlacz, drukarka itd.) powinny mieć to samo źródło zasilania.

Przewód fazowy instalacji elektrycznej pomieszczenia, powinien mieć urządzenie zabezpieczające przed zwarciami w formie bezpiecznika o wartości nominalnej nie większej niż 16 amperów (A).

W celu pełnego wyłączenia urządzenia należy odłączyć kabel zasilający od gniazda zasilania, które powinno się znajdować w pobliżu urządzenia i być łatwo dostępne.

Znak ochrony "B" potwierdza, że urządzenie jest zgodne z wymaganiami dotyczącymi korzystania z ochrony standardów PN-93/ T-42107 i PN-89/E-06251.

## Wymagania Polskiego Centrum Badań i Certyfikacji

Urządzenie powinno być zasilane z gniazda z przyłączonym obwodem ochronnym (gniazdo z kołkiem). Współpracujące ze sobą urządzenia (komputer, monitor, drukarka) powinny być zasilane z tego samego źródła.

Instalacja elektryczna pomieszczenia powinna zawierać w przewodzie fazowym rezerwową ochronę przed zwarciami, w postaci bezpiecznika o wartości znamionowej nie większej niż 16A (amperów).

W celu całkowitego wyłączenia urządzenia z sieci zasilania, należy wyjąć wtyczkę kabla zasilającego z gniazdka, które powinno znajdować się w pobliżu urządzenia i być łatwo dostępne.

Znak bezpieczeństwa "B" potwierdza zgodność urządzenia z wymaganiami bezpieczeństwa użytkowania zawartymi w PN-93/T-42107 i PN-89/E-06251.

## Pozostałe instrukcje bezpieczeństwa

- Nie należy używać wtyczek adapterowych lub usuwać kołka obwodu ochronnego z wtyczki. Jeżeli konieczne jest użycie przedłużacza to należy użyć przedłużacza 3-żyłowego z prawidłowo połączonym przewodem ochronnym.
- System komputerowy należy zabezpieczyć przed nagłymi, chwilowymi wzrostami lub spadkami napięcia, używając eliminatora przepięć, urządzenia dopasowującego lub bezzakłóceniowego źródła zasilania.
- Należy upewnić się, aby nic nie leżało na kablach systemu komputerowego, oraz aby kable nie były umieszczone w miejscu, gdzie można byłoby na nie nadeptywać lub potykać się o nie.
- Nie należy rozlewać napojów ani innych płynów na system komputerowy.
- Nie należy wpychać żadnych przedmiotów do otworów systemu komputerowego, gdyż może to spowodować pożar lub porażenie prądem, poprzez zwarcie elementów wewnętrznych.
- System komputerowy powinien znajdować się z dala od grzejników i źródeł ciepła. Ponadto, nie należy blokować otworów wentylacyjnych. Należy unikać kładzenia lużnych papierów pod komputer oraz umieszczania komputera w ciasnym miejscu bez możliwości cyrkulacji powietrza wokół niego.

## Informacje wyłącznie dla Wielkiej Brytanii

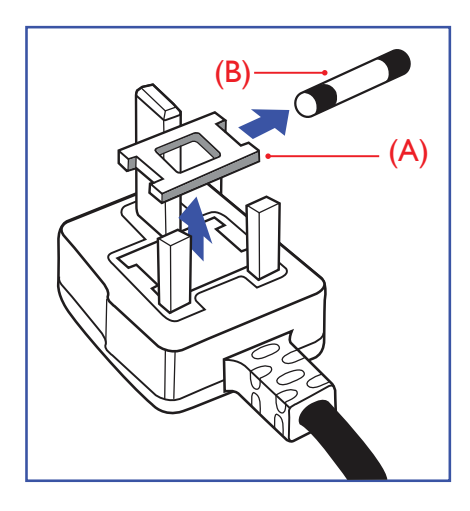

#### OSTRZEŻENIE – TO URZĄDZENIE MUSI BYĆ UZIEMIONE.

#### Ważne:

To urządzenie jest dostarczane z zatwierdzoną formowaną wtyczką 13 A. Aby wymienić bezpiecznik w tego typu wtyczce, należy wykonać następujące czynności:+

- 1. Wyjmij pokrywę komory bezpiecznika i bezpiecznik.
- 2. Dopasuj nowy bezpiecznik, którym powinien być bezpiecznik BS 1362 5A bądź bezpiecznik z certyfikatem A.S.T.A. lub BSI.
- 3. Z powrotem załóż pokrywę komory bezpiecznika.

Jeśli dopasowana wtyczka nie pasuje do gniazda zasilania, należy ją odciąć i zastąpić odpowiednią wtyczką 3-stykową.

Jeśli wtyczka sieciowa zawiera bezpiecznik, powinien on mieć wartość 5 A. Jeśli używana jest wtyczka bez bezpiecznika, bezpiecznik na tablicy rozdzielczej nie powinien być większy niż 5 A.

UWAGA: Aby uniknąć ryzyka porażenia prądem elektrycznym, które może wystąpić po włożeniu odciętej wtyczki do gniazdka sieciowego 13 A, odciętą wtyczkę należy zniszczyć.

#### Jak podłączyć wtyczkę

Przewody kabla sieciowego są oznaczone następującymi kolorami:

NIEBIESKI — "ZERO" ("N")

BRĄZOWY – "FAZA" ("L")

ZIELONY I ŻÓŁTY – "UZIEMIENIE" ("E")

- 1. Przewód ZIELONY i ŻÓŁTY należy podłączyć do zacisku wtyczki oznaczonego literą "E" lub symbolem uziemienia lub kolorem ZIELONYM albo ZIELONYM i ŻÓŁTYM.
- Przewód NIEBIESKI należy podłączyć do zacisku oznaczonego literą "N" lub kolorem CZARNYM.
- Przewód BRĄZOWY należy podłączyć do zacisku oznaczonego literą "L" lub kolorem CZERWONYM.

Przed zamknięciem obudowy wtyczki należy upewnić się, czy obejma kabla jest zaciśnięta na koszulce kabla, a nie tylko na trzech przewodach.

## Informacje dla Europy Północnej (kraje nordyckie)

#### Placering/Ventilation

#### VARNING:

FÖRSÄKRA DIG OM ATT HUVUDBRYTARE OCH UTTAG ÄR LÄTÅTKOMLIGA, NÄR DU STÄLLER DIN UTRUSTNING PÅPLATS.

#### Placering/Ventilation

#### ADVARSEL:

SØRG VED PLACERINGEN FOR, AT NETLEDNINGENS STIK OG STIKKONTAKT ER NEMT TILGÆNGELIGE.

#### Paikka/Ilmankierto

#### VAROITUS:

SIJOITA LAITE SITEN, ETTÄ VERKKOJOHTO VOIDAAN TARVITTAESSA HELPOSTI IRROTTAA PISTORASIASTA.

Plassering/Ventilasjon

#### ADVARSEL:

NÅR DETTE UTSTYRET PLASSERES, MÅ DU PASSE PÅ AT KONTAKTENE FOR STØMTILFØRSEL ER LETTE Å NÅ.

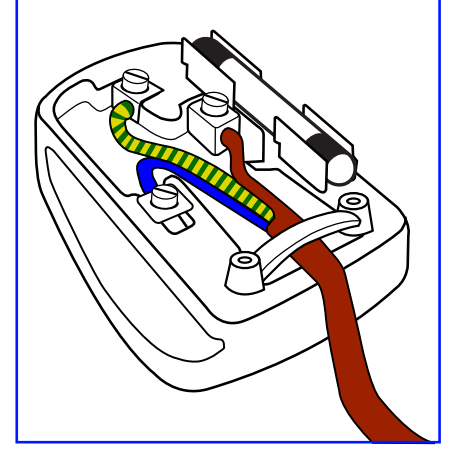

## Utylizacja odpadów elektrycznych i elektronicznych (WEEE)

#### Uwaga dla użytkowników z gospodarstw domowych krajów Unii Europejskiej

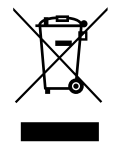

To oznaczenia na produkcie lub na jego opakowaniu wskazuje, że zgodnie z Dyrektywą Unii Europejskiej 2012/19/ UE dotyczącą zużytych urządzeń elektrycznych i elektronicznych produktu tego nie można wyrzucać z normalnymi śmieciami domowymi. Za przekazanie tego urządzenia do wyznaczonego punktu zbiórki zużytych urządzeń elektrycznych i elektronicznych odpowiada użytkownik. Aby określić miejsca usuwania zużytych urządzeń elektrycznych i elektronicznych, należy skontaktować się z lokalnym urzędem, organizacją zajmującą się utylizacją odpadów lub ze sklepem, w którym zakupiono produkt.

#### Uwaga dla użytkowników z USA:

Utylizację należy wykonywać zgodnie ze wszystkimi przepisami lokalnymi, stanowymi i federalnymi. Informacje o utylizacji lub recyklingu można uzyskać pod adresem: www.mygreenelectronics.com lub www.eiae.org.

#### Dyrektywy dotyczące recyklingu po zakończeniu okresu eksploatacji

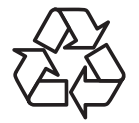

Nowy wyświetlacz informacji publicznych zawiera materiały, które nadają się do recyklingu dla nowych użytkowników.

Utylizację należy wykonać zgodnie ze wszystkimi przepisami lokalnymi, stanowymi i federalnymi.

65BDL3152E/75BDL3152E/86BDL3152E:

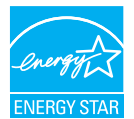

ENERGY STAR to program efektywności energetycznej realizowany przez Agencję Ochrony Środowiska Stanów Zjednoczonych (EPA) i Departament Energii Stanów Zjednoczonych (DOE).

Niniejszy produkt kwalifikuje się do oznaczenia ENERGY STAR po wybraniu "ustawień fabrycznych" i jest to konfiguracja, w której osiągana jest oszczędność energii.

Zmiana domyślnych ustawień fabrycznych obrazu lub włączenie innych funkcji spowoduje zwiększenie zużycia energii, co może spowodować przekroczenie limitów wymaganych do uzyskania certyfikatu ENERGY STAR.

Więcej informacji na temat programu ENERGY STAR można znaleźć na stronie energystar.gov.

#### Oświadczenie dotyczące ograniczeń w zakresie substancji niebezpiecznych (Indie)

Produkt ten spełnia wymagania "E-Waste (Management) Rules, 2016" ROZDZIAŁ V, punkt 16, podpunkt (1). Nowy sprzęt elektryczny i elektroniczny oraz jego komponenty, części i części zapasowe nie zawierają ołowiu, rtęci, kadmu, sześciowartościowego chromu, polibromowego difenylu ani polibromowego eteru fenylowego w stężeniu przekraczających maksymalną wartość dozwoloną w materiałach jednorodnych wynoszącą 0,1% wagowo dla ołowiu, rtęci, sześciowartościowego chromu, polibromowego eteru fenylowego oraz 0,01% wagowo dla kadmu, z wyjątkiem zwolnień zawartych w załączniku 2 rozporządzenia.

#### Deklaracja dotycząca odpadów elektronicznych dla Indii

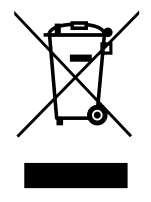

Ten symbol umieszczony na produkcie lub na jego opakowaniu oznacza, że tego produktu nie należy wyrzucać wraz z innymi odpadami komunalnymi. Na użytkowniku spoczywa odpowiedzialność za usuwanie zużytych urządzeń poprzez ich przekazanie do wyznaczonego punktu zbiórki w celu recyklingu zużytych urządzeń elektrycznych i elektronicznych. Selektywna zbiórka i recykling zużytego sprzętu przyczyni się do ochrony zasobów naturalnych, a cały proces będzie się odbywał z zapewnieniem ochrony zdrowia ludzi i środowiska naturalnego. Dodatkowe informacje dotyczące odpadów elektronicznych – patrz <u>http://www.india.philips.com/about/sustainability/recycling/index.page</u>. Informację na temat punktów zbiórki odpadów elektronicznych w Indiach można uzyskać pod poniższym numerem.

Numer centrum obsługi: 1800-425-6396 (od poniedziałku do soboty, od 9:00 do 17:30)

E-mail: india.callcentre@tpv-tech.com

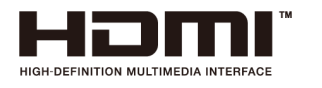

#### UWAGA:

terminy HDMI, HDMI High-Definition Multimedia Interface, HDMI Trade Dress i logo HDMI są znakami towarowymi lub zastrzeżonymi znakami towarowymi firmy HDMI Licensing Administrator, Inc.

#### Baterie i akumulatory

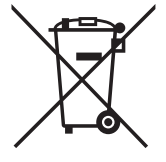

Informacje dla użytkowników w Unii Europejskiej: Symbol przekreślonego kosza na śmieci oznacza, że zużytych baterii nie należy umieszczać razem z ogólnymi śmieciami! Do zbiórki zużytych baterii wyznaczony jest oddzielny system zbiórki umożliwiający ich prawidłową obróbkę i recykling zgodnie z obowiązującym prawem.

Szczegółowe informacje dotyczące zasad zbiórki i recyklingu można uzyskać od władz lokalnych.

Informacje dla użytkowników w Szwajcarii: Zużytą baterię należy zwrócić do punktu sprzedaży.

Informacje dla użytkowników w innych krajach spoza Unii Europejskiej: Informacje na temat właściwej metody utylizacji zużytych baterii można uzyskać od władz lokalnych.

Zgodnie z przepisami UE 2023/1542/UE nie należy utylizować baterii w sposób niewłaściwy. Baterie powinny być zbierane osobno przez odpowiednie instytucje lokalne.

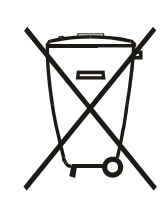

Após o uso, as pilhas e/ou baterias deverão ser entregues ao estabelecimento comercial ou rede de assistência técnica autorizada.

#### 警語 : 使用過度恐傷害視力。

注意事項:

(1) 使用 30 分鐘請休息 10 分鐘。

(2) 未滿 2 歲幼兒不看螢幕, 2 歲以上每天看螢幕不要超過 1 小時。

## Turkey RoHS:

Türkiye Cumhuriyeti: EEE Yönetmeliğine Uygundur

## **Ukraine RoHS:**

Обладнання відповідає вимогам Технічного регламенту щодо обмеження використання деяких небезпечних речовин в електричному та електронному обладнанні, затвердженого постановою Кабінету Міністрів України від 3 грудня 2008 № 1057

## Utylizacja po zakończeniu użyteczności

Nowy wyświetlacz informacji publicznych zawiera materiały, które nadają się do recyklingu i ponownego wykorzystania. Produkt może zostać poddany recyklingowi przez wyspecjalizowane firmy w celu zwiększenia ilości ponownie wykorzystywanych materiałów i zminimalizowania ilości materiałów usuwanych.

Należy sprawdzić u lokalnego dostawcy Philips lokalne przepisy dotyczące utylizacji starego wyświetlacza.

#### (Dla klientów z Kanady i USA)

Ten produkt może zawierać ołów i/lub rtęć. Utylizację należy wykonać zgodnie z lokalnymi-stanowymi i federalnymi przepisami. Dodatkowe informacje dotyczące kontaktów w sprawie recyklingu www.eia.org (Inicjatywa Edukacji Konsumentów)

## Gdy wtyczka przewodu zasilającego służy jako element rozłączający.

## 2. Rozpakowanie i instalacja

## 2.1. Rozpakowywanie

- Ten produkt jest zapakowany w kartonowe opakowanie, razem ze standardowymi akcesoriami.
- Wszelkie inne opcjonalne akcesoria zostaną zapakowane osobno.
- Ponieważ ten produkt jest wysoki i ciężki, zaleca się, aby był przenoszony przez dwóch techników.
- Po otwarciu kartonu należy upewnić się, że zawartość jest kompletna i w dobrym stanie.

## Przed rozpakowaniem

- Przed instalacją należy uważnie przeczytać i w pełni zrozumieć uwagę dotyczącą rozpakowania.
- Sprawdź opakowanie, nie powinno być żadnych nieprawidłowości, takich jak chrzęst, wgniecenie itp.
- Przed wyjęciem wyświetlacza z kartonu należy wykonać niezbędne czynności kontrolne.
- Aby zapobiec uszkodzeniom, instalację wyświetlacza należy zawsze powierzać doświadczonemu technikowi.

## 🗖 Uwaga

- Wyświetlacz powinny wyjmować z kartonu dwie lub cztery osoby dorosłe trzymające go obiema rękami.
- Należy chwycić za uchwyty.

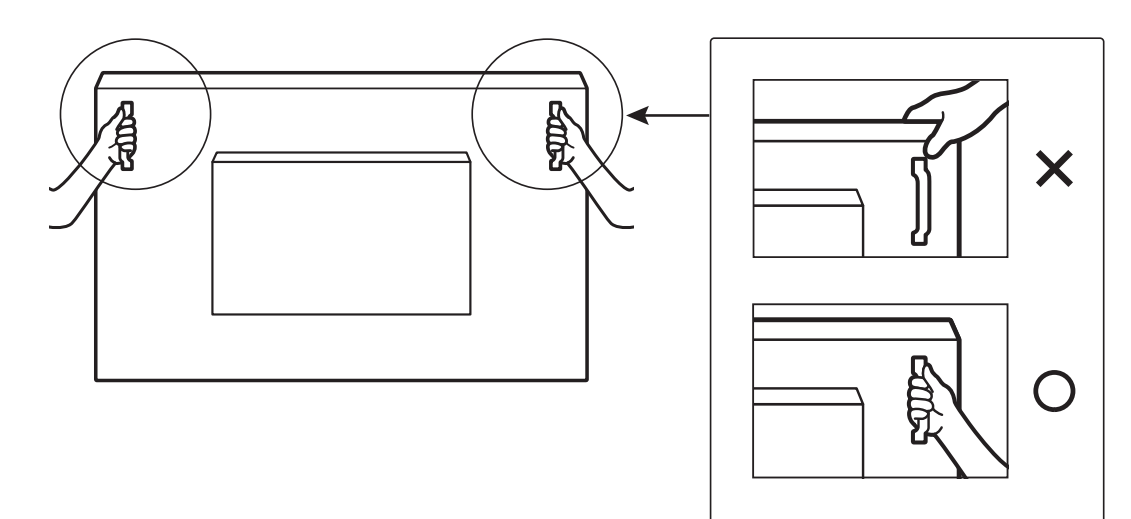

• Podczas przenoszenia wyświetlacz należy trzymać pionowo.

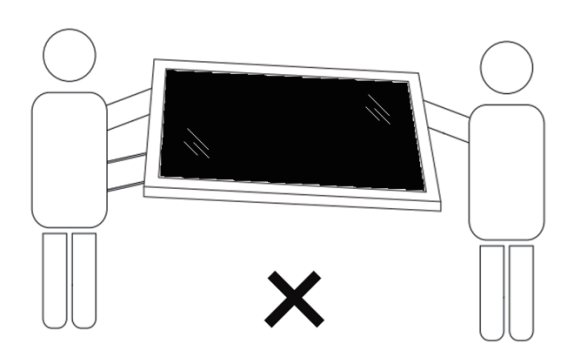

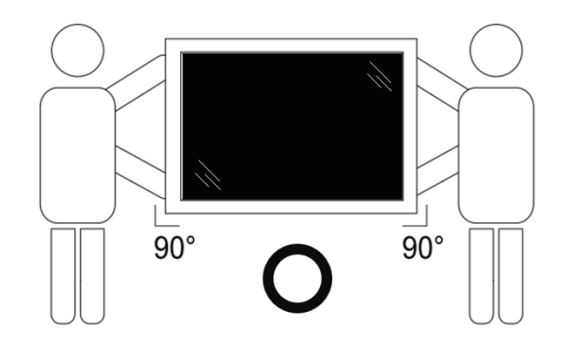

• Wyświetlacz należy ustawić pionowo, tak aby jego ciężar był równomiernie rozłożony na powierzchni.

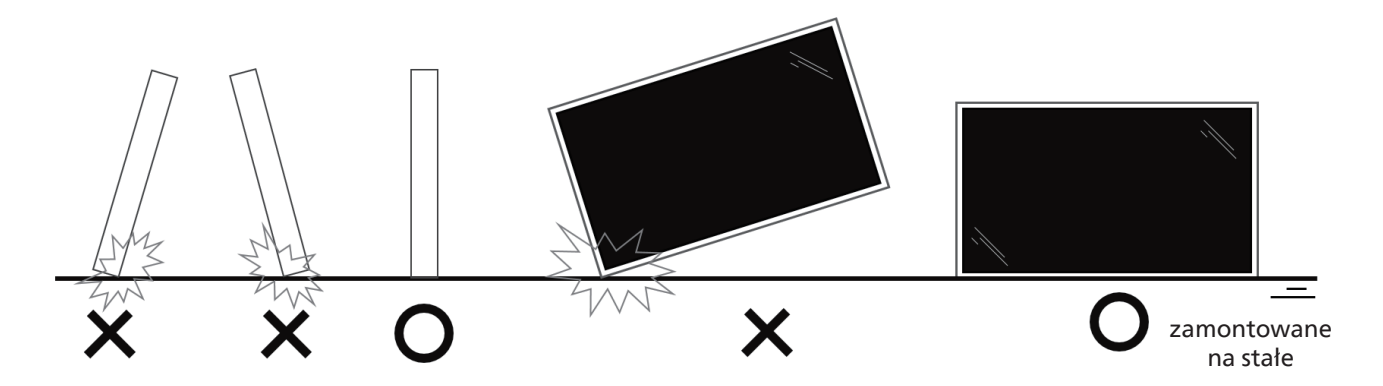

• Podczas przenoszenia wyświetlacza należy trzymać go w pozycji pionowej, bez zginania i skręcania.

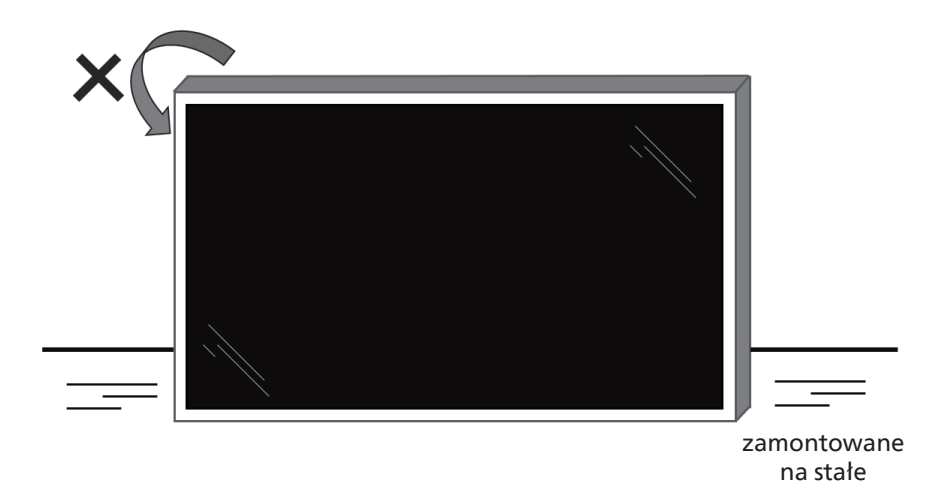

## 2.2. Zawartość opakowania

Należy sprawdzić, czy w opakowaniu znajdują się następujące elementy:

- Wyświetlacz LCD
- Skrócona instrukcja obsługi
- Pilot i 2 szt. baterii AAA
- Kable zasilające x 3 szt.
- Mocowanie ścienne
- Pióro dotykowe
- Dotknij opcji Kabel USB
- Moduł Wi-Fi

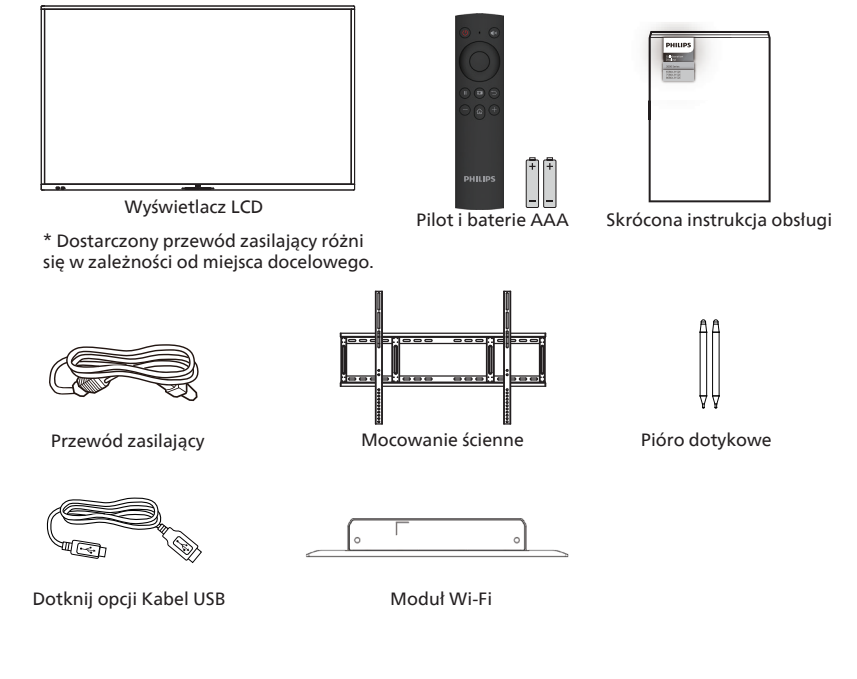

- \* Pozycje mogą różnić się zależnie od lokalizacji.
- \* Konstrukcja wyświetlacza i akcesoria mogą się różnić od pokazanych na ilustracji.

#### UWAGI:

- Dla wszystkich innych regionów dodawany jest przewód zasilający, który spełnia wymagania dotyczące napięcia prądu
  przemiennego gniazda zasilania i ma certyfikat zgodności z przepisami bezpieczeństwa określonego kraju (należy zastosować
  przewód typu H05W-F, 2G lub 3G, 0,75 lub 1 mm<sup>2</sup>).
- Po rozpakowaniu produktu należy odpowiednio przechowywać materiały opakowania.

## 2.3. Uwagi dotyczące instalacji

- Należy używać wyłącznie przewodu zasilającego dostarczonego z produktem. Jeśli wymagane jest użycie przedłużacza, należy to skonsultować z przedstawicielem serwisu.
- Aby uniknąć przewrócenia, produkt należy zainstalować na płaskiej powierzchni. Należy pozostawić wolną przestrzeń między tyłem produktu a ścianą w celu zapewnienia odpowiedniej wentylacji. Nie należy instalować produktu w kuchni, łazience lub w innych miejscach wystawionych na działanie wilgoci, ponieważ może to skrócić czas użyteczności elementów wewnętrznych.
- Nie należy instalować produktu na wysokości 3000 m i wyżej. Może to spowodować usterki.

## 2.4. Montaż na ścianie

Do montażu wyświetlacza na ścianie wymagany jest standardowy zestaw do montażu na ścianie (dostępny w sprzedaży). Zalecane jest użycie interfejsu montażowego zgodnego ze standardem TUV-GS i/lub UL1678 w Ameryce Północnej.

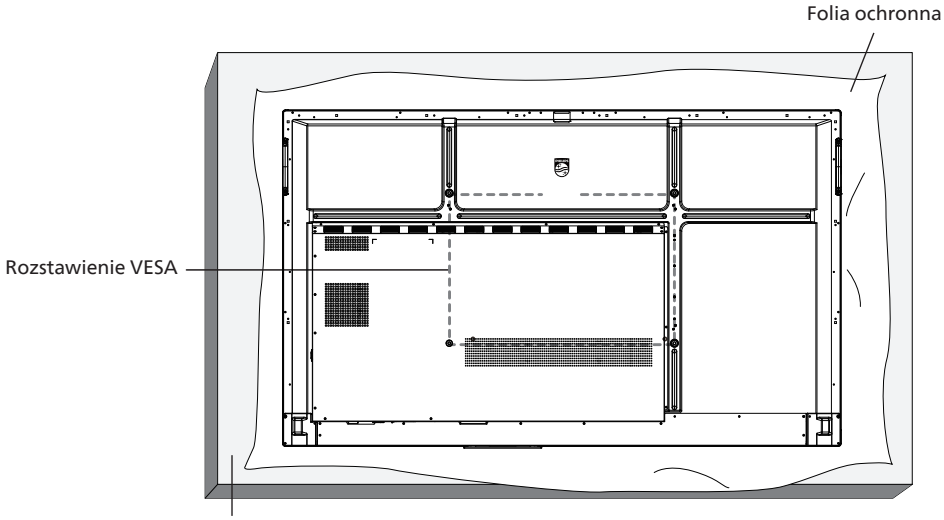

Podstawa stołowa

- 1. Przygotuj płaską i poziomą powierzchnię, która jest większa niż wyświetlacz, i rozłóż na niej grubą folię ochronną, aby ułatwić pracę bez zarysowania ekranu.
- 2. Sprawdź, czy są przygotowane wszystkie akcesoria do każdego rodzaju montażu (montaż na ścianie, montaż pod sufitem, podstawa stołowa itd.).
- 3. Postępuj zgodnie z instrukcjami dołączonymi do zestawu montażowego podstawy. Niezastosowanie się do prawidłowych procedur montażowych może spowodować uszkodzenie urządzenia lub obrażenia użytkownika albo instalatora. Gwarancja produktu nie obejmuje uszkodzeń spowodowanych nieprawidłowym montażem.
- 4. Do zestawu do montażu na ścianie należy wykorzystać śruby montażowe M8 (o 15 mm dłuższe od grubości wspornika montażowego) i mocno je dokręcić.

#### 2.4.1. Rozstawienie VESA

| 65BDL3152E | 600 (w poziomie) × 400 (w pionie) /M8 |
|------------|---------------------------------------|
| 75BDL3152E | 800 (w poziomie) × 400 (w pionie) /M8 |
| 86BDL3152E | 800 (w poziomie) × 600 (w pionie) /M8 |

#### Przestroga:

Aby zabezpieczyć wyświetlacz przed upadkiem:

- W przypadku montażu na ścianie lub suficie zalecamy zainstalowanie wyświetlacza za pomocą metalowych wsporników, które są dostępne w sprzedaży. Szczegółowe instrukcje dotyczące instalacji można znaleźć w instrukcji dołączonej do wspornika.
- Aby zapobiec upadkowi wyświetlacza w przypadku trzęsienia ziemi lub innych katastrof naturalnych, należy skonsultować miejsce instalacji z producentem wspornika.
- Ponieważ produkt ten jest wysoki i ciężki, zaleca się, aby powierzyć jego instalację czterem technikom.

#### Wymagana przestrzeń do wentylacji

Dla zapewnienia prawidłowej wentylacji należy pozostawić odstęp 100 mm od góry, tyłu, lewego i prawego boku wyświetlacza.

Uwaga: Podczas instalacji wyświetlacza na ścianie zalecamy kontakt z profesjonalnym technikiem. Nie odpowiadamy za wszelkie uszkodzenia produktu spowodowane niewykonaniem instalacji przez profesjonalnego technika.

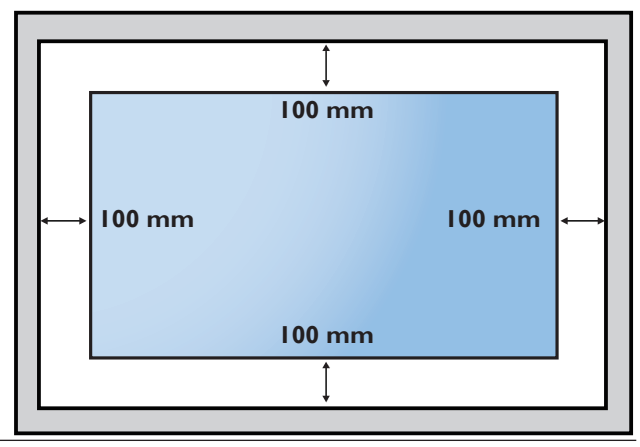

## 3. Części i funkcje

## 3.1. Panel sterowania

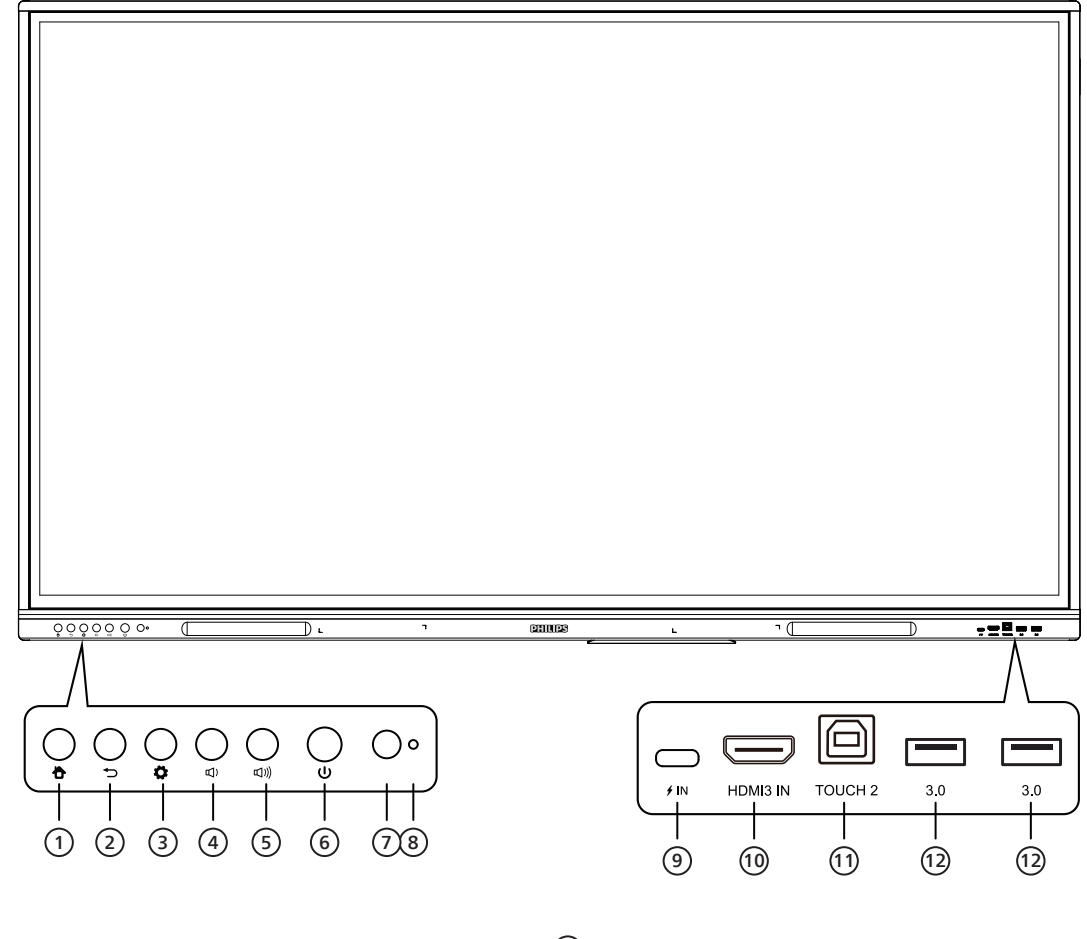

- Przycisk HOME Powrót do głównego interfejsu.
- Przycisk COFNIJ
   Powrót do poprzedniej strony lub zamknięcie bieżącej aplikacji.
- ③ Przycisk menu Wywołanie menu [Ustawienia ogólne].
- Przycisk zmniejszania głośności Zmniejsza głośność.
- (5) Przycisk zwiększania głośności Zwiększa głośność.
- 6 Przycisk zasilania Dotknij, aby wejść w funkcję oszczędzania energii; naciśnij i przytrzymaj przez co najmniej 2 sekundy, aby przejść do trybu gotowości.
- Odbiornik sygnału zdalnego sterowania Odbiera sygnał zdalnego sterowania.
- 8 Czujnik światła Oświetlenie otoczenia umożliwiające dostosowanie podświetlenia do odpowiedniej jasności. Można je włączyć lub wyłączyć w menu.

9 / IN

USB typu C: obsługa ładowania, transmisji danych, rozszerzenia interfejsu wyjściowego audio i wideo, itp. Uwaga: Maksymalna moc znamionowa portu USB typu C dla tego produktu wynosi 65 W. W przypadku korzystania z tego portu do ładowania urządzeń elektronicznych moc ładowania urządzenia elektronicznego nie może przekraczać mocy znamionowej tego portu. Jeżeli moc ładowania urządzenia elektronicznego przekracza znamionową moc ładowania tego portu, należy powstrzymać się od bezpośredniego korzystania z tego portu do ładowania.

10 WEJŚCIE HDMI

Wejście sygnału interfejsu multimedialnego wysokiej rozdzielczości, umożliwiające podłączenie do urządzeń z interfejsem wyjściowym HDMI (komputer osobisty z wyjściem HDMI, dekoder lub inne urządzenie wideo).

11 TOUCH

Wyjście sygnału dotykowego do komputera zewnętrznego.

(12) 3.0

Do podłączenia urządzeń USB, takich jak przenośny dysk twardy, dysk U, klawiatura USB, mysz, dyski USB itp.

## 3.2. Złącza wejścia/wyjścia

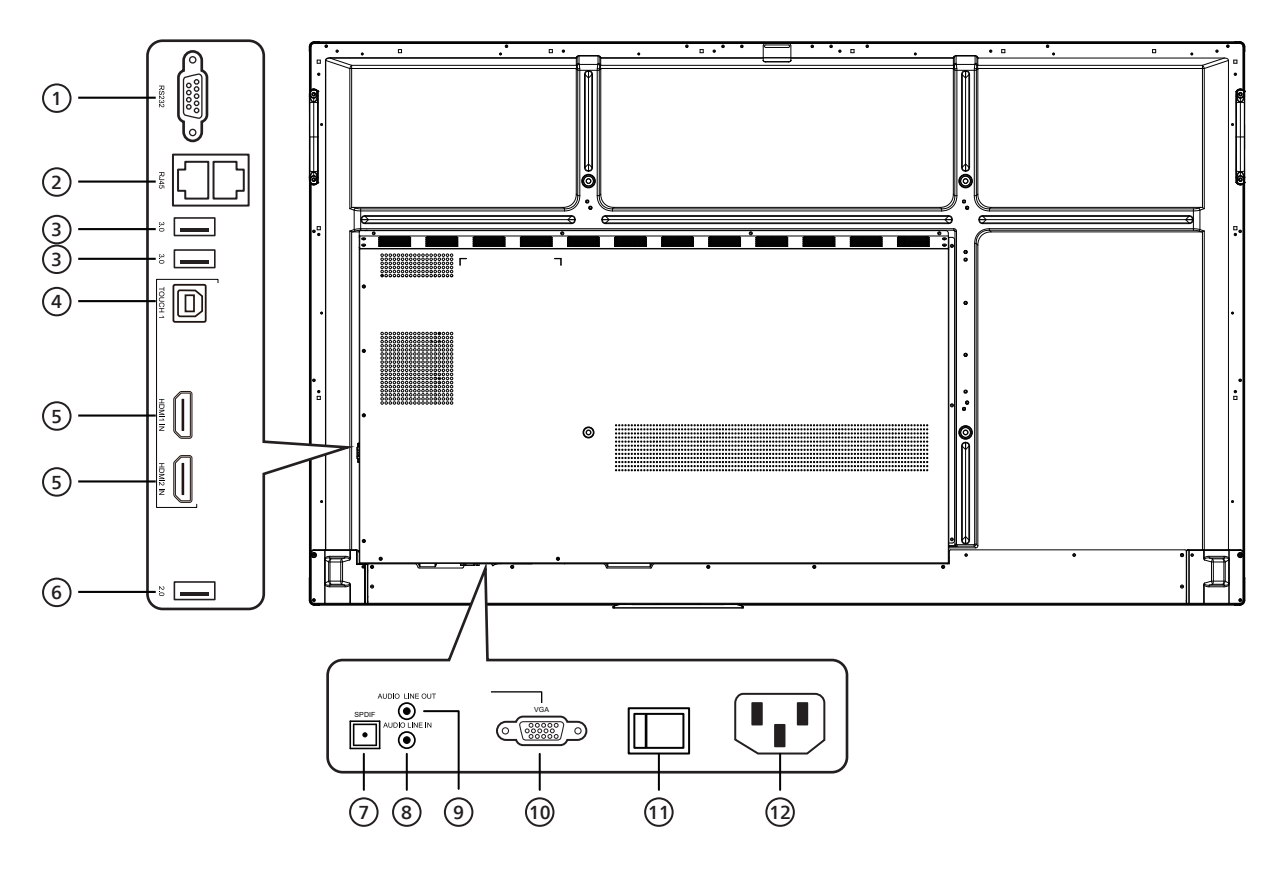

#### 1 RS232

Interfejs szeregowy, służący do wzajemnego przesyłania danych pomiędzy urządzeniami.

#### 2 RJ45

Przewodowy interfejs sieciowy do podłączenia do sieci Ethernet

#### 3 3.0

Do podłączenia urządzeń USB, takich jak przenośny dysk twardy, dysk U, klawiatura USB, mysz, dyski USB itp.

#### (4) TOUCH

Wyjście sygnału dotykowego do komputera zewnętrznego.

#### 5 WEJŚCIE HDMI

Wejście sygnału interfejsu multimedialnego wysokiej rozdzielczości, umożliwiające podłączenie do urządzeń z interfejsem wyjściowym HDMI (komputer osobisty z wyjściem HDMI, dekoder lub inne urządzenie wideo).

#### 6 2.0

Do podłączenia urządzeń USB, takich jak przenośny dysk twardy, dysk U, klawiatura USB, mysz, dyski USB itp.

SPDIF
 Do przesyłania dźwięku wielokanałow

Do przesyłania dźwięku wielokanałowego za pomocą sygnałów optycznych.

- 8 AUDIO LINE IN Wejście dla zewnętrznych źródeł dźwięku (zwykle używane jako wejście dźwięku dla interfejsu VGA).
- AUDIO LINE OUT
   Wyjście audio do głośnika zewnętrznego.
- VGA Zewnętrzne wejście obrazu do komputera.
- AC SWITCH
   Służy do włączania i wyłączania zasilacza prądu przemiennego. "I" oznacza włączenie zasilania, "O" oznacza wyłączenie zasilania.
- WEJŚCIE AC
   Wejście dla zasilacza prądu stałego.

## 3.3. Wkładanie baterii do pilota.

Pilot jest zasilany dwiema bateriami AAA 1,5 V.

W celu instalacji lub wymiany baterii:

- 1. Naciśnij, a następnie wsuń pokrywę, aby ją otworzyć.
- 2. Włóż baterie z zachowaniem prawidłowego kierunku biegunów (+) i (-).
- 3. Załóż pokrywę.

#### Przestroga:

Nieprawidłowe użycie baterii może spowodować wycieki lub wybuch. Należy stosować się do podanych poniżej instrukcji.

- Włóż baterie "AAA" z zachowaniem prawidłowego kierunku biegunów (+) i (-).
- Nie należy mieszać baterii różnych typów.
- Nie należy używać baterii nowych ze starymi. Może to spowodować wycieki lub skrócenie żywotności baterii.
- Wyczerpane baterie należy natychmiast wyjąć, aby uniknąć wycieku we wnęce baterii. Nie należy dotykać rozlanego kwasu baterii, ponieważ może to spowodować obrażenia skóry.
- Baterii nie wolno wrzucać do ognia lub wkładać do rozgrzanego piekarnika albo mechaniczne zgniatać lub ciąć, ponieważ może to spowodować jej eksplozję; pozostawienie baterii w bardzo wysokiej temperaturze otoczenia może spowodować jej eksplozję lub wyciek łatwopalnego płynu albo gazu; narażenie baterii na oddziaływanie bardzo niskiego ciśnienia atmosferycznego może spowodować jej eksplozję lub wyciek łatwopalnego płynu lub gazu.

Uwaga: Baterie należy wyjąć z wnęki baterii, jeśli urządzenie nie będzie używane przez dłuższy czas.

## 3.4. Obsługa pilota

- Nie wolno upuszczać pilota ani w niego uderzać.
- Nie wolno dopuścić do przedostania się żadnego płynu do wnętrza pilota zdalnego sterowania. Jeśli do pilota zdalnego sterowania przedostała się woda, należy go natychmiast wytrzeć suchą szmatką.
- Pilota zdalnego sterowania nie należy kłaść w pobliżu źródeł ciepła lub pary.
- Nie należy podejmować prób rozmontowania pilota zdalnego sterowania, o ile nie chodzi o wymianę baterii.

## 3.5. Zasięg pilota

Skieruj górną przednią część pilota zdalnego sterowania na czujnik zdalnego sterowania na wyświetlaczu podczas naciskania przycisków.

Pilota należy używać w odległości do 4 m (16 stóp) od czujnika wyświetlacza, przy kącie odchylenia w poziomie i w pionie do 20°.

Uwaga: Pilot może nie działać prawidłowo, gdy na czujnik zdalnego sterowania na wyświetlaczu skierowane jest bezpośrednio światło słoneczne lub silne oświetlenie albo gdy miedzy pilotem a czujnikiem zdalnego sterowania znajduje się przeszkoda.

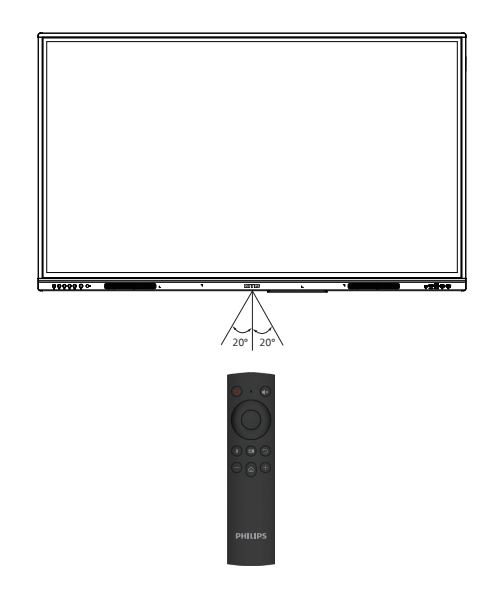

## 3.6. Pilot zdalnego sterowania

## 3.6.1. Funkcje ogólne

# 2 1 3 6 5 7 4 9 10 8 11 -13 .12 PHILIPS

- Przycisk ZASILANIE Włączanie/wyłączanie zasilania.
- ② [4×] Przycisk MUTE (wyciszanie) Wyciszanie i wyłączanie wyciszenia dźwięku.
- ③ **Przycisk UP** Naciśnij ten przycisk, aby przejść w górę.
- ④ Przycisk DOWN Naciśnij ten przycisk, aby przejść w dół.
- (5) Przycisk LEFT Naciśnij ten przycisk, aby przejść w lewo.
- ⑥ Przycisk RIGHT Naciśnij ten przycisk, aby przejść w prawo.
- ⑦ Przycisk ENTER Potwierdza wybór.
- (8) [ ]] Przycisk FREEZE Służy do zablokowania ("zamrożenia") stanu ekranu.
- Przycisk SOURCE
   Otwieranie menu źródła wejściowego.
- [ ) Przycisk COFNIJ
   Służy do powrotu do poprzedniej strony lub zamknięcia bieżącej aplikacji.
- [1] [--] Przycisk ZMNIEJSZ Zmniejsza głośność.
- [1] [1] Przycisk HOMEPowrót do strony głównej systemu Android.
- (13) [+] Przycisk ZWIĘKSZ Zwiększanie głośności.

## 4. Podłączanie urządzeń zewnętrznych

4.1. Podłączanie urządzeń zewnętrznych (Odtwarzacz multimediów)

## 4.1.1. Używanie wejścia wideo HDMI

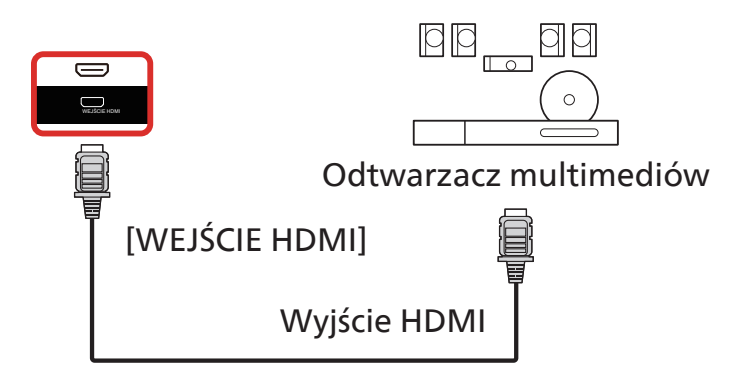

- 4.2. Podłączanie komputera PC
- 4.2.1. Używanie wejścia HDMI z USB-B (złącze dotykowe do komputera PC)

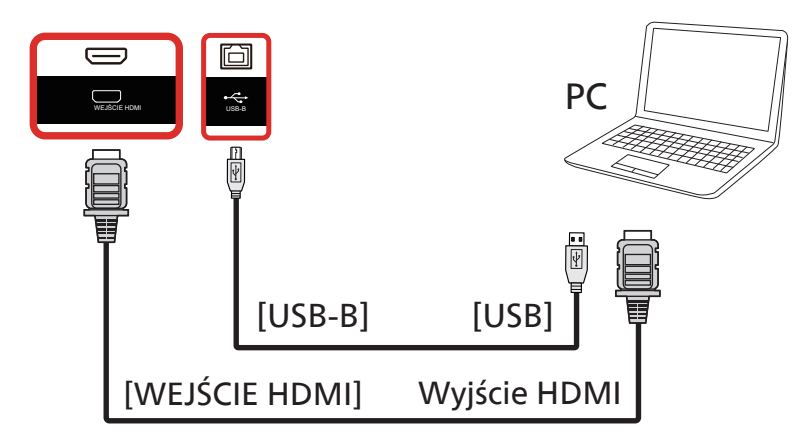

## 4.2.2. Korzystanie z funkcji VGA

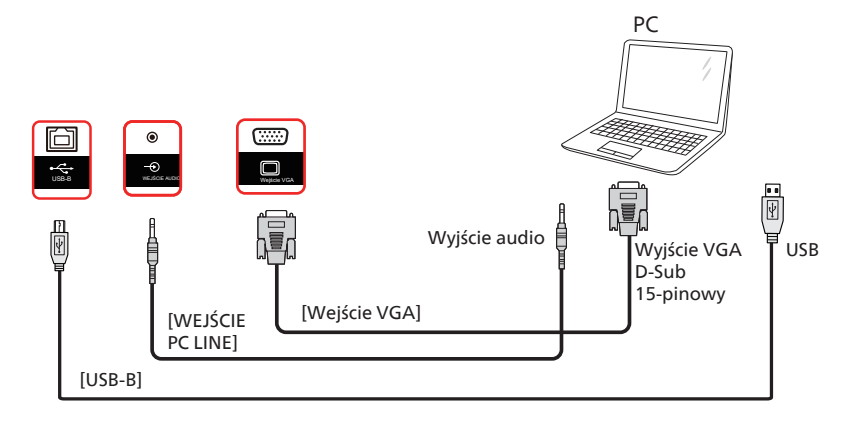

## 4.3. Podłączanie urządzeń audio

## 4.3.1. Podłączanie zewnętrznego urządzenia audio

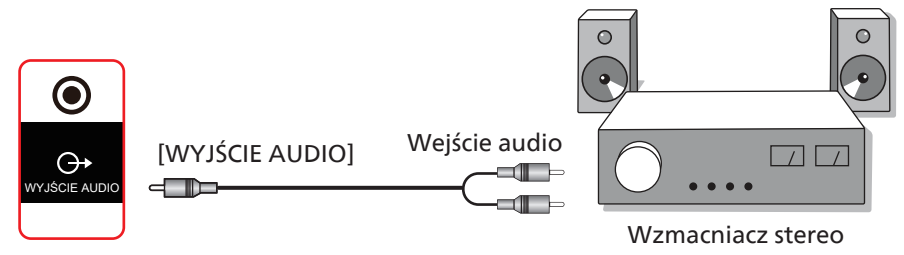

## 4.4. Obsługa dotykowa

Ten wyświetlacz jest wyposażony w ekran dotykowy i obsługuje funkcje dotykowe systemu Windows po dotknięciu jednym lub wieloma palcami. System reaguje na delikatne dotknięcia palcami obrazów lub tekstu na wyświetlaczu.

W tej części objaśniono operacje dotykowe na wyświetlaczu. Aby uzyskać więcej informacji na temat obsługi dotykowej, zapoznaj się z instrukcjami użytkowania systemu Windows.

#### Pojedyncze dotknięcie

Szybko dotknij obiektu na ekranie jednym palcem, a następnie odsuń palec.

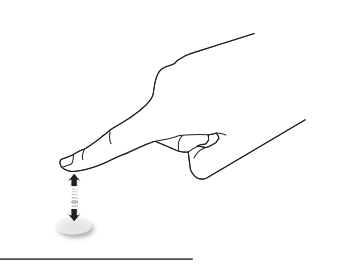

Należy pamiętać, że po dotknięciu ekranu dotykowego będzie on reagował nawet na lekki dotyk opuszkiem palca.

#### Dwukrotne dotknięcie

Szybko dotknij dwukrotnie obiektu na ekranie jednym palcem, a następnie odsuń palec.

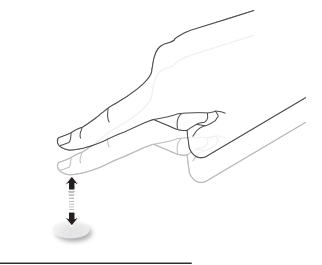

#### Przesuwanie

Dotknij obiektu na ekranie jednym palcem i przesuwaj nim, nie odrywając go od powierzchni, a następnie odsuń palec.

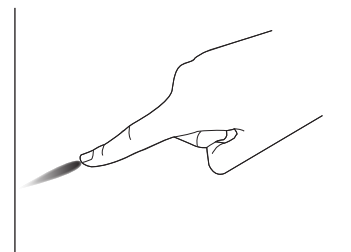

#### Szybki ruch

Dotknij obiektu na ekranie jednym palcem i przesuń nim szybko po powierzchni.

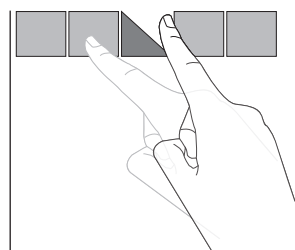

#### Powiększenie

Dotknij obiektu na ekranie dwoma złączonymi palcami i rozsuń je, aby przybliżyć (powiększyć) wyświetlony obraz.

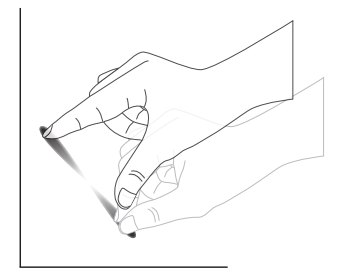

#### Pomniejszenie

Dotknij obiektu na ekranie dwoma rozsuniętymi palcami i zbliż je, aby oddalić (pomniejszyć) wyświetlony obraz.

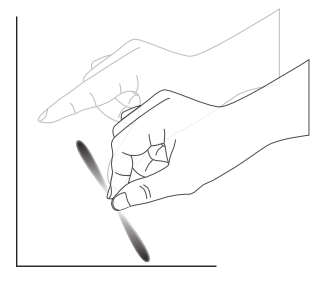

#### Dotknięcie i przytrzymanie

Dotknij i przytrzymaj przez chwilę obiekt na ekranie jednym palcem, aby wyświetlić menu kontekstowe lub stronę z opcjami dla danej pozycji.

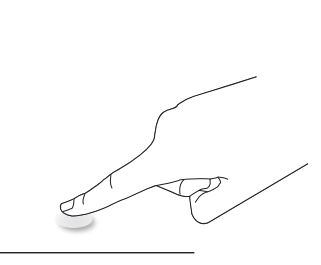

#### Czego unikać

- Unikaj zarysowań spowodowanych kontaktem ostrych przedmiotów z ekranem. Do wykonania operacji dotykiem należy używać wyłącznie opuszków palców lub dołączonego rysika.
- Nie należy narażać ekranu na intensywne światło, punktowe światło reflektora lub szeroką wiązkę światła.
- Nie należy instalować produktu w pobliżu okien lub przeszklonych drzwi, ponieważ bezpośrednie światło słoneczne może obniżać skuteczność sterowania dotykowego.
- Aby ekrany nie zakłócały nawzajem swojego działania, nie należy montować 2 ekranów obok siebie, jak pokazano poniżej.

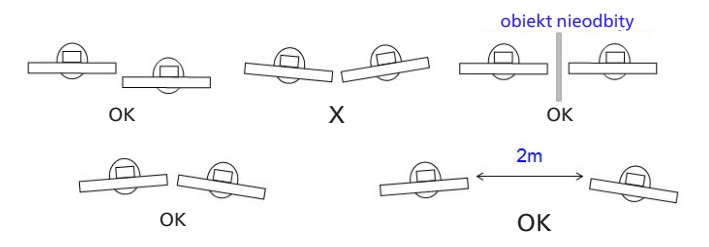

Rys. Zakłócenia ekranów dotykowych

Funkcja wielodotykowa nie jest obsługiwana przez system Mac OS. Obsługiwane systemy operacyjne wymieniono poniżej.

| Element                                                          | Opis                                                                                                    |                  |            |  |  |  |  |
|------------------------------------------------------------------|----------------------------------------------------------------------------------------------------|------------------|------------|--|--|--|--|
| Systemy operacyjne<br>obsługiwane przez funkcję<br>Plug-and-Play | Windows 7, 8/8.1, 10, 11                                                                                                    |                  |            |  |  |  |  |
|                                                                  | System operacyjny                                                                                                    | Pojedynczy dotyk | Wielodotyk |  |  |  |  |
|                                                                  | Windows 7, 8/8.1, 10, 11                                                                                                    | 0                | 0*         |  |  |  |  |
|                                                                  | Mac OSX — wersje (włącznie) wcześniejsze<br>niż 10.15                                                                                    | 0                | Х          |  |  |  |  |
|                                                                  | Mac OSX — wersje (włącznie) późniejsze<br>niż 10.10                                                                                      | 0                | Х          |  |  |  |  |
|                                                                  | Chrome 38+                                                                                                    | 0                | O**        |  |  |  |  |
| Tryby pracy obsługiwane<br>przez system operacyjny               | Android 4.0, wersja jądra (włącznie)<br>późniejsza niż 3.6                                                                               | 0                | O***       |  |  |  |  |
|                                                                  | Linux                                                                                                    | O****            | O*****     |  |  |  |  |
|                                                                  | * Obsługa wielodotyku.<br>** Jądro 3.15 i nowsze.                                                                                        |                  |            |  |  |  |  |
|                                                                  | *** Obsługa dotyku 10-punktowego.                                                                                                    |                  |            |  |  |  |  |
|                                                                  | **** CentOS, Debian, Fedora, Gentoo, Mandrake(Mandriva), Meego, Red Hat, Slackware,<br>SuSE(OpenSuSE), Ubuntu(Xubuntu) i Yellow Dog itd. |                  |            |  |  |  |  |
|                                                                  | ***** Jądro 3.15 i nowsze.                                                                                                    |                  |            |  |  |  |  |

1. Zdecydowanie zalecamy skorzystanie z najnowszego dodatku Service Pack do systemu Windows 7.

2. W przypadku systemu Windows digitizer odnosi się do digitizera dotyku, nie zaś do digitizera rysika, jak w przypadku tabletów.

3. Ustawienie domyślne wprowadzone przez firmę Microsoft.

## 5. Działanie

Uwaga: Przycisk sterowania opisany w tej sekcji znajduje się głównie na pilocie zdalnego sterowania, chyba że określono inaczej.

## 5.1. Oglądanie obrazu z podłączonego źródła wideo

- 1. Naciśnij przycisk [+>] SOURCE (źródło).
- 2. Naciskaj przyciski strzałek aby wybrać urządzenie, a następnie naciśnij przycisk [Enter].

## 5.2. Program uruchamiający

Program uruchamiający:

- Aby uruchomić, możesz nacisnąć "Home" (Strona główna) na pasku nawigacji.
- Do programu uruchamiającego można dodać wiele elementów skrótu ekranu głównego.
- Przesuń w górę, aby otworzyć listę wszystkich aplikacji.
- 1) Strona Tablica:

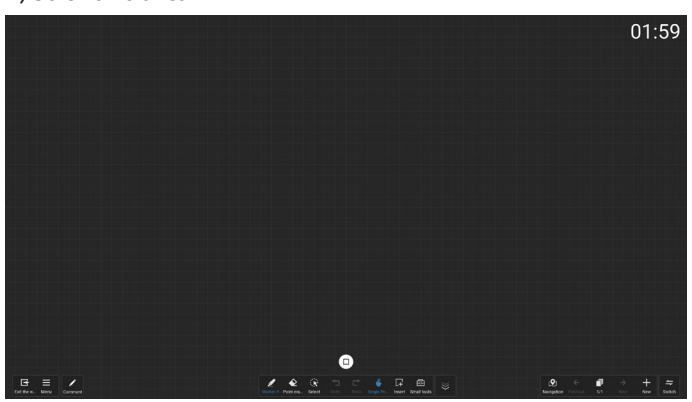

#### 2) Menedżer plików:

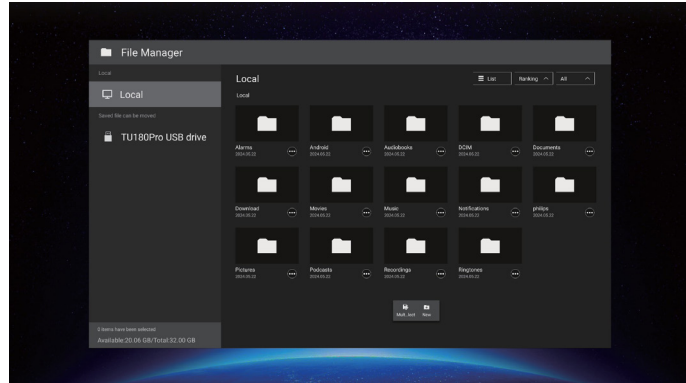

## 5.3. Odtw. multim.

## 5.3.1. Interakcja menu ekranowego z odtw. multim.:

- 1. Źródło uruch.:
  - Wejście:
    - Jeśli wybrane zostanie źródło Odtw. multim., system automatycznie przejdzie do odtwarzacza multimediów po ukończeniu procesu uruchamiania.
  - Lista odtw.:
    - 0: przechodzenie do strony głównej odtwarzacza multimediów.
    - 1 7: przechodzenie do odtwarzacza multimediów i automatyczne odtwarzanie pliku od 1 do 7 z listy odtwarzania.
- 2. Harmonogram:
  - Today (Dzisiaj):
    - Pokazuje datę i czas.
  - 1-7:
    - Ustawienie do 7 harmonogramów.
  - On/Off:
    - Ustawia godzinę rozpoczęcia i godzinę zakończenia.
  - Wejście:
    - Wybiera jako źródło odtwarzacz multimedialny, PD automatycznie uruchomi odtwarzacz multimedialny po zakończeniu.
  - PONIEDZIAŁEK, WTOREK, ŚRODA, CZWARTEK, PIĄTEK, SOBOTA, NIEDZIELA, Każ. Tydz.:
    - Ustawia cykl trwania.
  - Play list (Lista odtw.):
    - 0: przechodzenie do strony głównej odtwarzacza multimediów.
    - 1 7: przechodzenie do odtwarzacza multimediów i automatyczne odtwarzanie pliku od 1 do 7 z listy odtwarzania.
  - Kasuj wszystko

## 5.3.2. Wprowadzenie do odtw. multim.:

 Strona główna Odtw. multim., ta strona zawiera trzy opcje: "Play" (Odtwarzaj), "Compose" (Komponuj) i "Settings" (Ustawienia). Odtwarzanie: wybór listy odtwarzania do odtworzenia. Komponuj: edycja listy odtwarzania. Ustawienia: ustawienie właściwości odtwarzacza.

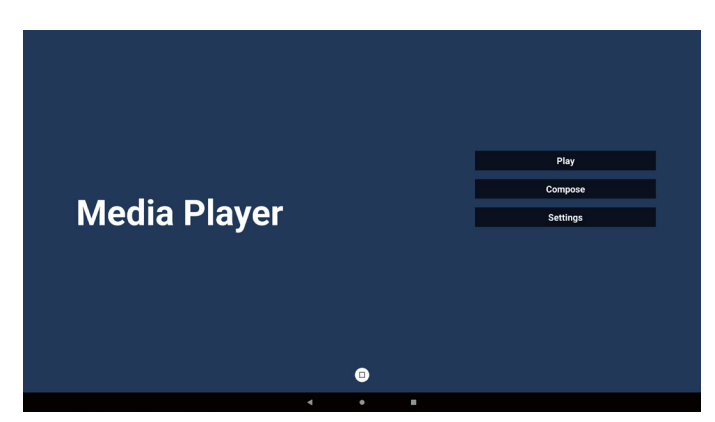

 Wybierz "Play" (Odtwarzaj) na stronie głównej. Najpierw należy wybrać do odtworzenia jedną listę z zakresu PLIK 1 do PLIK 7.

Ikona ołówka oznacza, że lista odtwarzania nie jest pusta.

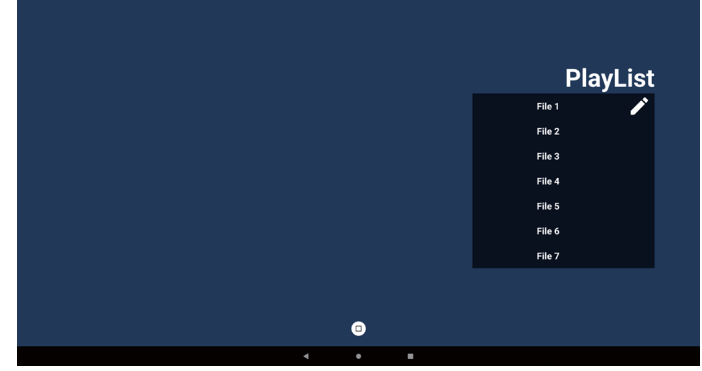

 Wybierz "Compose" (Komponuj) na stronie głównej, najpierw należy wybrać do edycji jedną listę z zakresu PLIK 1 do PLIK 7.

Ikona ołówka oznacza, że lista odtwarzania nie jest pusta.

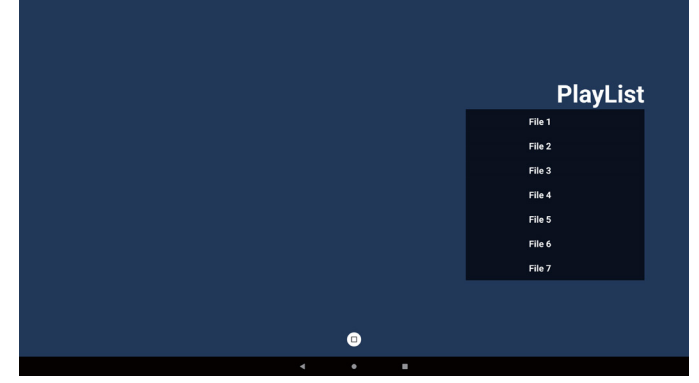

4. Po wybraniu pustej listy aplikacja przeprowadzi poprzez wybór źródła multimediów.

Wszystkie pliki multimedialne powinny zostać umieszczone w podkatalogu /philips/ katalogu głównego.

Na przykład:

- filmy w katalogu /philips/video/
- zdjęcia w katalogu /philips/photo/
- muzyka w katalogu /philips/music/

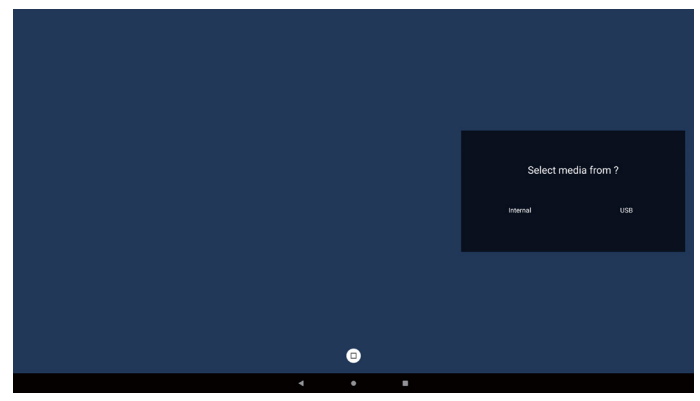

5. Po wybraniu pamięci "USB" aplikacja przeprowadzi przez wybór urządzenia USB.

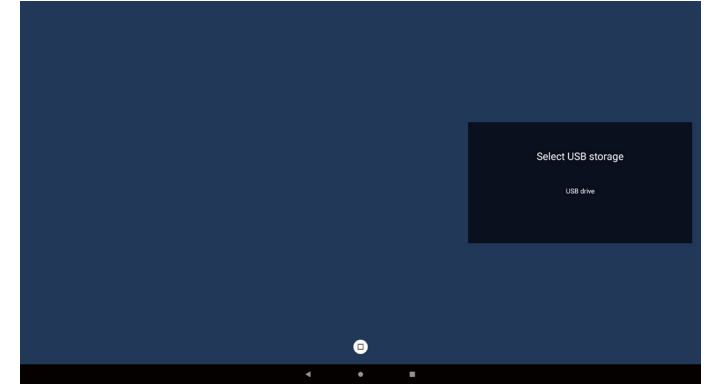

 W celu edycji lub usunięcia niepustej listy odtwarzania należy wybrać wymaganą listę odtwarzania z ikoną ołówka z prawej strony pliku.

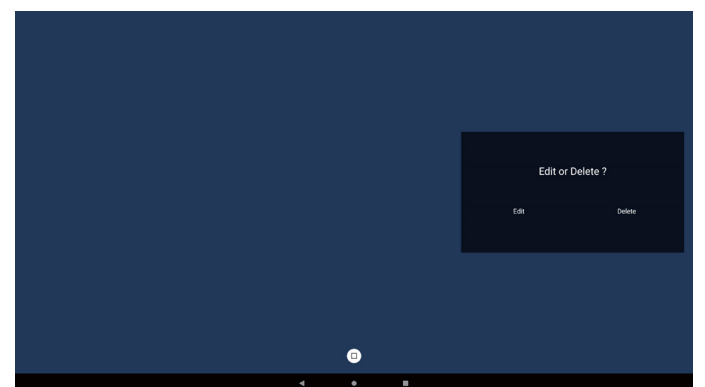

7. Po rozpoczęciu edycji listy odtwarzania wyświetlane jest menu jak poniżej:

Źródło — pliki na nośniku. Lista odtw. — pliki na liście odtwarzania. Pasek narzędzi – wyświetla pasek boczny. Play – odtwarza plik multimedialny. Info – wyświetla informacje o multimediach. Dotknięcie pliku — zaznaczenie lub usunięcia zaznaczenia pliku.

Uwaga: Po dłuższym naciśnięciu jednego z katalogów w opcji Źródło zostanie wyświetlona pełna ścieżka.

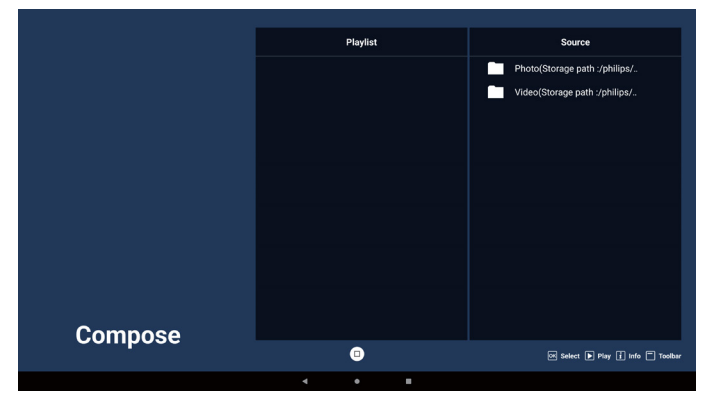

- 7-1. Na bocznym pasku dostępne są następujące funkcje:
  - Zaznacz wszystko: wybierz wszystkie pliki w pamięci.
  - Usuń wszystko: usuń wszystkie pliki listy odtwarzania.
  - Dodaj/Usuń: zaktualizuj listę odtwarzania ze źródła.
  - Sortuj: sortuj listę odtwarzania.
  - Zapisz/Przerwij: zapisz lub przerwij listę odtwarzania.
  - Cofnij: powrót.

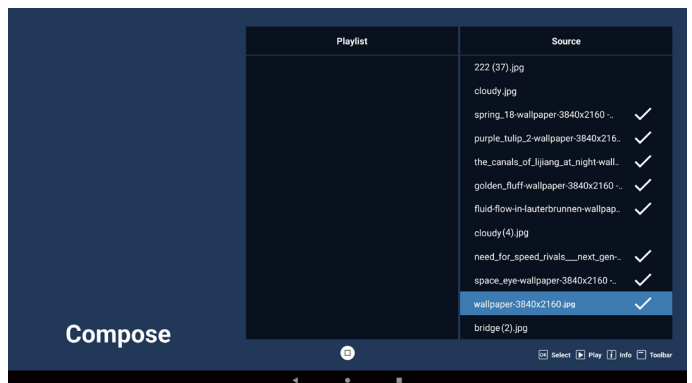

- 8. Po wybraniu opcji "Sort" (Sortuj) można dostosować kolejność plików według ważności.
- Uwaga: Po opuszczeniu tej strony wszystkie dane zostaną automatycznie zapisane.

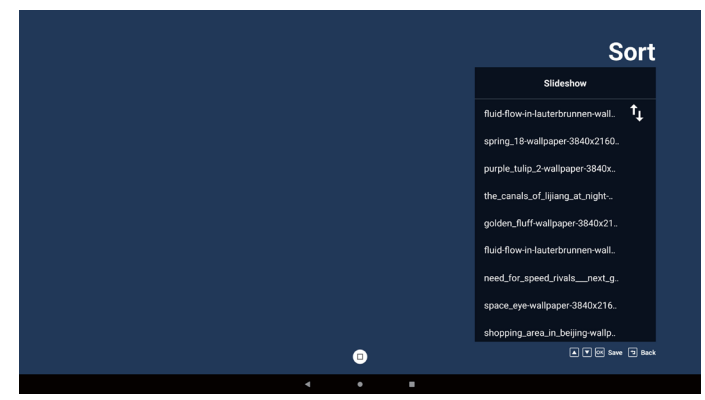

9. Po wybraniu wymaganego pliku naciśnij przycisk "Info" (Informacje), aby uzyskać szczegółowe informacje.

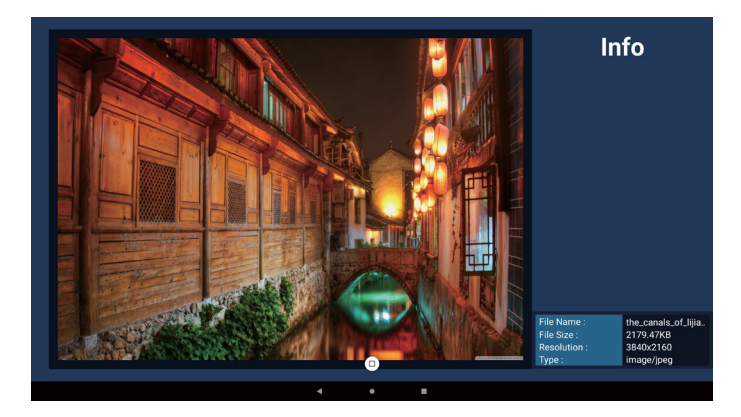

 Po wybraniu wymaganego pliku naciśnij przycisk "Play" (Odtwarzaj), aby natychmiast odtworzyć plik multimedialny.

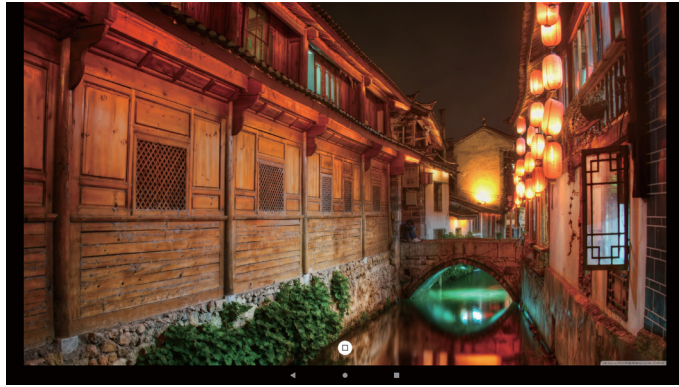

11. Po utworzeniu listy odtwarzania ze wszystkimi plikami obrazów, przed zapisaniem pojawi się pytanie o dodanie do pokazu slajdów muzyki tła.

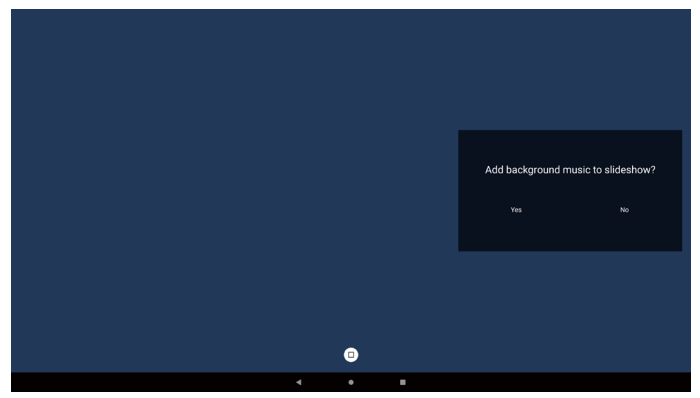

12. Wybierz na stronie głównej "Settings" (Ustawienia), dostępne są tam trzy opcje: "Repeat Mode" (Tryb powtarzania), "Slideshow Effect" (Efekt pokazu slajdów) i "Effect Duration" (Czas trwania efektu), "Software Decode" (Dekodowanie programowe) i "USB Autoplay" (Autoodtwarzanie USB).

**Tryb powtarzania:** wybierz opcję powtórz raz lub powtórz wszystko.

**Efekt pokazu slajdów:** efekt pokazu slajdów (od prawej do lewej, z zagiętym rogiem lub bez).

**Czas trwania efektu:** Czas trwania tego efektu (5 sekund, 10 sekund, 15 sekund lub 20 sekund).

**Dekodowanie programowe:** bez czarnego ekranu pomiędzy odtwarzaniem filmów (włącz, wyłącz). **Autom. odtw.:** Podłącz USB, a urządzenie automatycznie odtworzy listę odtwarzania z głównej ścieżki USB. (włącz i wyłącz automatyczne odtwarzanie, tylko zdjęcia, tylko wideo, zdjecia i wideo, pomoc).

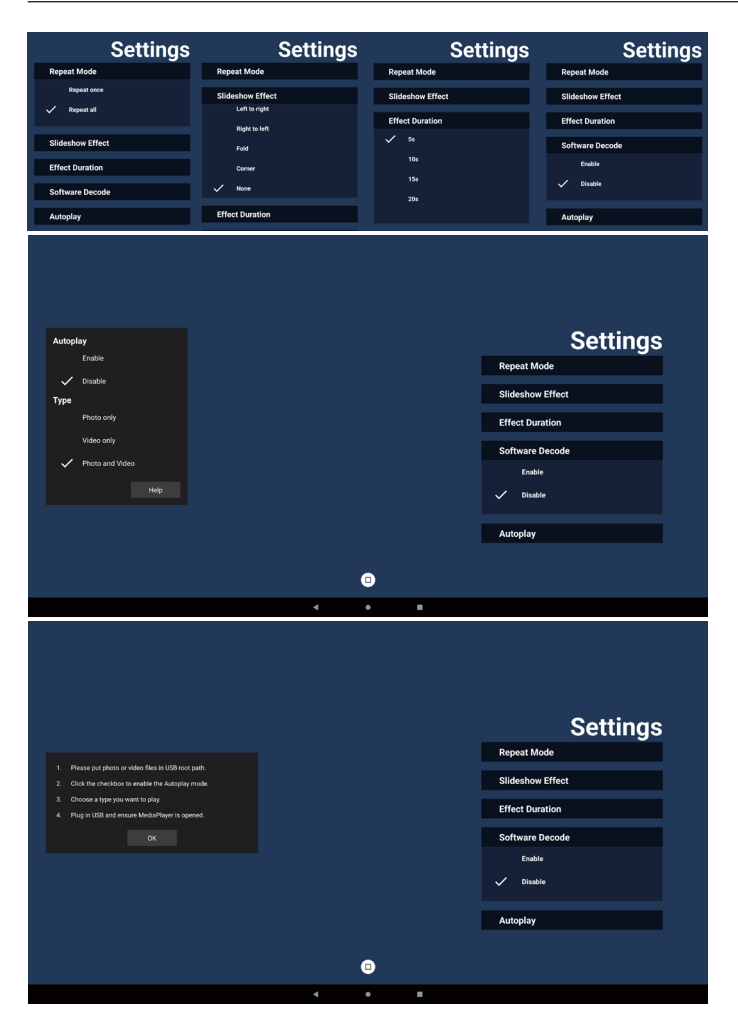

13. Plik tekstowy importu programu Odtwarzacz multimediów

Krok 1. Utwórz plik tekstowy odtwarzacza multimediów.

Nazwa pliku: mpplaylistX.txt, "X" oznacza numer listy odtwarzania (1, 2, 3, 4, 5, 6, 7).

Np. mpplaylist1.txt, mpplaylist2.txt

Zawartość:

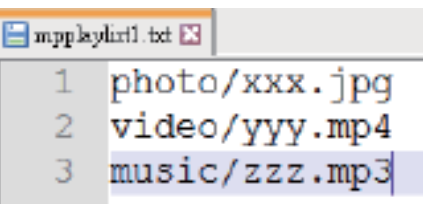

- Uwaga: Jeśli lista odtwarzania zawiera pliki z wideo i muzyką, podczas odtwarzania pliku z muzyką ekran będzie czarny.
  - Krok 2. Skopiuj plik "mpplaylistX.txt" do folderu "philips" w pamięci wewnętrznej. Można to zrobić za pomocą FTP.
  - Ścieżka pliku: /storage/emulated/legacy/philips (dla DL, PL)

Np. /storage/emulated/legacy/philips/mpplaylist1. txt

- Krok 3. Przygotuj pliki multimedialne dla folderów "photo", "video" i "music" w folderze "philips" (tylko pamięć wewnętrzna).
  - Np. /storage/emulated/legacy/philips/photo/xxx. jpg

/storage/emulated/legacy/philips/video/yyy. mp4

/storage/emulated/legacy/philips/photo/zzz. mp3

- Krok 4. Uruchom aplikację odtwarzacza multimediów – zaimportuje ona automatycznie plik tekstowy odtwarzacza multimediów.
- Uwaga: Po zaimportowaniu pliku (tekstowego) listy odtwarzania, po zmianie przez użytkownika listy odtwarzania za pomocą pilota, zmiana ta nie zostanie odzwierciedlona w pliku tekstowym listy odtwarzania.

## 5.4. Przeglądarka

#### 5.4.1. Wprowadzenie do strony Przeglądarka:

1. Na stronie głównej aplikacji "Browser" (Przeglądarka) można dostosować ustawienia.

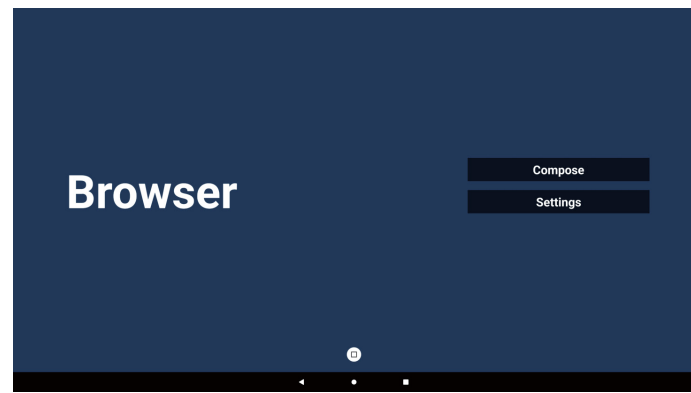

2. Naciśnij "Compose" (Komponuj), aby przejść do następnej strony.

Użytkownicy mogą wybrać 1~7.

Po dokonaniu wyboru zostanie wyświetlone okno dialogowe.

| 1 | Enter Url   |        |    |         |
|---|-------------|--------|----|---------|
| 2 | Enter Url   |        |    |         |
| 3 | Enter Url   |        |    |         |
| 5 | Enter Url   |        |    |         |
| 6 | Enter Url   |        |    |         |
| 7 | Enter Url   |        |    |         |
|   |             |        |    |         |
|   |             |        |    |         |
|   |             |        |    |         |
|   | Clear agaba | Ontion | 01 | Canaal  |
|   | Clear Cache | Option | OK | Callcel |
|   |             |        |    |         |
|   |             |        |    |         |
|   |             | 0      |    |         |
|   | 4           | • •    |    |         |

3. Wprowadź adres URL i naciśnij przycisk OK, dane zostaną zapisane na Liście.

| Enter Un    |        |        |
|-------------|--------|--------|
|             |        |        |
| Clear cache | Option | Cancel |
| (           | •      |        |
| •           | • •    |        |

| 1 | www.goo | gle.com     |      |    |    |        |  |
|---|---------|-------------|------|----|----|--------|--|
| 2 | Enter U | rl          |      |    |    |        |  |
| 3 | Enter U |             |      |    |    |        |  |
| 4 | Enter U | rl          |      |    |    |        |  |
| 5 | Enter U | rl          |      |    |    |        |  |
| 6 | Enter U | rl<br>-     |      |    |    |        |  |
| / | Enter U | ri          |      |    |    |        |  |
|   |         |             |      |    |    |        |  |
|   |         |             |      |    |    |        |  |
|   |         |             |      |    |    |        |  |
|   |         | Clear cache | Opti | on | ок | Cancel |  |
|   |         |             |      |    |    |        |  |
|   |         |             |      |    |    |        |  |
|   |         |             | 0    |    |    |        |  |
|   |         | •           | •    |    |    |        |  |
|   |         |             |      |    |    |        |  |

4. Naciśnij "Options" (Opcje), a po lewej stronie wyświetlona zostanie lista.

Importuj: Importowanie pliku listy adresów URL. Eksportuj: Eksportowanie pliku listy adresów URL. Usuń wszystko: Usuwanie całego rekordu adresu URL po prawej stronie.

Cofnij: Zamknięcie paska menu bocznego.

|              | 1 v         | ww.google.com          |        |    |        |
|--------------|-------------|------------------------|--------|----|--------|
| 🛨 Import     | 2<br>3      | Enter Url<br>Enter Url |        |    |        |
| + Export     | +<br>5<br>6 | Enter Url<br>Enter Url |        |    |        |
| 🗂 Delete all | 7           | Enter Url              |        |    |        |
| 1 Back       |             |                        |        |    |        |
|              |             |                        |        |    |        |
|              |             | Clear cache            | Option | ок | Cancel |
|              |             |                        |        |    |        |
|              |             |                        |        |    |        |
|              |             |                        |        |    |        |
|              |             | 4                      | • •    |    |        |

#### 4-1. Importuj

A. Wybierz pamięć, z której wykonany zostanie import pliku.

|                         | www.goog<br>Enter U<br>Enter U | <b>ile.com</b><br>ri |             |        |
|-------------------------|--------------------------------|----------------------|-------------|--------|
| In Export In Delete all |                                | Import f             | ile from ?  |        |
| ⁺⊒ Back                 |                                | Internal             | USB storage |        |
|                         |                                | Clear cache          | Option      | Cancel |
|                         |                                |                      |             |        |
|                         |                                | •                    | •           |        |

b. Wybierz plik przeglądarki.

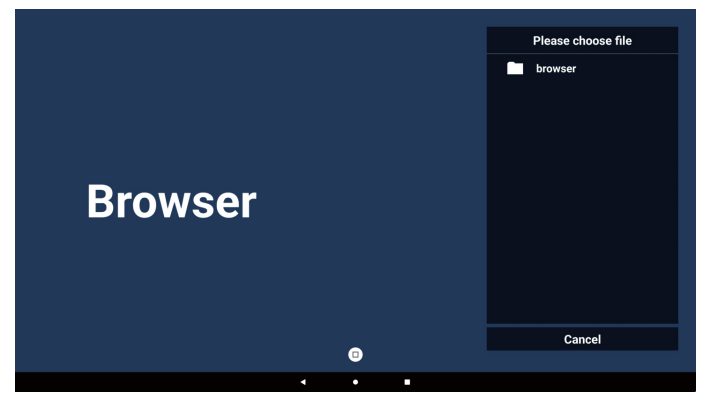

c. Wykonaj import pliku przeglądarki, po czym na ekranie zostanie pokazana lista URL.

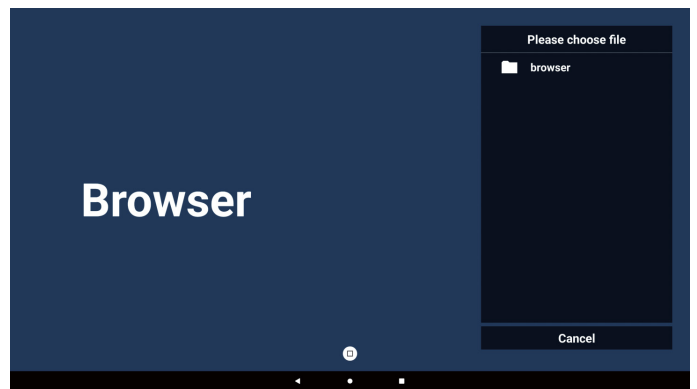

d. Obsługiwany format pliku do importu to ".txt".

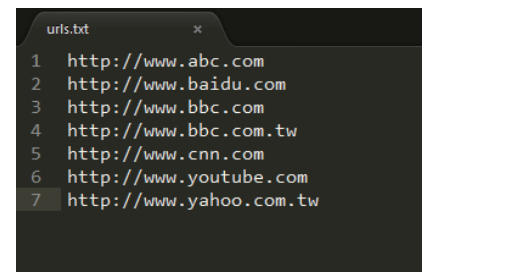

#### 4-2. Eksportuj:

A. Wybierz pamięć, do której plik ma zostać wyeksportowany.

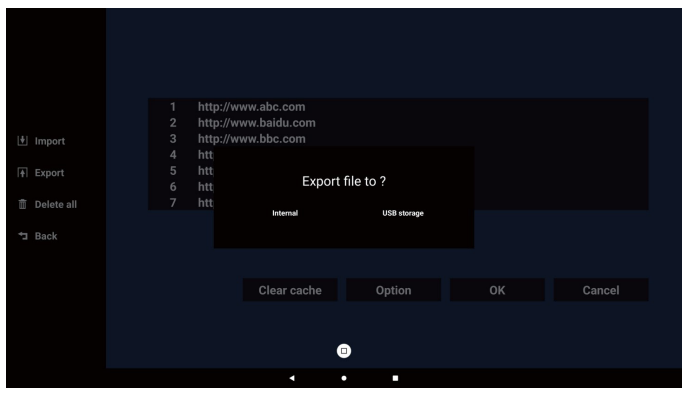

 W oknie dialogowym wyświetlana jest ścieżka pliku do zapisania oraz nazwa pliku. Naciśnij przycisk "Save" (Zapisz), aby zapisać adres URL.

|              | http: | //www.abc.com                      |                   |  |  |
|--------------|-------|------------------------------------|-------------------|--|--|
|              | http: | //www.baidu.com                    |                   |  |  |
| + Import     | http: | //www.bbc.com                      |                   |  |  |
|              |       |                                    |                   |  |  |
| + Export     |       | Storage path : /storage/emulated/0 | /philips/browser/ |  |  |
|              |       |                                    |                   |  |  |
| 🗎 Delete all |       | File name : 20240228054001_url.tx  | a                 |  |  |
| 🛨 Back       |       | Save                               | Cancel            |  |  |
|              |       |                                    |                   |  |  |
|              |       |                                    |                   |  |  |
|              |       |                                    | Option            |  |  |
|              |       |                                    |                   |  |  |
|              |       |                                    |                   |  |  |
|              |       |                                    |                   |  |  |
|              |       |                                    |                   |  |  |
|              |       |                                    |                   |  |  |
|              |       |                                    | •                 |  |  |

5. Naciśnij przycisk "OK", aby zapisać rekord URL.

| 1년 Import<br>17 Export<br>11 Delete all<br>13 Back | 1     http://www.abc.com       2     http://www.baidu.com       3     http://www.bbc.com       4     http://www.bbc.com.tw       5     http://www.youtube.com       6     http://www.youtube.com.tw       7     http://www.yahoo.com.tw |
|----------------------------------------------------|----------------------------------------------------------------------------------------------------|
|                                                    | Clear cache Option OK Cancel                                                                                                    |
|                                                    |                                                                                                    |
|                                                    | •                                                                                                    |
|                                                    | < • •                                                                                                    |
|                                                    |                                                                                                    |
| Dr                                                 | Compose                                                                                                    |
| DI                                                 | Settings                                                                                                    |
|                                                    |                                                                                                    |
|                                                    |                                                                                                    |
|                                                    | Save sumessfully                                                                                                    |

 Po wybraniu niepustego elementu z listy URL pojawi się komunikat z pytaniem o edycję lub odtworzenie URL. Po wybraniu "Edit" (Edycja) okno dialogowe umożliwi edycję adresu URL. Po wybraniu "Play" (Odtwarzaj) pojawi się adres URL strony internetowej.

| Clear cache Option OK Cancel                                                                                                    | 1     www.google.com       2     Enter Url       3     Enter Url       4     Enter Url       5     Enter Url       6     Enter Url       7     Enter Url                     |                |    |        |
|----------------------------------------------------------------------------------------------------|----------------------------------------------------------------------------------------------------|----------------|----|--------|
| • •      • •      • •      • •      • •      • •      • •      • •      • •      • •      • •      • •      • •      • •      • •      • •      • •      • •      • •      • •      • •      • •      • •      • •      • •      • •      • •      • •      • •      • •      • •      • •      • •      • •      • •      • •      • •      • •      • •      • •      • •      • •      • •      • •      • •      • •      • •      • •      • •      • •      • •      • •      • •      • •      • •      • •      • •      • •      • •      • •      • •      • •      • •      • •      • •      • •      • •      • •      • •      • •      • •      • •      • •      • •      • •      • •      • •      • •      • •      • •      • •      • •      • •      • •      • •      • •      • •      • •      • •      • •      • •      • •      • •      • •      • •      • •      • •      • •      • •      • •      • •      • •      • •      • •      • •      • •      • •      • •      • •      • •      • •      • •      • •      • •      • •      • •      • •      • •      • •      • •      • •      • •      • •      • •      • •      • •      • •      • •      • •      • •      • •      • •      • •      • •      • •      • •      • •      • •      • •      • •      • •      • •      • •      • •      • •      • •      • •      • •      • •      • •      • •      • •      • •      • •      • •      • •      • •      • •      • •      • •      • •      • •      • •      • •      • •      • •      • •      • •      • •      • •      • •      • •      • •      • •      • •      • •      • •      • •      • •      • •      • •      • •      • •      • •      • •      • •      • •      • •      • •      • •      • •      • •      • •      • •      • •      • •      • •      • •      • •      • •      • •      • •      • •      • •      • •      • •      • •      • •      • •      • •      • •      • •      • •      • •      • •      • •      • •      • •      • •      • •      • •      • •      •      •      • •      •      • •      • | Clear ca                                                                                                    | che Option     | ок | Cancel |
| 1 www.google.com<br>2 Enter Url<br>3 Enter Url<br>4 E<br>5 I                                                                                                    |                                                                                                    | ۵              |    |        |
| 1 www.google.com<br>2 Enter Url<br>3 Enter Url<br>4 E<br>5 E                                                                                                    | •                                                                                                    | •              |    |        |
| 1 www.google.com<br>2 Enter UH<br>3 Enter UH<br>4 t<br>5 t                                                                                                    |                                                                                                    |                |    |        |
| 7 E www.google.com                                                                                                    | 1         www.google.com           2         Enter Url           3         Enter Url           4         E           5         E           6         E           7         E | www.google.com |    |        |
| Edit Phys                                                                                                    |                                                                                                    |                |    |        |
| Clear cache Option OK Cancel                                                                                                    | <br>Clear ca                                                                                                    | che Option     |    |        |
| •                                                                                                    |                                                                                                    |                |    |        |

7. Naciśnij "Settings" (Ustawienia), aby przejść do następnej strony.

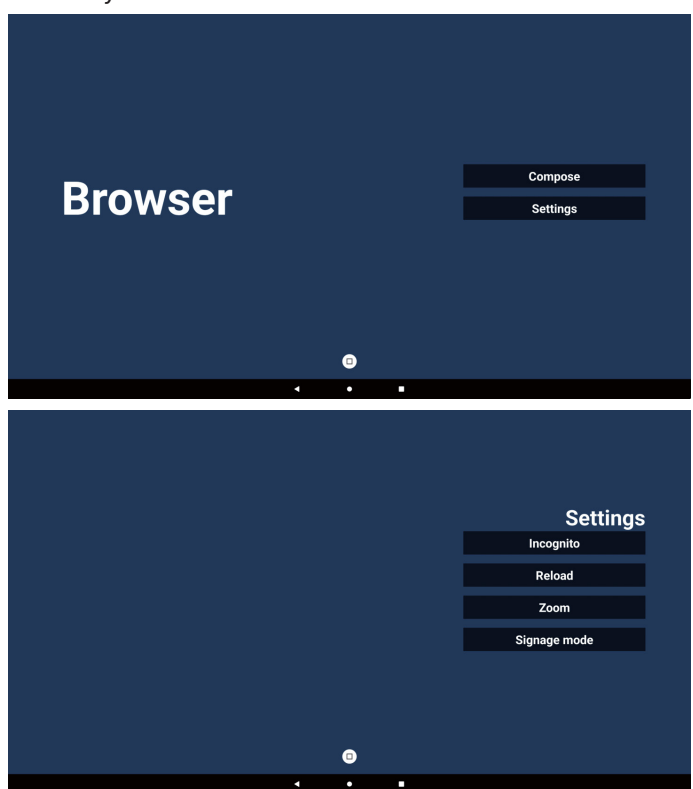

#### 7-1. Incognito

A. Enable (włącz): Wyświetlanie stron internetowych w trybie incognito.

b. Disable (wyłącz): Wyświetlanie stron internetowych bez trybu incognito.

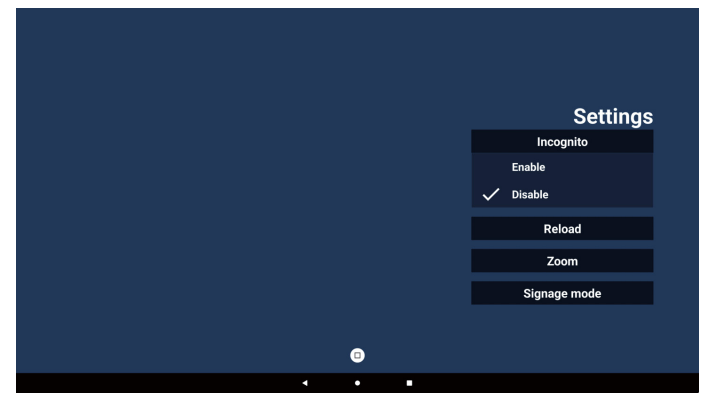

#### 7-2. Załaduj ponownie

Umożliwia użytkownikom ustawienie czasu ponownego załadowania strony internetowej.

A. Jeśli pole wyboru Włącz nie jest zaznaczone, ponowne załadowanie nie nastąpi.

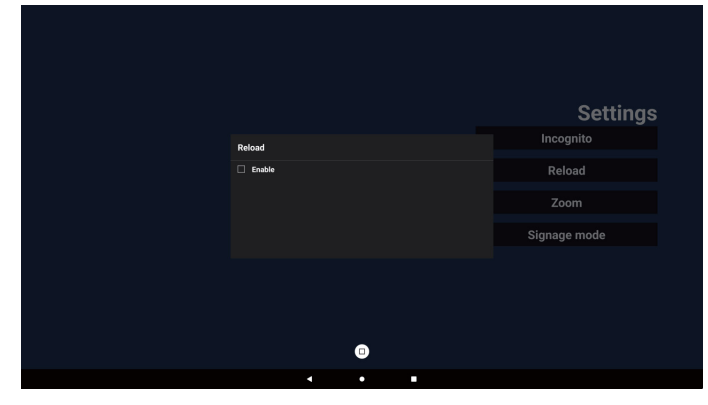

b. Jeśli pole wyboru Enable (Dostępny) jest zaznaczone, można ustawić czas ponownego ładowania.

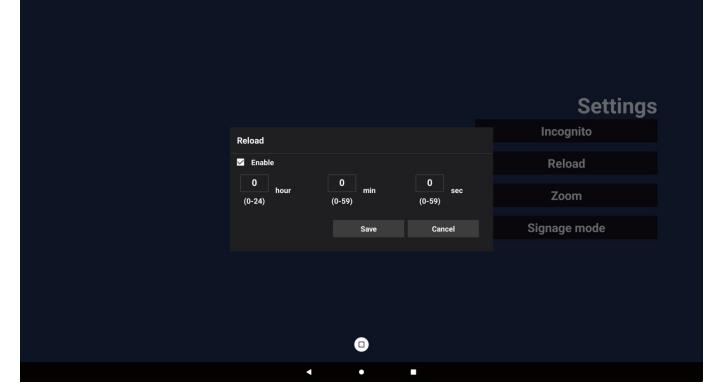

#### 7-3. Powiększenie

Umożliwia użytkownikowi powiększanie lub pomniejszanie strony internetowej za pomocą dwóch palców. Ta opcja MUSI być dostępna na stronie internetowej. Ta opcja jest domyślnie włączona.

#### Na przykład:

Powiększanie i pomniejszanie na stronie głównej www. google.com.

| Settings     |  |
|--------------|--|
| Incognito    |  |
| Reload       |  |
| Zoom         |  |
| ✓ Enable     |  |
| Disable      |  |
| Signage mode |  |
|              |  |
|              |  |
|              |  |

#### 7-4. Tryb oznakowania

Umożliwia powrót do strony Kompozycja przeglądarki, gdy użytkownik powraca z aktywności innej aplikacji. Wyłączenie utrzymywania ekranu przeglądarki na najnowszej stronie internetowej. Opcja jest domyślnie włączona.

Otwórz www.google.com i wyszukaj "PDF demo file". Kliknij jeden plik PDF w wynikach wyszukiwania, plik PDF zostanie pobrany i otwarty. Gdy użytkownik naciśnie przycisk "Back" (Wstecz), ekran powróci do strony Browser Compose (Kompozycja przeglądarki), jeśli opcja jest włączona. Po wyłączeniu ekran powróci do wyników wyszukiwania.

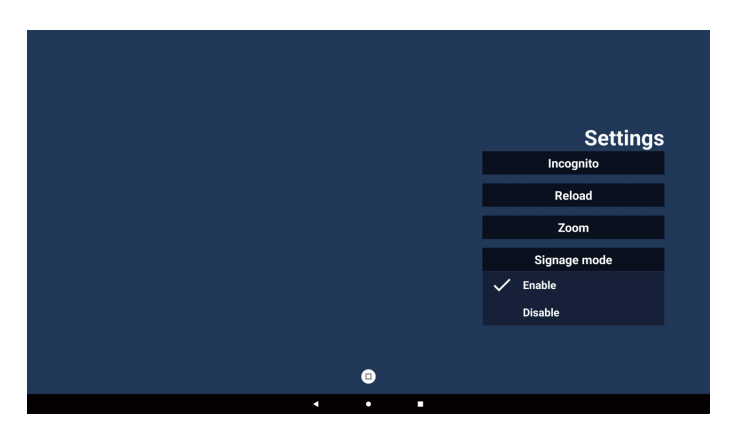

8. Interakcja menu ekranowego z przeglądarką

#### 8-1. Źródło uruch.

- A. Ustaw menu OSD => Konfiguracja => Źródło uruch. => ustaw Lista odtwarzania PRZEGLĄDARKI na 0.
   Po ponownym uruchomieniu na wyświetlaczu wyświetli się przeglądarka.
- b. Ustaw menu OSD => Konfiguracja => Źródło uruch. => ustaw Lista odtwarzania PRZEGLĄDARKI na 1. Następnie w aplikacji przeglądarki wyświetli się strona internetowa dla 1-szego adresu URL.

#### 8-2. Harmonogram

Wejdź w menu OSD => Opcje zaawansowane => Harmonogram => Czas włączenia1, Czas wyłączenia2, Przeglądarka jako wejście, dowolny dzień tygodnia i Lista odtw.

Na koniec zaznacz prawe pole wyboru.

Następnie urządzenie wyświetli w aplikacji przeglądarki stronę internetową dla adresu URL w czasie od czas1 do czas2.

9. Przeglądanie offline

Kiedy dla adresu URL 1 ustawiony jest adres i wykorzystywany jest harmonogram OSD do otwarcia strony internetowej o adresie URL 1, aplikacja Przeglądarka automatycznie zapisze w lokalnej pamięci zrzut ekranu dla adresu URL 1. Zrzut ekranu wykonywany jest co 5 sekund i tylko 12 razy.

Jeśli sieć zostanie rozłączona, a OSD zaplanuje otwarcie aplikacji przeglądarki, aplikacja przeglądarki automatycznie otworzy zrzut ekranu adresu URL 1 w pamięci lokalnej.

#### Uwaga:

- Aplikacja przeglądarki może zapisać tylko zrzut ekranu z adresu URL 1, inne ekrany z adresów URL 2 do adresu URL 7 nie zostaną zapisane.
- b. Pamięć lokalna: /storage/emulated/0/Download/Na stronie kompozycji pojawi się przycisk "Clear cache" (Wyczyść pamięć podręczną) – naciśnięcie tego przycisku spowoduje wyczyszczenie danych strony głównej adresu URL 1 i zrzutu ekranu w pamięci lokalnej.

10. Importowanie plików tekstowych

Krok 1. Utwórz plik tekstowy odtwarzacza multimediów.

- Nazwa pliku: bookmarklist.txt.
- Zawartość:

| 😑 bookma | uklist.txt 🗵               |
|----------|----------------------------|
| 1        | https://www.google.com.tw/ |
| 2        | http://abc.go.com/         |
| 3        |                            |
| 4        |                            |
| 5        |                            |
| 6        |                            |
| 7        |                            |

Krok 2. Skopiuj plik bookmarklist.txt do folderu "philips" w pamięci wewnętrznej. Można to zrobić za pomocą FTP.

 Ścieżka pliku: /storage/emulated/legacy/philips (dla DL, PL)

Np. /storage/emulated/legacy/philips/ bookmarklist.txt

Krok 3. Uruchom aplikację Przeglądarka, wykona ona automatyczny import pliku tekstowego przeglądarki.

Uwaga: Po wykonaniu importu pliku listy odtwarzania (tekst) wszelkie zmiany wykonane przez pilota nie zostaną zapisane w pliku tekstowym listwy odtwarzania.

## 5.5. Odtwarzacz PDF

## 5.5.1. Interakcja menu ekranowego z czytnikiem PDF:

- 1. Źródło uruch.:
  - Wejście:
    - Jeśli wybrane zostanie źródło Czytnik PDF, system automatycznie przejdzie do czytnika PDF po ukończeniu procesu uruchamiania.
  - Lista odtw.:
    - Strona główna: przechodzenie do strony głównej czytnika PDF.
    - Lista odtwarzania 1–7: przechodzenie do czytnika PDF i automatyczne odtwarzanie pliku od 1 do 7 z listy odtwarzania.
- 2. Harmonogram:
  - Harmonogram:
    - Ustawienie do 7 harmonogramów.
  - Włącz:
    - Włączanie/wyłączanie harmonogramu.
  - Czas rozpoczęcia:
    - Ustawianie czasu rozpoczęcia.
  - Czas zakończenia:
    - Ustawianie czasu zakończenia.
  - Lista odtw.:
    - 1 7 : przechodzenie do czytnika PDF i automatyczne odtwarzanie pliku od 1 do 7 z listy odtwarzania.
  - Dni tygodnia:
    - Wybór dnia niedziela, poniedziałek, wtorek, środa, czwartek, piątek, sobota.
  - Każ. tydz.:
    - Ustawienie harmonogramu tygodniowego.

#### 5.5.2. Wprowadzenie do odtwarzacza PDF:

- 1. Strona główna aplikacji Czytnik PDF. Na tej stronie znajdują się trzy elementy:
  - "Play" (Odtwarzaj), "Compose" (Komponuj) i "Settings" (Ustawienia).

Odtwarzanie: wybór listy odtwarzania do odtworzenia. Komponuj: edycja listy odtwarzania.

Ustawienia: ustawianie właściwości odtwarzania.

|            |   | Play     |
|------------|---|----------|
| DDE Dlover |   | Compose  |
| PDF Player |   | Settings |
|            |   |          |
|            |   |          |
|            |   |          |
|            |   |          |
|            | O |          |
| •          | • |          |

 Wybierz "Play" (Odtwarzaj) na stronie głównej. Najpierw należy wybrać do odtworzenia jedną listę z zakresu PLIK 1 do PLIK 7.

Ikona ołówka oznacza, że lista odtwarzania nie jest pusta.

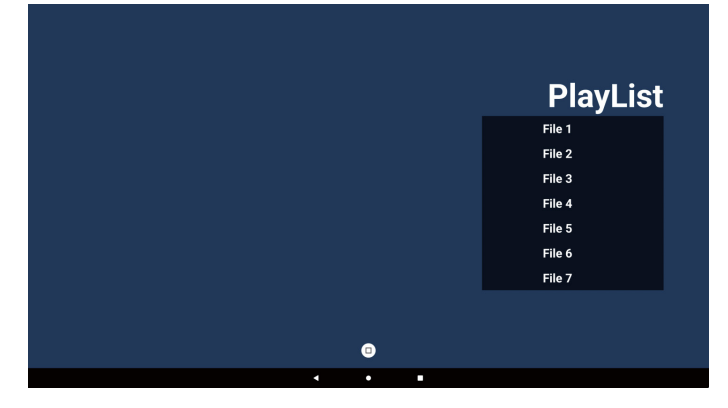

 Wybierz "Compose" (Komponuj) na stronie głównej, najpierw należy wybrać do edycji jedną listę z zakresu PLIK 1 do PLIK 7.

Ikona ołówka oznacza, że lista odtwarzania nie jest pusta.

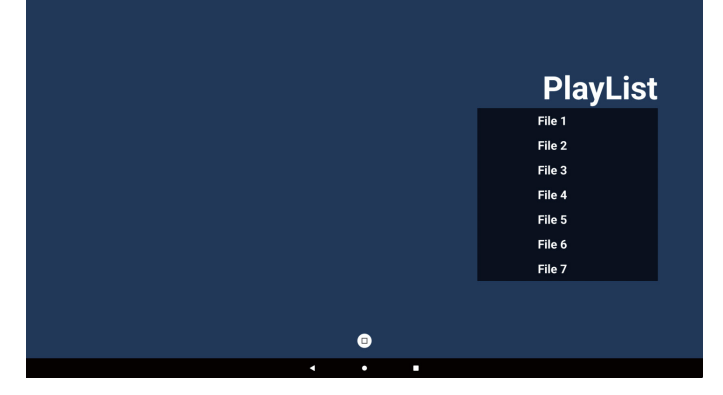

 Po wybraniu pustej listy aplikacja przeprowadzi poprzez wybór źródła multimediów.
 Wszystkie pliki multimedialne powinny zostać umieszczone w podkatalogu /philips/ katalogu głównego.

## 65BDL3152E/75BDL3152E/86BDL3152E

Na przykład:

- pliki PDF w katalogu /root/philips/pdf/

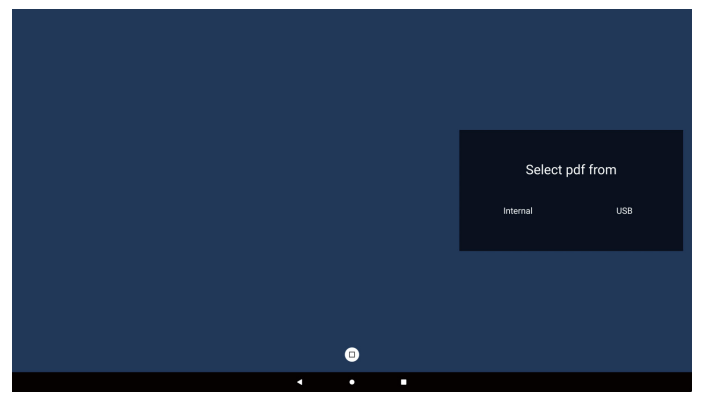

Uwaga:

- Jeśli nie można znaleźć pamięci USB, zostanie wyświetlony następujący komunikat. "Podłącz nośnik USB" (Podłącz nośnik USB).
- Pamięć wewnętrzna jest zawsze dostępna, dzięki czemu można przejść do następnej strony.
- 5. W celu edycji lub usunięcia niepustej listy odtwarzania należy wybrać wymaganą listę odtwarzania z ikoną ołówka z prawej strony pliku.

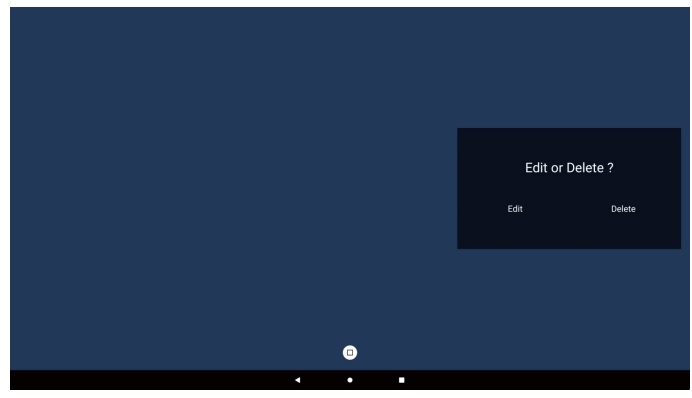

6. Kiedy rozpoczniesz edycję listy odtwarzania, zobaczysz poniższy ekran.

Źródło – pliki na nośniku.

Lista odtw. – pliki na liście odtwarzania.

Pasek narzędzi – wyświetla pasek boczny.

Przycisk Odtwórz — powoduje odtworzenie pliku multimedialnego.

Przycisk Info — pokazuje informacje o multimediach. Przycisk OK — wybranie lub usuniecie zaznaczenia pliku.

- 6-1. Na bocznym pasku menu dostępne są następujące funkcje:
- Zaznacz wszystko: wybierz wszystkie pliki w pamięci.
- Usuń wszystko: usuń wszystkie pliki listy odtwarzania.
- Dodaj/Usuń: zaktualizuj listę odtwarzania ze źródła.
- Sortuj: sortuj listę odtwarzania.
- Zapisz/Przerwij: zapisz lub przerwij listę odtwarzania.
- Cofnij: powrót.

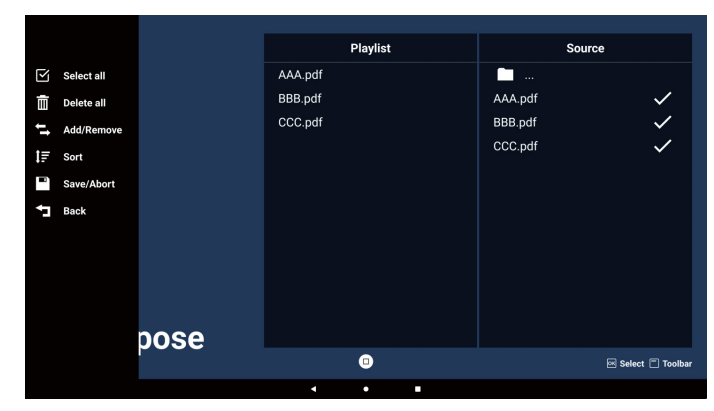

7. Jeśli wybierzesz opcję "Sort" (Sortuj) na suwaku, możesz zmieniać kolejność plików jeden po drugim.

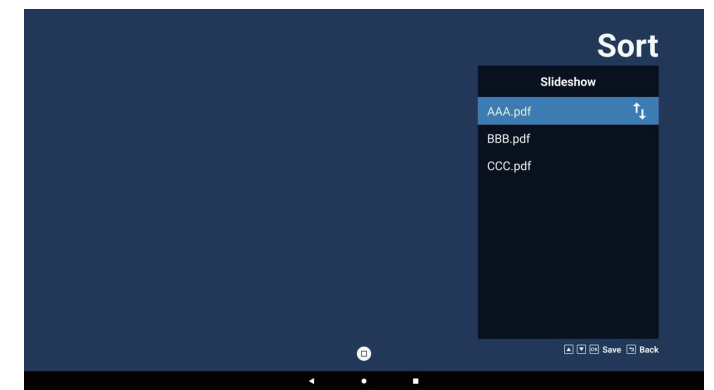

8. Wybierz "Settings" (Ustawienia) na stronie głównej. Na tej stronie dostępne są trzy opcje: "Repeat Mode" (Tryb powtarzania), "Effect Duration" (Czas trwania efektu) i "View Mode" (Tryb widoku).

Tryb powtarzania: ustawienie trybu powtarzania. Czas trwania efektu: czas trwania efektu fotograficznego. Tryb widoku: Tryb odczytu lub pełnoekranowy.

| Settings        | Settings        | Settings        |
|-----------------|-----------------|-----------------|
| Repeat Mode     | Repeat Mode     | Repeat Mode     |
| Repeat once     | Effect Duration | Effect Duration |
| Repeat all      | 🗸 5s            | View Mode       |
| Effect Duration | 10s             | ✓ Fit screen    |
| View Mode       | 15s             | Original        |
|                 | 20s             |                 |
|                 | View Mode       |                 |
|                 |                 |                 |

## Przyciski strzałek:

góra/dół/lewo/prawo: Dostosuj stronę. (po powiększeniu/ pomniejszeniu strony)

W lewo: Poprzednia strona. (gdy strona nie jest powiększana/ pomniejszana) W prawo: Następna strona. (gdy strona nie jest powiększana/pomniejszana)

#### Importowanie plików tekstowych:

Krok 1. Utwórz plik tekstowy odtwarzacza PDF.

- Nazwa pliku: pdfplaylistX.txt, "X" oznacza numer listy odtwarzania (1, 2, 3, 4, 5, 6, 7).
   Np. pdfplaylist1.txt, pdfplaylist2.txt
  - Zawartość:

#### 🔚 pdfplaylist1 .txt 🔀

- 1 pdf/xxx.pdf
- 2 pdf/yyy.pdf
- 3 pdf/zzz.pdf

Krok 2. Skopiuj plik pdfplaylistX.txt do folderu "philips" w pamięci wewnętrznej. Można to zrobić za pomocą FTP.

- Ścieżka pliku: /storage/emulated/legacy/philips (dla DL, PL)
  - Np. /storage/emulated/legacy/philips/pdfplaylist1.txt

Krok 3. Przygotuj pliki PDF do folderu "pdf" w folderze "philips", tylko w pamięci wewnętrznej.

Np. /storage/emulated/legacy/philips/pdf/xxx.pdf
 /storage/emulated/legacy/philips/pdf/yyy.pdf
 /storage/emulated/legacy/philips/pdf/zzz.pdf

Krok 4. Uruchom aplikację Czytnik PDF. Wykona ona automatyczny import pliku tekstowego odtwarzacza PDF.

PS. Po wykonaniu importu pliku listy odtwarzania (tekst) wszelkie zmiany wykonane przez pilota nie zostaną zapisane w pliku tekstowym listwy odtwarzania.

#### Uwaga:

Po podłączeniu co najmniej dwóch dysków USB w celu edycji listy odtwarzania nie można zagwarantować odtwarzania z listy odtwarzania po włączeniu/wyłączeniu zasilania, ponieważ mogła zostać zmieniona ścieżka do pamięci USB. Zdecydowanie zaleca się, aby podczas edycji listy odtwarzania używać tylko jednego dysku USB.

## 5.6. Kiosk

#### 5.6.1. Interakcja z aplikacją Kiosk

1. Strona główna aplikacji Kiosk. Ta strona ma dwie opcje: "Compose" (Komponuj) i "Settings" (Ustawienia).

| Kinsk  |     | Compose  |  |
|--------|-----|----------|--|
| I TOOK |     | Settings |  |
|        |     |          |  |
|        |     |          |  |
|        |     |          |  |
|        | 4 • | •        |  |

 Naciśnij "Compose" (Komponuj), aby przejść do następnej strony.
 Wybierz element z listy, aby edytować adres URL.

| Po dokon | aniu | wyboru z  | ostani | e wyświe | tlone okn | o dialogov | ve. |
|----------|------|-----------|--------|----------|-----------|------------|-----|
|          |      |           |        |          |           |            |     |
|          |      |           |        |          |           |            |     |
|          |      |           |        |          |           |            |     |
|          | 1    | Enter Url |        |          |           |            |     |
|          |      |           |        |          |           |            |     |
|          |      |           |        |          |           |            |     |
|          |      |           |        |          |           |            |     |
|          |      |           |        |          |           |            |     |
|          |      |           |        |          |           |            |     |
|          |      |           |        | Option   | ОК        | Cancel     |     |
|          |      |           |        |          |           |            |     |
|          |      |           |        |          |           |            |     |
|          |      |           |        | _        |           |            |     |

3. Wprowadź adres URL i naciśnij przycisk OK, dane zostaną zapisane na Liście.

| Enter Url |           |        |
|-----------|-----------|--------|
|           | OK Cancel |        |
|           |           |        |
|           | Option    | Cancel |
|           |           |        |
|           | • •       |        |

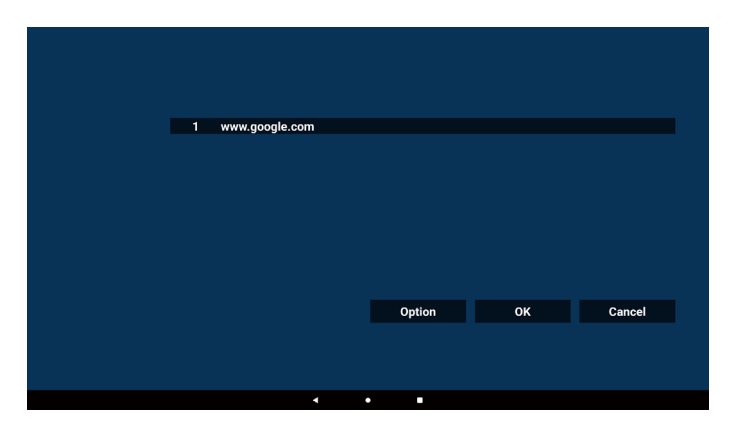

4. Naciśnij "Option" (Opcja), a po lewej stronie pojawi się lista. Importuj: importowanie pliku listy adresów URL Eksportuj: eksportowanie pliku listy adresów URL Usuń wszystko: usuwa wszystkie rekordy adresów URL po prawej stronie.

Cofnij: Zamknięcie listy od lewej strony.

| 1 www.google.com<br>L Import<br>F Export<br>Delete all<br>Back<br>Option OK Cancel                                                                                                    |              |   |                |   |        |    |        |
|----------------------------------------------------------------------------------------------------|--------------|---|----------------|---|--------|----|--------|
| 1       www.google.com         Li import         F: Export         Delete all         Back         Option       OK         Cancel                                                                                                    |              |   |                |   |        |    |        |
| 1       www.google.com         Limport       Import         Import       Import         Delete all       Import         Back       Option       OK         Cancel       Import                                                                                                    |              | _ |                |   |        |    |        |
| Li import         If Export         Ib belete all         Ib Back         Option       OK         Cancel                                                                                                    |              | 1 | www.google.com |   |        |    |        |
| Image: Delete all         Image: Delete all         Image: Delete all <t< th=""><th>🛃 Import</th><th></th><th></th><th></th><th></th><th></th><th></th></t<> | 🛃 Import     |   |                |   |        |    |        |
| Detecte all     Jeack     Option OK Cancel                                                                                                    | Export       |   |                |   |        |    |        |
| To Back<br>Option OK Cancel                                                                                                    | 📋 Delete all |   |                |   |        |    |        |
| Option OK Cancel                                                                                                    | 🔁 Back       |   |                |   |        |    |        |
| Option OK Cancel                                                                                                    |              |   |                |   |        |    |        |
|                                                                                                    |              |   |                |   | Option | ОК | Cancel |
|                                                                                                    |              |   |                |   |        |    |        |
|                                                                                                    |              |   |                |   |        |    |        |
|                                                                                                    |              |   | 4              | • |        |    |        |

#### 4-1. Importuj:

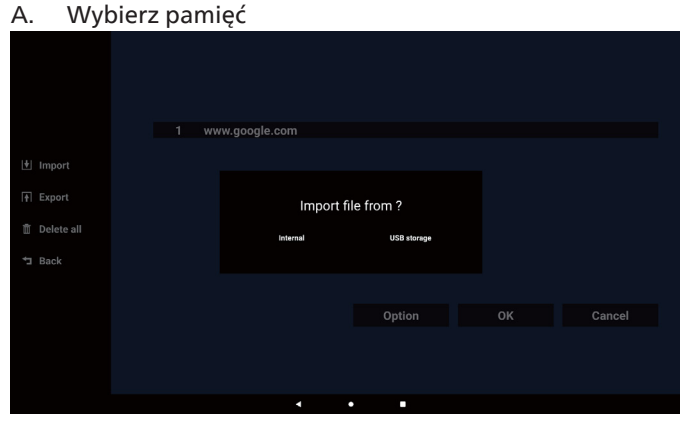

b. Wybierz plik zawierający adresy URL.

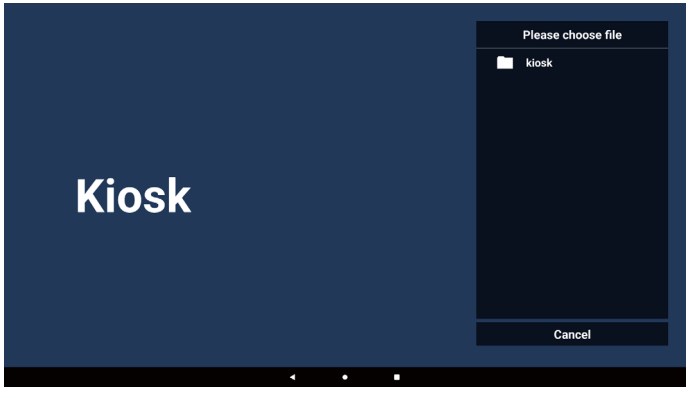

| C. | Zaimportuj plik, a adres URL zostanie wyświetlony na liści | e. |
|----|------------------------------------------------------------|----|
|    |                                                            |    |
|    |                                                            |    |
|    |                                                            |    |
|    | 1 www.google.com                                           |    |
|    |                                                            |    |
|    |                                                            |    |
|    |                                                            |    |
|    |                                                            |    |
|    |                                                            |    |
|    | Option OK Cancel                                           |    |
|    |                                                            |    |
|    |                                                            |    |
|    |                                                            |    |

d. Format pliku do zaimportowania Format pliku powinien wyglądać jak na poniższym przykładzie, z rozszerzeniem pliku "txt".

| 2024 | 40228063526_url.txt 🛛 |
|------|-----------------------|
| 1    | http://www.abc.com    |
|      |                       |
|      |                       |
|      |                       |

#### 4-2. Eksportuj

a. Wybierz pamięć

|                | 1 ww | /w.google.com |             |        |
|----------------|------|---------------|-------------|--------|
|                |      |               |             |        |
|                |      | Export        | file to ?   |        |
| 📋 Delete all   |      | Internal      | USB storage |        |
| <b>⁺⊐</b> Back |      |               |             |        |
|                |      |               |             |        |
|                |      |               | Option      | Cancel |
|                |      |               |             |        |
|                |      |               |             |        |
|                |      | • •           |             |        |

b. Format pliku powinien wyglądać jak na poniższym przykładzie, z rozszerzeniem pliku "txt".

|              | 1 ww | w.google.com                       |                 |        |
|--------------|------|------------------------------------|-----------------|--------|
| 🔄 Import     |      |                                    |                 |        |
|              |      | Storage path : /storage/emulated/0 | /philips/kiosk/ |        |
| 🗂 Delete all |      | File name : 20240228061611_url.tx  | 1               |        |
| ⁺⊐ Back      |      | Save                               | Cancel          |        |
|              |      |                                    |                 |        |
|              |      |                                    | Option          | Cancel |
|              |      |                                    |                 |        |
|              |      |                                    |                 |        |
|              |      |                                    |                 |        |
|              |      |                                    | • •             |        |

#### 5. Naciśnij OK, a rekordy adresów URL zostaną zapisane

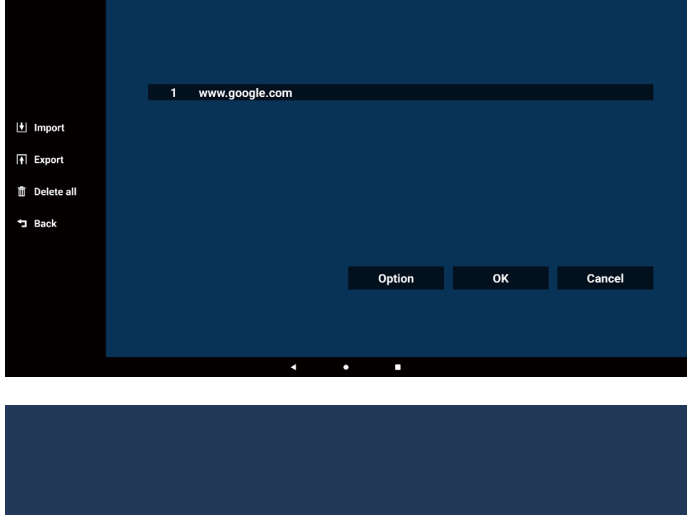

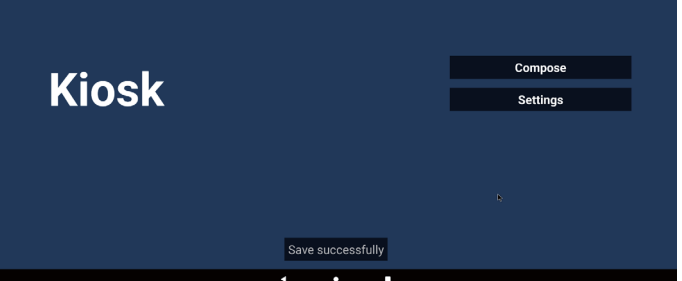

6. Jeśli na stronie listy adresów URL zostanie wybrany niepusty element, zostanie wyświetlone okno dialogowe z pytaniem, czy chcesz edytować lub odtworzyć adres URL. Po naciśnięciu przycisku "Edit" (Edytuj) zostanie wyświetlone okno dialogowe edycji adresu URL. Po naciśnięciu przycisku "Play" (Odtwarzaj) zostanie wyświetlona strona internetowa adresu URL elementu.

| 1 wv | ww.google.com |          |        |    |        |  |
|------|---------------|----------|--------|----|--------|--|
|      |               |          |        |    |        |  |
|      |               |          |        |    |        |  |
|      |               |          |        |    |        |  |
|      |               |          |        |    |        |  |
|      |               |          |        |    |        |  |
|      |               |          | Option | ОК | Cancel |  |
|      |               |          |        |    |        |  |
|      |               |          |        |    |        |  |
|      | 4             | ٠        | •      |    |        |  |
|      |               |          |        |    |        |  |
|      |               |          |        |    |        |  |
|      |               |          |        |    |        |  |
| 1 wv | vw.google.com |          |        |    |        |  |
|      |               |          |        |    |        |  |
|      |               |          |        |    |        |  |
|      |               | www.goog | le.com |    |        |  |
|      |               |          |        |    |        |  |
|      |               |          |        |    |        |  |
|      |               |          | Option |    | Cancel |  |
|      |               |          |        |    |        |  |
|      |               |          |        |    |        |  |
|      | •             | •        |        |    |        |  |

7. Naciśnij "Settings" (Ustawienia), aby przejść do następnej strony.

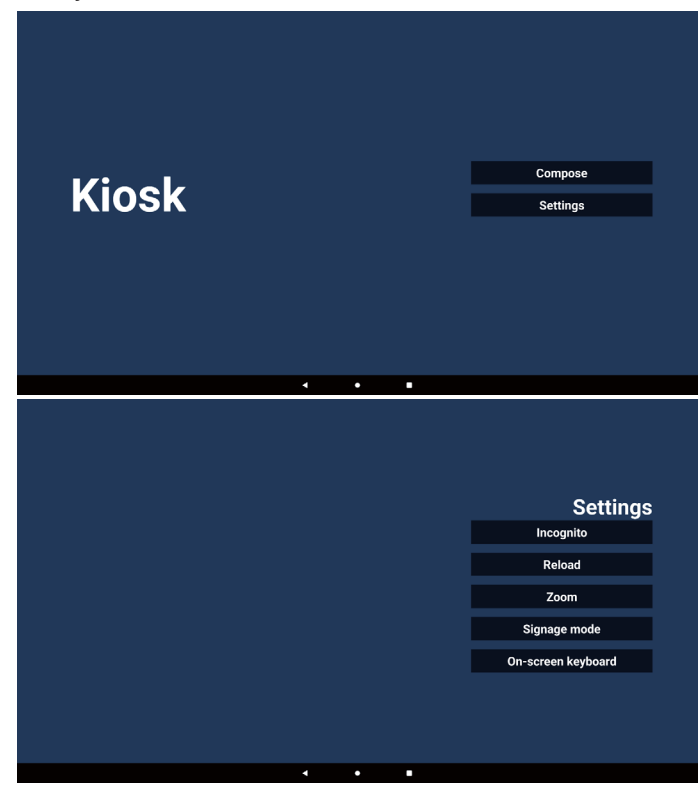

#### 7-1. Incognito

A. Enable (włącz): Wyświetlanie stron internetowych w trybie incognito.

b. Disable (wyłącz): Wyświetlanie stron internetowych bez trybu incognito.

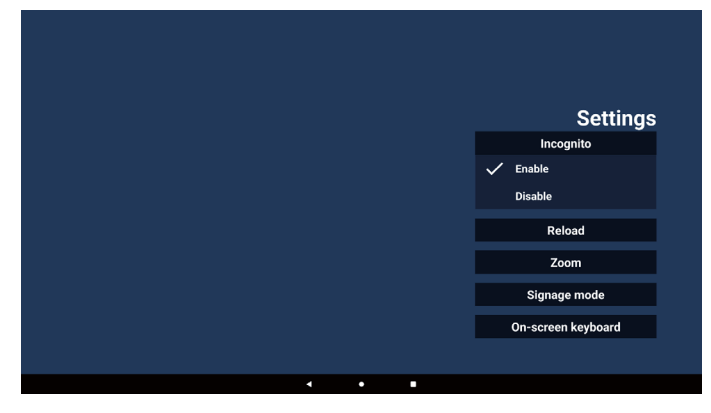

#### 7-2. Załaduj ponownie

Umożliwia użytkownikom ustawienie czasu ponownego załadowania strony internetowej.

a. Jeśli pole wyboru Włącz nie jest zaznaczone, ponowne załadowanie nie nastąpi.

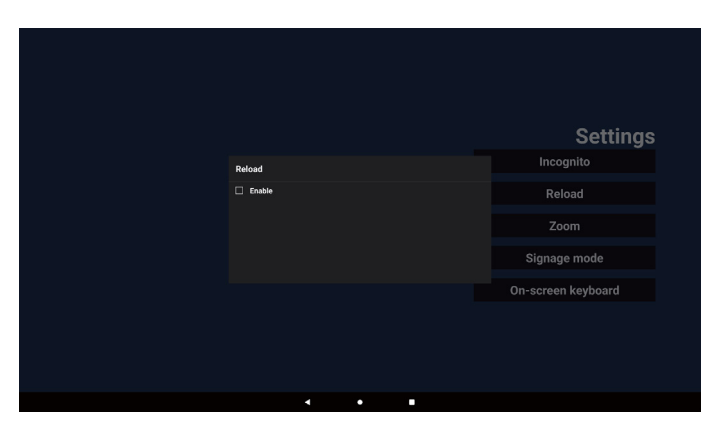

b. Jeśli pole wyboru Enable (Dostępny) jest zaznaczone, można ustawić czas ponownego ładowania.

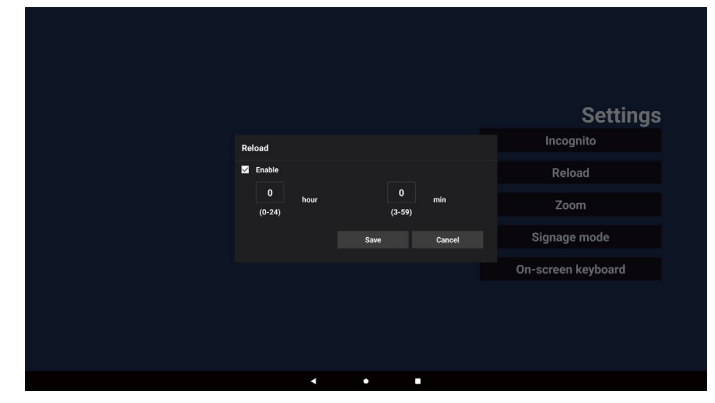

#### 7-3. Powiększenie

Umożliwia użytkownikowi powiększanie lub pomniejszanie strony internetowej za pomocą dwóch palców. Ta opcja musi być dostępna na stronie internetowej. Ta opcja jest domyślnie włączona.

#### Na przykład:

Powiększanie i pomniejszanie na stronie głównej www. google.com.

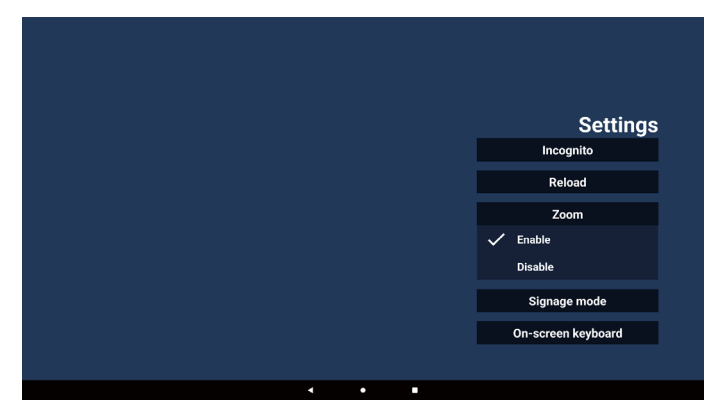

#### 7-4. Tryb oznakowania

Powrót do strony głównej aplikacji Kiosk, gdy użytkownik powraca z innej aplikacji. Gdy ta opcja jest wyłączona, ekran kiosku pozostanie na najnowszej stronie internetowej. Ta opcja jest domyślnie włączona. Otwórz www.google.com i wyszukaj "PDF demo file". Kliknij jeden plik PDF w wynikach wyszukiwania, plik PDF zostanie pobrany i otwarty. Gdy użytkownik naciśnie przycisk "Back" (Wstecz), ekran powróci do strony głównej aplikacji Kiosk, jeśli ta opcja jest włączona. Po wyłączeniu ekran powróci do wyników wyszukiwania.

|   |   |   |   | Settings           |
|---|---|---|---|--------------------|
|   |   |   |   | Incognito          |
|   |   |   |   | Reload             |
|   |   |   |   | Zoom               |
|   |   |   |   | Signage mode       |
|   |   |   | ~ | Énable             |
|   |   |   |   | Disable            |
|   |   |   |   | On-screen keyboard |
|   |   |   |   |                    |
| • | • | • |   |                    |

#### 7-5. Klawiatura ekranowa

Ta opcja służy do włączania/wyłączania wyświetlania edytora metody wprowadzania danych (IME) na stronie internetowej. Jeśli użytkownik wyłączy tę opcję, IME nie pojawi się po kliknięciu obszaru wprowadzania tekstu.

|       | Settings           |
|-------|--------------------|
|       | Incognito          |
|       | Reload             |
|       | Zoom               |
|       | Signage mode       |
|       | On-screen keyboard |
|       | 🗸 Enable           |
|       | Disable            |
|       |                    |
| · · · |                    |

8. Interakcja menu OSD z Kioskiem

- 8-1. Źródło uruch.
- A. Ustaw menu OSD => Konfiguracja => Źródło uruch. => Wejście to Kiosk
   Następnie po uruchomieniu wyświetli adres URL Kiosku w przeglądarce Chromium.
- 8-2. Harmonogram

Wejdź w menu OSD => Opcje zaawansowane => Harmonogram => Czas włączenia 1, Czas wyłączenia 2, Kiosk jako wejście, dowolny dzień tygodnia i Lista odtw. Na koniec zaznacz prawe pole wyboru.

Urządzenie przenośne będzie pokazywać w aplikacji Kiosk stronę internetową dla adresu URL od czas1 a zakończy dla czas2.

## 5.7. Pływający pasek

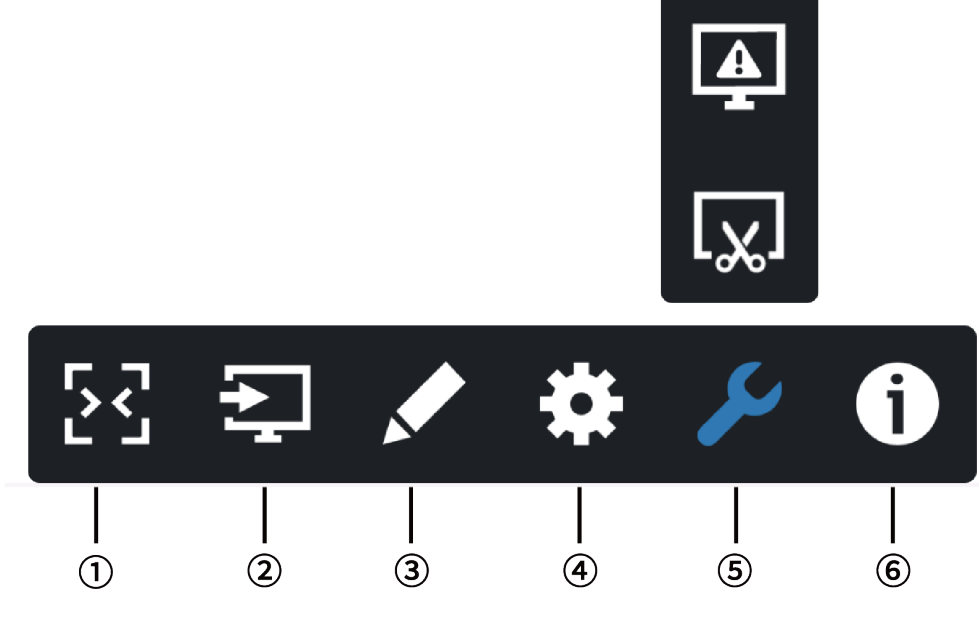

- ① Ukryj
  - Ukrywanie paska bocznego.
- ② Menu Źródło

Otwieranie menu źródła.

3 Adnotacja

Otwieranie adnotacji.

④ Menu OSD

Otwieranie menu ekranowego.

5 Narzędzia

(5-1) Zablokuj/Odblokuj ekran.

(5-2) Zrzut ekranu.

**6** Szybkie informacje

Otwiera Szybkie menu.

## 6. Ustawienie interfejsu użytkownika

## 6.1. Ustawienia

Menu Ustawienia składa się z następujących elementów:

- (1). Sieć i Internet
- (2). Wyświetlacz Signage
- (3). Aplikacje
- (4). Wyświetlacz
- (5). Bezpieczeństwo
- (6). System
  - Network & Internet
  - Signage Display
  - Apps
     Permissions, default app
  - Security
  - Device admin ap
     Oystem

## 6.1.1. Sieć i Internet

Użytkownik może ustawić WiFi, Ethernet lub Hotspot.

| 9.23 |                             |  |  | **** |
|------|-----------------------------|--|--|------|
| *    | Network & internet          |  |  |      |
|      | Informet     ASUS_ACT280_SG |  |  |      |
|      | Ethernet                    |  |  |      |
|      | Hotspot & tethering         |  |  |      |
|      |                             |  |  |      |
|      |                             |  |  |      |
|      |                             |  |  |      |
|      |                             |  |  |      |
|      |                             |  |  |      |
|      |                             |  |  |      |
|      |                             |  |  |      |
|      |                             |  |  |      |
|      |                             |  |  |      |
|      |                             |  |  |      |
|      |                             |  |  |      |
|      |                             |  |  |      |
|      |                             |  |  |      |
|      |                             |  |  |      |
|      |                             |  |  |      |
|      |                             |  |  |      |

## 6.1.2. Wyświetlacz Signage

Ustawienia -> wyświetlacz Signage, aby skonfigurować większość funkcji wyświetlacza Signage. Poniżej znajdują się szczegółowe informacje na temat ustawień wyświetlacza Signage.

| Sig | nage Display        |  |
|-----|---------------------|--|
|     | General settings    |  |
|     | Server settings     |  |
|     | Source settings     |  |
|     | Network application |  |
|     | System tools        |  |
|     | Misc.               |  |
|     | System updates      |  |
|     |                     |  |

#### 6.1.2.1. Ustawienia ogólne

Ustawienia -> Wyświetlanie oznakowania -> Ustawienia ogólne Skonfiguruj nazwę wyświetlaną oznakowania, logo użytkownika, zrzut ekranu, pływające menu.

| eneral settings        |
|------------------------|
| gnage display name<br> |
| bot Logo               |
| creenshot              |
| oating menu            |
|                        |

#### Nazwa wyświetlacza Signage

Ustawienia -> Wyświetlacz Signage -> Ustawienia ogólne -> Nazwa wyświetlacza Signage

Skonfiguruj nazwę wyświetlaną oznakowania, domyślną nazwą jest adres MAC Ethernet z prefiksem "PD\_". Na przykład "PD\_000b12223398". Maksymalna długość nazwy to 36 znaków w formacie UTF8. Kliknij, aby zmienić nazwę.

| Discos entre clana en disclavaren                    |
|------------------------------------------------------|
| Please enter signage display name<br>PD_186571e442f2 |
| CANCEL OK                                            |
|                                                      |

#### Logo uruchamiania

Ustawienia -> Wyświetlacz Signage -> Ustawienia ogólne -> Logo uruchamiania

Użytkownik może skonfigurować logo uruchamiania urządzenia (animację rozruchową), gdy w menu OSD -> Konfiguracja -> Logo jest ustawiony tryb "User" (Użytkownik).

| 5   | Diatura          | Switch on state     | Force on         |
|-----|------------------|---------------------|------------------|
|     | Ficture          | Switch on state     | Force on         |
| _   |                  | RS232 routing       | RS232            |
|     | Audio            | Boot on source      | Action           |
| 111 | Configuration    | Logo                | On               |
| ₽   | Advanced option  | WOL                 | Off              |
| #   | Android Settings | Light sensor        | Off              |
|     |                  |                     | 2.0              |
|     |                  | Information OSD     | 20               |
|     |                  | Heat status         | 52.00°C 125.60°F |
|     |                  | Configuration reset | Action           |
|     |                  | Factory reset       | Action           |
|     |                  |                     |                  |
|     |                  |                     |                  |
|     |                  |                     |                  |

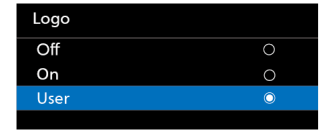

Jeśli "Logo" nie jest ustawione na tryb "User" (Użytkownik), użytkownik nie może dostosować animacji rozruchu.

#### Po wybraniu trybu "User" (Użytkownik) dostępny będzie tryb "Choose Boot Animation" (Wybierz animację rozruchową).

Gdy w Logo jest ustawiony tryb "User" (Użytkownik), domyślne logo firmy Philips zostanie zastąpione wybranym przez użytkownika plikiem animacji rozruchowej.

Kliknij "Choose Boot Animation" (Wybierz animację rozruchową), aby wyświetlić wyskakujące menu, w którym użytkownik wybierze plik animacji rozruchowej. Treść zapisana na karcie pamięci USB zostanie automatycznie przeskanowana.

Nazwa pliku animacji rozruchowej musi być ustawiona na "bootanimation.zip", każdy inny format jest nieprawidłowy.

| Choose Door Animation                      |        |      |
|--------------------------------------------|--------|------|
| /data/local/tpv/bootanim/bootanimation.zip |        | ۲    |
| TRANSCEND/bootanimation.zip                |        |      |
| FORGET                                     | CANCEL | SAVE |

Wszystkie dostępne pliki animacji rozruchowej można znaleźć w następującym folderze:

- Plik w /data/local/bootanimation/: Plik animacji rozruchowej, który został skopiowany z pamięci USB.
- 2. Plik w folderze {USB\_STORAGE\_VOLUME\_NAME}/: Plik animacji rozruchowej zapisany w pamięci USB.

#### Opcje okna dialogowego:

1. ZAPOMNIJ

Wyczyść "bootanimation.zip w /data/local/ bootanimation/. Niestandardowa animacja rozruchowa nie bedzie już

używana podczas uruchamiania systemu.

2. ANULUJ

Anuluj i zamknij okno dialogowe.

3. ZAPISZ

Skopiuj wybrany plik do /data/local/bootanimation/. Po wykonaniu tej czynności użytkownik może wyjąć zewnętrzną pamięć (USB).

System używa pliku animacji rozruchowej umieszczonej w lokalizacji /data/local/bootanimation.

Jeśli system nie znajdzie żadnego pliku bootanimation.zip w pamięci zewnętrznej (USB) i folderze /data, lista plików będzie pusta.

Przyciski "SAVE" (ZAPISZ) i "FORGET" (ZAPOMNIJ) będą wyszarzone, użytkownik powinien sprawdzić zawartość zapisaną w pamięci USB.

Kliknij przycisk "CANCEL" (ANULUJ), aby zamknąć okno dialogowe, a następnie ponownie podłącz pamięć USB.

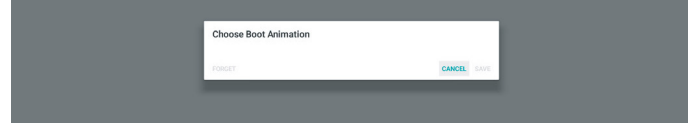

Jeśli folder /data/local/bootanimation/ jest pusty, oznacza to, że plik "bootanimation.zip" nie został jeszcze zapisany przez użytkownika.

Podczas uruchamiania systemu wyświetlane będzie domyślne logo firmy Philips.

Gdy w pamięci zewnętrznej zostanie znaleziony plik "bootanimation.zip", pojawi się okno dialogowe pierwszej listy.

| Choose Boot Animation       |        |      |
|-----------------------------|--------|------|
| TRANSCEND/bootanimation.zip |        | ۲    |
| FORGET                      | CANCEL | SAVE |
|                             |        |      |

Jeśli plik "bootanimation.zip" znajduje się w folderze "/ data/local/bootanimation/", wyskakujące okno dialogowe pokaże ten plik jako pierwszą opcję. Oznacza to po prostu, że użytkownik skopiował (zapisał) wcześniej plik "bootanimation.zip" i że system uruchomi się z animacją rozruchową z lokalizacji /data/local/bootanimation/ bootanimation.zip.

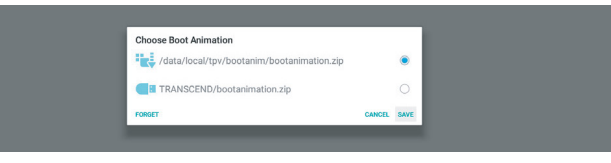

Plik animacji rozruchowej można zastąpić, korzystając z przycisku "SAVE" (ZAPISZ).

#### Pływające menu

Dostosuj funkcje pływającego menu podczas wykonywania gestów dotykowych. Te opcje są dostępne tylko wtedy, gdy platforma obsługuje urządzenia dotykowe.

| Customization |       |
|---------------|-------|
| Customization |       |
| Annotation    |       |
| 🔅 OSD Menu    |       |
| 🔑 Tools       |       |
| 1 Quick Info  |       |
|               | CLOSE |

#### 6.1.2.2. Ustawienia serwera

Ustawienia -> Wyświetlacz Signage -> Ustawienia serwera

| Server settings           |  |
|---------------------------|--|
| Email notification        |  |
| qra                       |  |
| ABB Over Webenk<br>Crable |  |
|                           |  |

#### Powiadomienie e-mail

Ustawienia -> Wyświetlacz Signage -> Ustawienia serwera -> Powiadomienie e-mail

Zaznacz pole wyboru, aby włączyć lub wyłączyć funkcję powiadomień e-mail. Ustaw SMTP i menedżer poczty e-mail po włączeniu funkcji powiadomień e-mail.

| Main Switch       |  |
|-------------------|--|
| Enable<br>Disable |  |
| SMTP              |  |
| Settings          |  |
| Manager Email     |  |
| Settings          |  |
| Test              |  |
|                   |  |

#### SMTP

Skonfiguruj adres e-mail nadawcy i informacje dotyczące serwera SMTP. Istnieją dwa typy serwera SMTP do skonfigurowania przez użytkownika: "Gmail" i "Other" (Inne). Korzystając z opcji "Other" (Inne), użytkownik może ręcznie skonfigurować serwer STMP, typ zabezpieczeń i port serwera.

#### Uwaga:

1. Hasło powinno być w formacie UTF8 i mieć długość od 6 do 20 znaków.

 Użytkownik nie może ustawić portu 5000 (domyślny port SICP) i 2121 (domyślny port serwera FTP). Ustawienie portu sieciowego SICP w menu "Settings" (Ustawienia) > "Signage Display" (Wyświetlacz Signage) > "Network Application" (Aplikacja sieciowa) > "Port sieci SICP" (SICP network port). Ustawienia portu sieciowego FTP w menu "Settings"

Ustawienia portu sieciowego FTP w menu "Settings" (Ustawienia) > "Signage Display" (Wyświetlacz Signage) > "Server settings" (Ustawienia serwera) > "FTP" > "Port".

Gmail: (opcje Serwer SMTP, Typ zabezpieczeń i Port są wyszarzone)

| serro<br>Serroga<br>Managor (mai<br>Serroga<br>Year<br>Gener Tent Mai<br>Umossenidi | SMTP<br>Server<br>© Cheal<br>© Ober<br>Enail<br>BartP Server<br>Security pe<br>Notes - Port | (for example, example)granil.com) |      |  |
|-------------------------------------------------------------------------------------|---------------------------------------------------------------------------------------------|-----------------------------------|------|--|
|                                                                                     |                                                                                             | DISCARD                           | SAVE |  |

Inne:

| SMTP<br>Settings               | SMTP<br>Server<br>O Gmail |                                  |  |
|--------------------------------|---------------------------|----------------------------------|--|
| Settings<br>Test               | Other     Email           | (for example, example@gmail.com) |  |
| Send Test Mail<br>Unsuccessful | Possword<br>SMTP Server   |                                  |  |
|                                | Security type             | _                                |  |
|                                | Port                      | _                                |  |
|                                |                           | DISCARD SAVE                     |  |

#### Ustawienia zabezpieczeń poczty Gmail

Gmail wymaga uwierzytelniania dwuetapowego.

#### Adres e-mail menedżera

Określ adres docelowy, pod który ma być wysyłana wiadomość e-mail

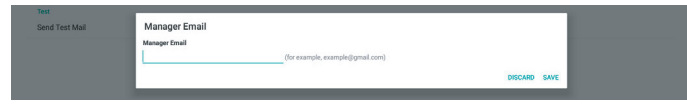

#### Test

Aby sprawdzić, czy ustawienia poczty e-mail są prawidłowe, wybierz opcję "Send Test Mail" (Wyślij testową wiadomość e-mail), aby wysłać testową wiadomość e-mail.

FTP

Ustawienia -> Wyświetlacz Signage -> Ustawienia serwera -> FTP

| FTF |                                  |  |
|-----|----------------------------------|--|
|     | Main Switch                      |  |
|     | Enable<br>Enable                 |  |
|     | FTP                              |  |
|     | Account anatoma                  |  |
|     | Password                         |  |
|     | Storage Path<br>Internal storage |  |
|     | Port                             |  |

Zaznacz pole wyboru, aby włączyć lub wyłączyć funkcję serwera FTP. Po włączeniu tej funkcji można skonfigurować konto, hasło i numer portu.

- Konto: Nazwa użytkownika do logowania się na serwerze FTP. Nazwa konta powinna mieć długość w przedziale od 4 do 20 znaków, dozwolone są tylko znaki [a–z], [A–Z] i [0–9].
- (2). Hasło: Hasło umożliwiające logowanie do serwera FTP. Hasło powinno mieć długość w przedziale od 6 do 20 znaków, dozwolone są tylko znaki [a–z], [A–Z] i [0–9]. Po ustawieniu znaki hasła są zakryte gwiazdkami.
- (3). Ścieżka pamięci: serwer FTP ma dostęp tylko do pamięci wewnętrznej. Ścieżki pamięci nie można zmienić.
- (4). Port: Numer portu serwera FTP. Numer portu serwera FTP jest dostępny w zakresie od 1025 do 65535, ustawienie domyślne to 2121. Następujące numery portów nie mogą być stosowane: 8000 / 9988 / 15220 / 28123 / 28124 i port sieci SICP (domyślnie 5000).

Na koniec ręcznie uruchom ponownie system, aby zastosować ustawienia FTP.

#### Stan powiązania:

- (1). Jeśli urządzenie nie ma odpowiedniego połączenia sieciowego, zostanie wyświetlony komunikat "Network is disconnected" (Sieć jest odłączona).
- (2). Jeśli urządzenie jest wyposażone w funkcję sieciową, ale nie jest podłączone do serwera zdalnego sterowania, zostanie wyświetlony komunikat "Server is disconnected" (Serwer jest odłączony).
- (3). Jeśli serwer jest połączony, ale nie jest powiązany, pojawi się komunikat "Server is unbinded" (Serwer jest niepowiązany).
- (4). Jeśli urządzenie jest prawidłowo powiązane z serwerem, zostanie wyświetlony komunikat "Server is binded" (Serwer jest powiązany).
- (5). Jeśli kod PIN jest nieprawidłowy, zostanie wyświetlony komunikat "Error PIN code" (Błąd kodu PIN).

#### ADB przez sieć

Można uzyskać dostęp do ADB przez połączenie sieciowe na porcie 5555.

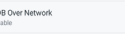

## 6.1.2.3. Ustawienia źródła

#### 6.1.2.3.1. Źródło Android

Ustawienia -> Wyświetlacz Signage -> Ustawienia źródła

Android source

Można skonfigurować szczegółowe opcje źródła aplikacji Kiosk.

| Sou | ce settings  |  |
|-----|--------------|--|
|     | Media player |  |
|     | Browser      |  |
|     | CMND & Play  |  |
|     | PDF player   |  |
|     | Custom app   |  |
|     |              |  |

#### Odtw. multim.

Ustawienia -> Wyświetlacz Signage -> Ustawienia źródła -> Odtw. multim.

Otwórz pozycję Edytuj listę odtwarzania i Edytuj ustawienia docelowe aplikacji Odtw. multim.

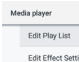

#### Przeglądarka

Ustawienia -> Wyświetlanie oznakowania -> Ustawienia źródła -> Przeglądarka Otwórz działanie edytora zakładek aplikacji Kiosk.

Edit Boo

#### **Kiosk**

Ustawienia -> Wyświetlacz Signage -> Ustawienia źródła -> Kiosk

Otwórz działanie edytora zakładek aplikacji Kiosk.

Kiosk Edit K

#### **Odtwarzacz PDF**

Ustawienia -> Wyświetlacz Signage -> Ustawienia źródła -> Czytnik PDF

Otwórz pozycję Edytuj listę odtwarzania i Edytuj ustawienia docelowe aplikacji Czytnik PDF.

| Edit Play List       |  |
|----------------------|--|
| Edit Effect Settings |  |
|                      |  |

#### Aplikacja niestandardowa

Ustawienia -> Wyświetlacz Signage -> Ustawienia źródła -> Aplikacja niestandardowa

Użytkownik może ustawić aplikację źródła użytkownika. Wybrana aplikacja zostanie uruchomiona po przełączeniu na źródło wejścia użytkownika. Jeśli niestandardowa aplikacja źródła Kiosk nie zostanie ustawiona, po przełączeniu na źródło wejścia użytkownika wyświetlony zostanie czarny ekran.

| Select app                          |  |
|-------------------------------------|--|
| Force restart custom app<br>Disable |  |

Jeśli zostanie ustawiona niestandardowa aplikacja źródła, zostanie wyświetlona nazwa aplikacji. W przeciwnym razie oznacza to, że aplikacja niestandardowa nie została ustawiona.

#### Wybór aplikacji

Wybierz żądaną aplikację dla źródła aplikacji niestandardowej.

| Select app    |        |      |
|---------------|--------|------|
| ADC ADC       |        | 0    |
| Camera Camera |        | 0    |
| Chromium      |        | 0    |
| CMND&Deploy   |        | ۲    |
| Host          |        | 0    |
| FORGET        | CANCEL | SAVE |

#### Uwaga:

Na liście nie zostaną wyświetlone aplikacje wstępnie zainstalowane w systemie. Zostaną wyświetlone tylko te aplikacje, które zostały zainstalowane ręcznie.

#### (1). Przycisk FORGET (Zapomnij)

Wyczyść niestandardową aplikację źródła. Jeśli aplikacja źródła użytkownika nie została ustawiona, ta opcja będzie wyszarzona.

- (2). Przycisk CANCEL (Anuluj) Zakończ bez zapisywania zmian.
- (3). Przycisk SAVE (Zapamiętaj) Kliknij przycisk "Save" (Zapisz), aby wybrać APS jako niestandardową aplikację źródła. Jeśli nie można wybrać dostępnej aplikacji, ta opcja będzie wyszarzona.

## Wymuszenie ponownego uruchomienia APLIKACJI niestandardowej

Gdy ta funkcja jest włączona, system może monitorować stan niestandardowej aplikacji. Jeśli niestandardowa aplikacja nie istnieje, a jako źródło uruchamiania ustawiona została opcja "Custom app" (Aplikacja niestandardowa), system ponownie spróbuje uruchomić aplikację niestandardową.

Ustawienie domyślne to Disable (Wyłącz).

| >us | astom app                          |  |  |  |  |  |
|-----|------------------------------------|--|--|--|--|--|
|     | Select app<br>CMN0L01pipy          |  |  |  |  |  |
|     | Force restart custom app<br>Double |  |  |  |  |  |
|     |                                    |  |  |  |  |  |

#### 6.1.2.3.2. Etykieta źródła/włączanie

Włączanie/wyłączanie i zmiana nazwy wejść widocznych w menu źródłowym pilota i menu pływającym.

| S | iource label/enable |             |        |             |
|---|---------------------|-------------|--------|-------------|
|   | Source              | Label       | Enable |             |
|   | OPS                 | OPS         |        |             |
|   | HDMI1               | HDMI1       | 8      |             |
|   | HDMI2               | HDMI2       | 8      |             |
|   | HDMI3               | HDM(3       | 8      |             |
|   | HDMI4               | HDMI4       | 8      |             |
|   | DisplayPort         | DisplayPort | 8      |             |
|   | DVI                 | DVI         | 8      |             |
|   | USB-C               | USB-C       | 8      |             |
| 1 | VGA                 | VGA         | 8      |             |
|   |                     |             |        |             |
|   |                     |             |        |             |
|   |                     |             |        |             |
|   |                     |             |        |             |
|   |                     |             |        |             |
|   |                     |             |        |             |
|   |                     |             |        |             |
|   |                     |             |        |             |
|   |                     |             |        |             |
|   |                     |             |        | CANCEL SAVE |
|   |                     |             |        |             |
|   |                     |             |        |             |

#### 6.1.2.4. Aplikacja sieciowa

Ustawienia -> Wyświetlacz Signage -> Aplikacja sieciowa Network upplication SCP-mirms port

#### Port sieci SICP

Ustawienia -> Wyświetlacz Signage -> Aplikacja sieciowa -> Port sieci SICP

Konfiguracja domyślnego portu SICP i włączanie/wyłączanie sieci SICP. Domyślnie sieć SICP jest włączona i korzysta z portu 5000.

#### Uwaga:

Zakres numerów portów to 1025 ~ 65535.

Następujące porty są już zajęte i nie można ich przypisywać: 8000, 9988, 15220, 28123, 28124. Domyślny port FTP to 2121.

| SIC | P network port                        |  |
|-----|---------------------------------------|--|
|     | Main Switch                           |  |
|     | Enable<br>Enable                      |  |
|     | SICP network port                     |  |
|     | SICP network port<br>5000 (Connected) |  |

#### 6.1.2.5. Narzędzia systemowe

Ustawienia -> Wyświetlacz Signage -> Narzędzia systemowe Istnieje sześć głównych funkcji narzędzi systemu wyświetlania oznakowań:

- (1). Resetuj
- (2). Automatyczne ponowne uruchomienie
- (3). Importuj i Eksportuj
- (4).Klonuj
- (5). Bezpieczeństwo

#### (6). Hasło administratora

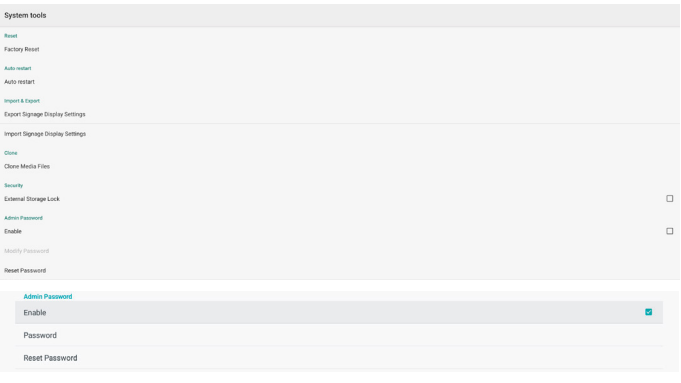

#### Resetuj

Ustawienia -> Wyświetlacz Signage -> Narzędzia systemowe -> Resetuj

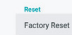

#### Ust. fabryczne

Ta funkcja umożliwia usunięcie wszystkich danych i ustawień użytkownika. Po zakończeniu system automatycznie uruchomi się ponownie i przejdzie do OOBE.

Ważna uwaga:

- Tylko dane przechowywane w pamięci wewnętrznej zostaną usunięte i nie będą mogły zostać odzyskane, dane obejmują ustawienia urządzenia, zainstalowane aplikacje, dane aplikacji, pobrane pliki, muzykę, zdjęcia i wszystkie dane w katalogu "/data". Dane zapisane w pamięci USB nie zostaną jednak usunięte.
- Podczas procesu przywracania ustawień fabrycznych zasilacz sieciowy i zasilanie muszą być zawsze podłączone. Użytkownik może wyłączyć zasilanie tylko po wyświetleniu OOBE na ekranie.

| Factory Reset                                                                     |
|-----------------------------------------------------------------------------------|
| This will erase all data from your Signage Display's Internal storage, including: |
|                                                                                   |
|                                                                                   |

Kliknij opcję "Factory Reset" (Przywracanie ustawień fabrycznych), aby przywrócić ustawienia fabryczne. Naciśnij przycisk "OK", aby potwierdzić, kiedy pojawi się okno dialogowe. Należy pamiętać, że ta czynność powoduje usunięcie wszystkich danych z pamięci wewnętrznej i nie będzie można ich odzyskać.

| Reset?                                                                                                    |        |    |
|----------------------------------------------------------------------------------------------------|--------|----|
| Erase all your personal information and downloaded apps?<br>You can't reverse this action? The system will reboot later! |        |    |
|                                                                                                    | CANCEL | OK |

#### Autom. Restart

Funkcja Auto Restart umożliwia automatyczne ponowne uruchomienie urządzenia o określonej godzinie.

Auto restart Auto restart

Wybierz opcję Wyłącz/Włącz funkcję automatycznego ponownego uruchamiania na wyłączniku głównym.

| Aut | o restart              |   |
|-----|------------------------|---|
|     | Main Switch<br>Disable | 0 |
|     | Enable                 | ۲ |
|     | Ado result             |   |
|     | Restart time           |   |

Ustaw godzinę ponownego uruchamiania za pomocą selektora godziny.

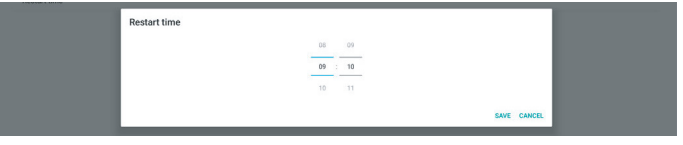

Kliknij przycisk "Save" (Zapisz); wyświetli się ustawiony czas automatycznego ponownego uruchomienia.

| e |  |  |  |
|---|--|--|--|
|   |  |  |  |

#### Importuj i Eksportuj

Restart tim

Ustawienia -> Wyświetlacz Signage -> Narzędzia systemowe -> Importuj i Eksportuj

Export Signage Display Settings

Ta funkcja umożliwia importowanie/eksportowanie ustawień i aplikacji innych firm z innego urządzenia i na inne urządzenie. Pamiętaj, że:

- (1). Dane są eksportowane do pliku BDL3152E-clone.zip w folderze {storage}/philips/clone.
- (2). Obsługa metody starych klonowanych plików i umieszczenie plików w folderze {storage}/philips/ sys\_backup: AndroidPDMediaPlayerData.db AndroidPDPdfData.db menu\_settings.db settings\_global.xml settings\_secure.xml settings\_system.xml signage\_settings.db Należy pamiętać, że ostatnie eksportowanie danych
- spowodują zarchiwizowanie wszystkich plików do pliku ZIP. (3). "Signage Display Name" (Nazwa wyświetlacza
- Signage) nie będzie importowana.

#### Eksport ustawień wyświetlacza Signage

System eksportuje dane z bazy danych i aplikacje innych firm do pliku {storage}/philips/clone/BDL3152E-clone.zip w wybranej pamięci (pamięć wewnętrzna lub pamięć USB).

#### Uwaga:

Jeśli wybrana pamięć (pamięć wewnętrzna i pamięć zewnętrzna USB) nie zawiera folderu philips/, system utworzy go automatycznie.

Lista wszystkich dostępnych pamięci (pamięć wewnętrzna i pamięć USB):

| Reset                                             | Select storage    |        |    |
|---------------------------------------------------|-------------------|--------|----|
| Factory Reset                                     | Internal/philips/ |        | ۲  |
| Auto restart                                      | ESD-USB/philips/  |        |    |
| Import & Export<br>Export Signage Display Setting | SDHC/philips/     |        | 0  |
| Import Signage Display Settin                     |                   | CANCEL | ок |

#### Import ustawień wyświetlacza Signage

Import danych bazy danych z pliku philips/clone/BDL3152Eclone.zip w wybranej pamięci (pamięć wewnętrzna lub pamięć USB).

- (1). Import bazy danych w pliku BDL3152E-clone.zip
- (2). Import aplikacji Kiosk innej firmy w pliku BDL3152Eclone.zip

Lista wszystkich dostępnych pamięci (pamięć wewnętrzna i pamięć USB):

| Reset                                            | Select storage    |    |
|--------------------------------------------------|-------------------|----|
| Factory Reset                                    | Internal/philips/ | ۲  |
| Auto restart                                     | ESD-USB/philips/  |    |
| Import & Export<br>Export Signage Display Settin | SDHC/philips/     |    |
| Import Signage Display Settin                    | CANCEL            | ОК |

Przed zaimportowaniem ustawień i aplikacji zostanie wyświetlone okno dialogowe z potwierdzeniem. Kliknij przycisk "OK", aby rozpocząć importowanie danych.

| Factory Reset                                    | Import Signage Display Settings                                                                                                    |       |  |
|--------------------------------------------------|----------------------------------------------------------------------------------------------------|-------|--|
| Import & Export<br>Export Signage Display Settin | Are you sure you want to import the settings and apps?<br>After importing successfully, the system will load the settings, install all apps and reboot automatically. |       |  |
| Import Signage Display Settin                    |                                                                                                    |       |  |
| Clone                                            | CANC                                                                                                    | EL OK |  |
| Clone Media Files                                |                                                                                                    |       |  |

#### Klonuj

Ustawienia -> Wyświetlacz Signage -> Narzędzia systemowe -> Klonuj

Clone Clone Media Files

#### Klonuj pliki multimedialne

Ta funkcja umożliwia kopiowanie plików multimedialnych z wybranej pamięci źródłowej do pamięci docelowej.

(1). Pliki klonu systemu znajdują się w poniższym folderze:

philips/photo philips/music philips/video philips/cms philips/pdf philips/browser

| Clor | ne Media Files           |   |
|------|--------------------------|---|
|      | Clone Source             |   |
|      | Internal storage         | 0 |
|      | SD card                  | 0 |
|      | USB storage              | ۲ |
|      | Path: TRANSCEND/philips/ |   |
|      | Target Location          |   |
|      | Internal storage         | ۲ |
|      | SD card                  | 0 |
|      | USB storage              | 0 |
|      | Path: internal/philips/  |   |
| 1    | CLONE                    |   |

#### Bezpieczeństwo

Ustawienia -> Wyświetlacz Signage -> Narzędzia systemowe -> Bezpieczeństwo

External Storage

Pamięć zewnętrzna

Kliknij pole wyboru, aby zablokować lub odblokować pamięć zewnętrzną (pamięć USB). Domyślnie opcja jest odblokowana.

| External Storage<br>D card/USB Enemal Storage Lock |                                  |  |
|----------------------------------------------------|----------------------------------|--|
| (1). Niezaznaczone (N                              | vyłączone): Odblokowanie pamięci |  |

(2).Zaznaczone (Włączone): Blokada pamięci zewnętrznej USB.

Uwaga:

Po wyłączeniu blokady pamięci zewnętrznej w celu włączenia jej stanu należy odłączyć i ponownie podłączyć pamięć zewnętrzną. W następstwie tego system może ponownie wykryć pamięć zewnętrzną.

#### Hasło administratora

Ustawienia -> Wyświetlacz Signage -> Narzędzia systemowe -> Hasło administratora.

| Admin Password |   |
|----------------|---|
| Enable         | 8 |
| Password       |   |
| Reset Password |   |

#### Włącz

Jeśli pole wyboru Włącz nie jest zaznaczone, oznacza to, że hasło jest teraz puste.

Można kliknąć pole wyboru i wprowadzić nowe hasło. Uwaga:

> Reguła dotycząca hasła to 6 cyfr, bez kolejnych i powtarzających się cyfr. Np.: 112233, 123457, 654322 (ok) 112233, 123457, 654322 (ok)

New password

Show password

CANCEL OR

(1) Niezaznaczone: wyączone.

(2) Zaznaczone: włączone.

Uwaga:

Gdy ta opcja jest włączona, do zalogowania się w trybie administratora wymagane jest hasło.

#### Modyfikuj hasło

Użytkownik może zmienić hasło logowania do trybu administratora. Wykonaj poniższe czynności:

(1) Wprowadź najpierw bieżące hasło.

| Current password |        |    |
|------------------|--------|----|
| Show password    | CANCEL | ок |

Jeśli wprowadzone zostanie nieprawidłowe bieżące hasło, pojawi się komunikat "Incorrect password" (Nieprawidłowe hasło).

Incorrect password.

#### (2) Wprowadź nowe hasło.

New password
Show password
CANCEL

#### (3) Ponownie wprowadź nowe hasło.

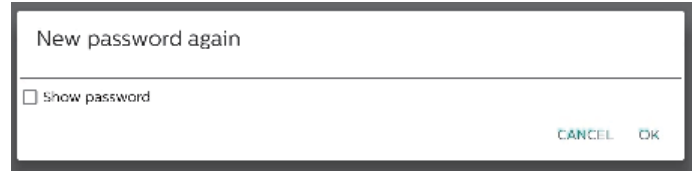

Spróbuj ponownie, jeśli nowe hasło zostanie nieprawidłowo wprowadzone.

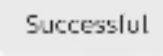

#### Resetuj hasło

Ustawienia -> Wyświetlacz Signage -> Narzędzia systemowe -> Hasło administratora -> Resetuj hasło.

Reset Admin Password?

CANCEL OK

OK

#### Hasło:

W razie potrzeby zmień hasło.

#### Resetuj hasło:

Zresetuj hasło. Jeśli resetowanie się powiedzie, pojawi się komunikat "Successful" (Powodzenie).

#### 6.1.2.6. Aktualizacje systemu

#### Aktualizacja lokalna

Ustawienia -> Wyświetlacz Signage -> Aktualizacje systemu -> Aktualizacja lokalna

System automatycznie wyszuka plik "update.zip" w folderze głównym pamięci USB.

Jeśli w zewnętrznej pamięci zostanie znaleziony plik "update. zip", zostanie wyświetlona lista, na której użytkownik może wybrać plik do aktualizacji.

System updat

Po wybraniu pliku z listy system rozpocznie ponowne uruchamianie i aktualizację.

Pamiętaj, że:

- (1). Nie wyłączaj zasilania ani nie odłączaj zasilacza do czasu zakończenia aktualizacji.
- (2). Obecny system obsługuje tylko pełną aktualizację systemu Android.
- (3). Plik aktualizacji musi mieć nazwę "update.zip".
- (4). Plik "update.zip" musi znajdować się w folderze głównym pamięci zewnętrznej.

#### 6.1.3. Bezpieczeństwo

```
Device admin apps
No active apps
```

#### Nieznane źródła

Włączenie tej opcji umożliwia instalowanie aplikacji innych firm.

#### Aplikacje administratora urządzenia

Włącza lub wyłącza aplikacje administracyjne urządzenia.

#### 6.1.4. System

W menu Ustawienia -> System znajdują się następujące opcje.

- (1). Klawiatura i wejścia
- (2). Opcje deweloperskie
- (3). Informacje
  - Keyboard & inputs
     Kike Keyboard

Developer optio
 About
 S080L35500

#### 6.1.4.1.Informacje

Ustawienia -> System -> Informacje

- Wyświetlanie następujących informacji o systemie.
- (1). Status
- (2). Informacje prawne
- (3). Model (nazwa modelu tego urządzenia)
- (4). Wersja systemu Android
- (5). Poziom poprawki zabezpieczeń systemu Android
- (6). Wersja jądra systemu
- (7). Numer kompilacji (wersja wydania)

| Legal Information Model Second Second                                                                                                    | Status                                                                                                    |
|----------------------------------------------------------------------------------------------------|----------------------------------------------------------------------------------------------------|
| Model           SIGRI_SISSOL           Andread wriation           S.00           Andread working watch level           Decomenters (120)           Konservation           4.54           With State of Watch           Build working           Build working                                                                                                    | Legal information                                                                                                    |
| Android version<br>4:50<br>Android version<br>4:54<br>4:54<br>Version Version<br>4:54<br>Version Version<br>4:54<br>Version<br>4:54<br>Version<br>4:55<br>Version<br>4:555<br>Version<br>4:555<br>Version<br>4:555<br>Version<br>4:555<br>Version<br>4:555<br>Version<br>4:555<br>Version<br>4:555<br>Version<br>4:555<br>Version<br>4:5555<br>Version<br>4:5555<br>Version<br>4:5555<br>Version | Model<br>solou.ssoq                                                                                                    |
| Androd Resulty patch level Bernametri, 1202 Konnel version 4.44 Konnel March 202 Konnel March 202 Konnel Mar                                                                                                    | Android version<br>8.0.0                                                                                                    |
| Xmmet vension<br>4 - 34<br>4 - 44<br>7 May 10 - 109 20 C 27 2020<br>7 May 10 - 109 20 C 27 2020<br>Bald sumber<br>1000 23                                                                                                    | Android security patch level December 1, 2017                                                                                                    |
| Build number<br>Filos as                                                                                                    | Xerni version<br>4.54<br>montulaigenshuid #22.<br>http://titude.com/subject/subject/sub |
|                                                                                                    | Build number<br>1800.03                                                                                                    |

#### Status

Wyświetla numer seryjny urządzenia i całkowity czas uruchomienia urządzenia.

Serial nu 12345678 Up time 0:44.05

#### Informacje prawne

Tutaj zostaną wymienione informacje prawne i licencje dotyczące wszystkich projektów open source.

Third-party licenses System WebView license

## 7. Menu OSD

Poniżej pokazano widok ogólnej struktury menu OSD (On-Screen Display [Menu ekranowe]). Można go wykorzystać jako odniesienie do dalszej regulacji wyświetlacza.

## 7.1. Nawigacja w menu OSD

#### 7.1.1. Nawigacja w menu OSD z wykorzystaniem przycisków sterowania wyświetlacza

- 1. Wybierz ikonę []] na pływającym pasku lub naciśnij przycisk ustawień na przednich przyciskach sterowania.
- 2. Naciśnij przycisk strzałki w celu wyboru elementu do regulacji.

## 7.2. Przegląd menu OSD

## 7.2.1. Menu Obraz

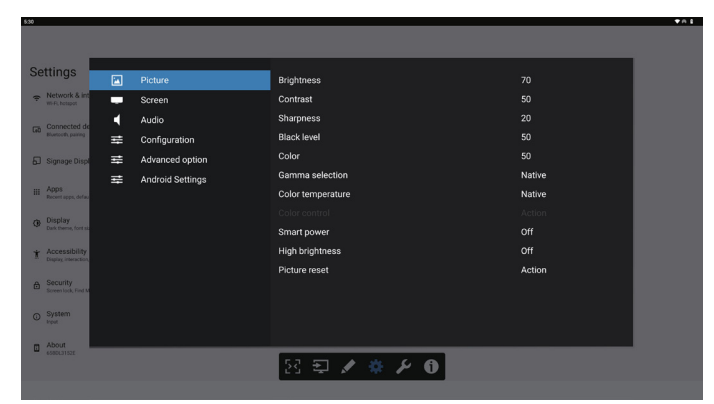

#### Jasność

Regulacja jasności podświetlenia ekranu.

#### Kontrast

Regulacja współczynnika kontrastu dla sygnału wejściowego. Uwaga: Tylko źródło WIDEO

#### Ostrość

Funkcja ta pozwala na cyfrowe zachowanie przez cały czas wyraźnego obrazu.

Dostosuj ostrość obrazu dla każdego trybu obrazu. Uwaga: Tylko źródło WIDEO

#### Poziom czerni

Służy do regulacji jasności tła.

Uwaga: Tylko źródło WIDEO. Standardowy jest tryb obrazu sRGB i nie może zostać zmieniony.

#### Kolor (Nasycenie)

Regulacja koloru ekranu.

Naciśnij przycisk +, aby zwiększyć głębię koloru.

Naciśnij przycisk -, aby zmniejszyć głębię koloru.

Uwaga: Tylko źródło WIDEO

#### Selekcja gamma

Wybór ustawienia gamma wyświetlacza. Dotyczy to krzywej charakterystyki jasności sygnału wejściowego. Można wybrać opcję {Natywny} / {2.2} / {2.4} / {s gamma}.

Uwaga: Tylko źródło WIDEO. Standardowy jest tryb obrazu sRGB i nie może zostać zmieniony.

#### Temperatura koloru

Regulacja temperatury koloru.

Obraz staje się bardziej czerwony, kiedy temperatura koloru spada, i bardziej niebieski, kiedy temperatura koloru rośnie. Uwaga: Tylko źródło WIDEO.

#### Kontrola koloru

Poziomy kolorów czerwonego, zielonego i niebieskiego są regulowane paskami kolorów.

R: wzmocnienie koloru czerwonego, G: wzmocnienie koloru zielonego, B: wzmocnienie koloru niebieskiego

#### Intel. włącznik

Kontroluj niższe zużycie energii poprzez ustawienie jasności.

- {WYŁĄCZ}: be adaptacji
- {ŚREDNIA}: 80% zużycia energii w stosunku do bieżących ustawień
- {WYSOKA}: 65% zużycia energii w stosunku do bieżących ustawień

#### Wysoka jasność

Wybierz, czy chcesz włączyć, czy wyłączyć tryb wysokiej jasności. Wybierz (Wł.), jasność ekranu zostanie zwiększona do maksymalnej wartości.

#### Reset ustawień obrazu

Wyzerowanie wszystkich ustawień menu Obraz.

Wybierz "Resetuj" w celu przywrócenia fabrycznych, wstępnie ustawionych danych.

Naciśnij przycisk "Anuluj" w celu anulowania i powrotu do poprzedniego menu.

#### 7.2.2. Menu Ekran

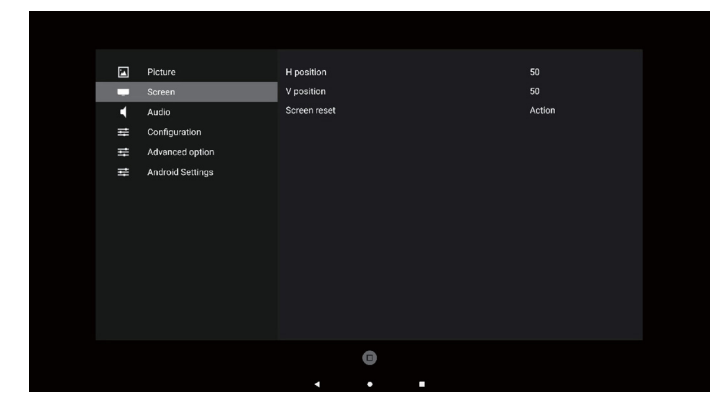

#### Pozycja H

Sterowanie poziomą pozycją obrazu w obszarze wyświetlania wyświetlacza LCD.

Naciśnij przycisk +, aby przesunąć ekran w prawo. Naciśnij przycisk -, aby przesunąć ekran w lewo. Uwaga: Tylko wejście VGA.

#### Pozycja V

Sterowanie pionową pozycją obrazu w obszarze wyświetlania wyświetlacza LCD.

Naciśnij przycisk +, aby przesunąć ekran w górę. Naciśnij przycisk -, aby przesunąć ekran w dół. Uwaga: Tylko wejście VGA.

#### Reset ustawień ekranu

Resetowanie wszystkich ustawień w menu Ekran do wstępnych wartości fabrycznych.

#### 7.2.3. Menu Dźwięk

#### Balans

Regulacja w celu podkreślenia balansu prawego lub lewego wyjścia audio.

#### Wysokie tony

Regulacja w celu zwiększenia lub zmniejszenia dźwięków o wysokiej częstotliwości.

#### Niskie tony

Regulacja w celu zwiększenia lub zmniejszenia dźwięków o niskiej częstotliwości.

#### Głośność

Regulacja głośności.

#### Wyciszenie

Włączenie/wyłączenie funkcji wyciszenia.

#### Reset ustawień dźwięku

Zerowanie wszystkich ustawień w menu Dźwięk do wstępnych wartości fabrycznych.

#### Ustawienia głośnika

{Włączo/Wyłącz} wewnętrznego głośnika.

| 5.31                                                  |   |                  |                 | TA I   |
|-------------------------------------------------------|---|------------------|-----------------|--------|
|                                                       |   |                  |                 |        |
| Settings                                              |   | Picture          | Balance         | 50     |
| <ul> <li>Network &amp; in<br/>WFFL hotspot</li> </ul> | - | Screen           | Treble          | 50     |
| - Connected d                                         | • | Audio            | Bass            | 50     |
| Let Blastooth, pairing                                | ₽ | Configuration    | Volume          | 20     |
| Signage Disp                                          |   | Advanced option  | Mute            | Off    |
|                                                       |   | Android Settings | Audio reset     | Action |
| H Apps<br>Recent apps, defa                           |   |                  | Speaker Setting | On     |
| Display     Dark there, fort s                        |   |                  |                 |        |
| t Accessibility<br>Display interaction                |   |                  |                 |        |
| Screen lock, Find I                                   |   |                  |                 |        |
| System     Input                                      |   |                  |                 |        |
| 6980L3150E                                            |   |                  | 원 된 🖋 🏶 🗡 🛈     |        |
|                                                       |   |                  |                 |        |

## 7.2.4. Menu Konfiguracja

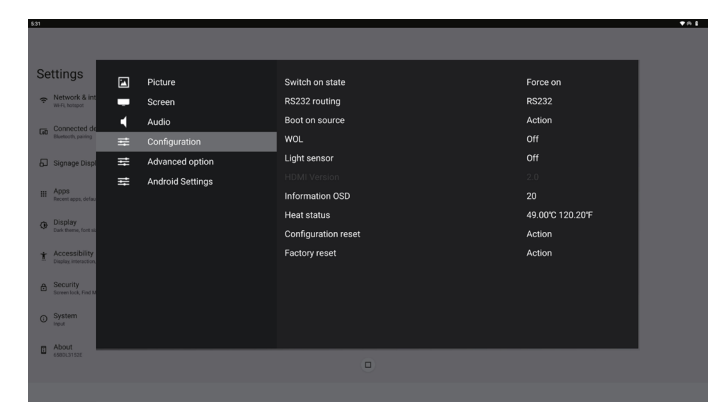

#### Stan włącz.

Wybór stanu wyświetlacza przy następnym podłączeniu przewodu zasilającego.

- {Wyłącz. zasilania} wyświetlacz pozostaje wyłączony po podłączeniu przewodu zasilającego.
- {Wymuszone włącz.} wyświetlacz zostanie włączony po podłączeniu przewodu zasilającego.
- {Ost. stan} wyświetlacz powróci do poprzedniego stanu zasilania (tryb włączenia/wyłączenia/oczekiwania) po podłączeniu przewodu zasilającego.

#### Routing RS232

Wybierz ścieżkę routingu RS232

- {RS232} RS232 jest prowadzony z gniazda telefonicznego 2,5 mm
- {OPS RS232} RS232 jest prowadzony z OPS

#### Źródło uruch.

Wybierz, aby wybrać źródło podczas uruchamiania.

- {Wejście} wybór źródła wejścia podczas uruchamiania.
- {Lista odtw.} wybór listy odtwarzania dla funkcji Odtw. multim., Przeglądarka. 0 wskazuje, że nie ma listy odtwarzania.

#### Logo

Wybierz, aby włączyć lub wyłączyć funkcję wyświetlania logo podczas włączania wyświetlacza.

- {Wyłącz} nie będą pokazywane statyczne logo Philips i animacja uruchamiania Android.
- {Włączo} wartość domyślna. Będą pokazywane statyczne logo Philips i animacja uruchamiania Android.
- {Użytkownik} nie będzie pokazywane statyczne logo Philips, w ustawieniach Android będzie pokazana wyłącznie animacja wybrana przez użytkownika.

Uwaga: Logo nie będzie obracane, nawet po ustawieniu obrotu.

#### WOL (Wybudzanie przez sieć LAN)

Umożliwia włączenie wyświetlacza poprzez wiadomość sieciową.

Uwaga: Ta funkcja działa tylko w trybie zasilania 1 i 2.

#### Czujnik światła

Wybierz w celu włączenia lub wyłączenia funkcji czujnika światła.

#### Resetowanie konfiguracji

Przywracanie wstępnych wartości fabrycznych wszystkich ustawień w menu Konfiguracja 1.

#### Ust. fabryczne

Przywracanie wstępnych wartości fabrycznych wszystkich niestandardowych ustawień w menu Obraz, Ekran, Dźwięk, Konfiguracja1, Konfiguracja2 i Opcje zaawansowane.

#### Informacja OSD

Ustawienie czasu wyświetlania informacji OSD w górnym, lewym rogu ekranu. Informacje OSD będą wyświetlane po zmianie źródła wejścia i sygnału.

Dostępne opcje to {Wyłącz, 1–60} sekund.

#### Status ciepła

Bieżący stan termiczny.

#### Wersja HDMI

Ustaw wersję HDMI na 1.4 lub 2.0.

#### 7.2.5. Menu Opcje zaawansowane

| Settings  Network & int Wife hospot                                      | × • | Picture<br>Screen<br>Audio       | Date and time<br>Schedule<br>HDMI with One Wire                 | Action<br>Action<br>Off             |
|--------------------------------------------------------------------------|-----|----------------------------------|-----------------------------------------------------------------|-------------------------------------|
| Signage Dited                                                            | #   | Configuration<br>Advanced option | HDMI One Wire Power off Auto signal detection                   | Off                                 |
| HI Apps<br>Recet app. defau<br>Display<br>Date theme, fort al.           | 111 | Android Settings                 | Language<br>Power Save<br>OPS aettings<br>Advanced option reset | English<br>Mode 1<br>Auto<br>Action |
| Accessibility     Deplex interaction     Security     Soventock, Field M |     |                                  |                                                                 |                                     |
| System     Input                                                         |     |                                  |                                                                 |                                     |
| 6980L31528                                                               |     |                                  |                                                                 |                                     |
|                                                                          |     |                                  |                                                                 |                                     |

#### Data i czas

Regulacja bieżącej daty i czasu dla wewnętrznego zegara wyświetlacza.

| Date and time                                  |                       |
|------------------------------------------------|-----------------------|
| Auto Sync                                      | <b>⊻</b>              |
|                                                |                       |
|                                                |                       |
| Use 24-hour format                             |                       |
| Choose time zone<br>London, Dublin<br>өмт+0:00 | Ŧ                     |
| NTP Server                                     | time.android.com      |
| Current date time                              | 2024/03/05 2:02:50 AM |

• {Aut. synchr.} — automatyczna synchronizacja zegara wyświetlacza z serwerem NTP.

#### Harmonogram

Umożliwia użytkownikowi ustawienie do siedmiu różnych zaplanowanych odstępów czasu aktywności wyświetlacza.

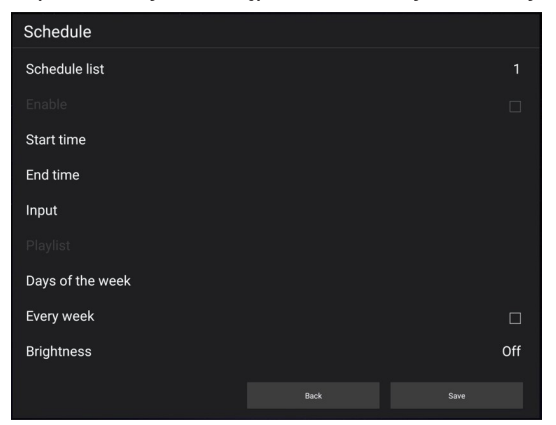

- {Harmonogram} wybór do edycji harmonogramów 1–7.
- {Dostępny} włączenie/wyłączenie wybranego harmonogramu. Jeśli wystąpi konflikt czasowy z innym harmonogramem lub czasem uruchomienia/zakończenia, gdy źródło wejścia jest puste, użytkownik nie może włączyć tego harmonogramu.
- {Czas rozpoczęcia} ustawienie czasu rozpoczęcia.
- {Czas zakończenia} ustawienie czasu zakończenia.
- {Wejście} ustawienie źródła wejścia, system automatycznie przejdzie do wybranego źródła w czasie rozpoczęcia.

- {Lista odtw.} ustawienie list odtwarzania 1–7 dla źródeł Odtw. multim. i Przeglądarka.
- (Dni tygodnia) ustawienie dnia Niedziela, Poniedziałek, Wtorek, Środa, Czwartek, Piątek i Sobota.
- {Każ. tydz.} ustawienie cyklu.
- {Cofnij} anulowanie bez zmiany danych harmonogramu.
- {ZAPISZ} zapisanie danych harmonogramu.

HDMI with One Wire (HDMI z One Wire)

Włączenie lub wyłączenie HDMI CEC.

#### HDMI One Wire Power Off (Wyłączenie zasilania HDMI One Wire)

Umożliwia użytkownikowi ustawienie wielu urządzeń na tryb oczekiwania poprzez naciśnięcie przycisku zasilania. Ta funkcja jest dostępna wyłącznie po włączeniu HDMI CEC.

#### Autowykr. sygn.

OPCJA:

{Wyłącz}, {Wszystko}, {Failover}

{Wyłącz}: Wyłącz Autowykr. sygn.

{Wszystko}: HDMI1 -> HDMI2 -> HDMI3\* -> TYPE-C\* -> VGA\*-> OPS\* -> Media Player -> Przeglądarka -> Kiosk -> Niestandardowe -> Home

\* Nie wszystkie moduły mają na tej liście wszystkie źródła. DVI może być DVI-I lub DVI-D

\* Aplikacje Odtw. multim., Przeglądarka będą jedynie wykorzystywały indeks 1 listy odtwarzania {Failover}:

- Failover 1: Ekran główny (domyślne)
- Failover 2: Ekran główny (domyślne)
- Faliover 3: Ekran główny (domyślne)
- Failover 4: Ekran główny (domyślne)
- Failover 5: Ekran główny (domyślne)
- Failover 6: Ekran główny (domyślne)
- Failover 7: Ekran główny (domyślne)
- Failover 8: Ekran główny (domyślne)
- Failover 9: Ekran główny (domyślne) \*
- Failover 10: Ekran główny (domyślne) \*
- Failover 11: Ekran główny (domyślne) \*

\* Nie wszystkie moduły mają wszystkie 11 list failover, w zależności od łącznej liczby źródeł modułu

#### Język

Wybór języka używanego w menu OSD.

Opcje wyboru to: English/Deutsch/ 简体中文 /Français/ Italiano/Español/Русский/Polski/Türkçe/ 繁體中文 / 日本語 / Português/اقيبرعل/Danish/Swedish/Finnish/Norwegian/ Dutch/Czech/Lithuanian/Latvian/Estonian.

#### Oszcz. en.

Tryb 1 [TCP wył., WOL wł., autom. wył.]

Tryb 2 zarezerwowany

Tryb 3 [TCP wł., WOL wył., autom. wł./wył.]

Tryb 4 [TCP wł., WOL wył., brak autom. wł./wył.]

| Oszcz. en. | Przycisk<br>zasilania przez<br>RCU wył.     | Brak sygnału                                             | WOL | Android<br>(ARM) |
|------------|---------------------------------------------|----------------------------------------------------------|-----|------------------|
| Tryb 1     | Wyłączenie<br>zasilania<br>prądem<br>stałym | Wyłączenie zasilania<br>prądem stałym                    | V   | ARM wył.         |
| Tryb 3     | Wyłączenie<br>podświetlenia                 | Kiedy sygnał<br>powróci, system<br>budzi się             | Х   | ARM wł.          |
| Tryb 4     | Wyłączenie<br>podświetlenia                 | Podświetlanie<br>zawsze wł.,<br>pokazuje brak<br>sygnału | Х   | ARM wł.          |

| Tryb<br>zasilania | Tryb 1                  | Tryb 3, tryb 4                                                                                                    |
|-------------------|-------------------------|----------------------------------------------------------------------------------------------------|
|                   |                         | 1. Odtwarzacz multimediów,<br>przeglądarka i odtwarzacz<br>PDF zostaną zamknięte.                                                                                             |
| DC wył.           | Wyłączenie systemu      |                                                                                                    |
|                   |                         | 2. System Android przejdzie<br>do domyślnego środowiska<br>black launcher.                                                                                                    |
| DC wł.            | Uruchamianie<br>systemu | Ponowne uruchomienie<br>systemu Android. Jeśli<br>ustawienia logo są<br>wyłączone, system włączy<br>podświetlenie bezpośrednio<br>bez konieczności ponownego<br>uruchamiania. |

#### Ustawienia OPS

Ustawienie konfiguracji OPS dla każdych warunków zasilania.

- {Auto} po wybraniu {Karta OPS} dla wejścia źródła wideo OPS zostanie wyłączone po wyłączeniu zasilania wyświetlacza lub na odwrót. Po ustawieniu na inne wejścia źródła wideo OPS będzie zawsze ustawiane na włączenie.
- {Zawsze wył.} OPS będzie stale ustawione na wyłączone.
- {Zawsze wł.} OPS będzie stale ustawione na włączone.

#### Reset opcji zaawansowanych

Zerowanie wszystkich ustawień za wyjątkiem {Data i czas} w menu opcji zaawansowanych do wstępnie ustawionych wartości fabrycznych.

## 7.3. Ustawienia Android

#### Otwórz Ustawienia Android

1. Po włączeniu hasła administratora z Ustawienia Android -> Narzędzia systemowe należy wprowadzić hasło przed wprowadzeniem ustawień Android.

## 7.4. ADNOTACJA

Tryb adnotacji można włączyć w dowolnym interfejsie, obsługując adnotacje wielostronicowe, dzięki czemu w dowolnym momencie można zapisać ulotne inspiracje. Można swobodnie pisać, rysować i szkicować.

#### 65BDL3152E/75BDL3152E/86BDL3152E

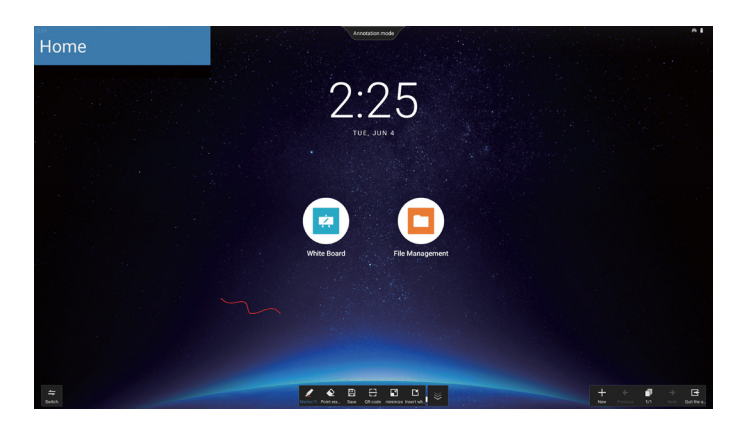

#### 7.5. Tablica

#### 7.5.1. Strona główna

Strona tablicy jest podzielona zwykle na cztery sekcje: pasek narzędzi w środku na dole, pasek menu w lewym dolnym rogu, pasek zarządzania stroną w prawym dolnym rogu i obszar edycji obszaru tablicy pośrodku.

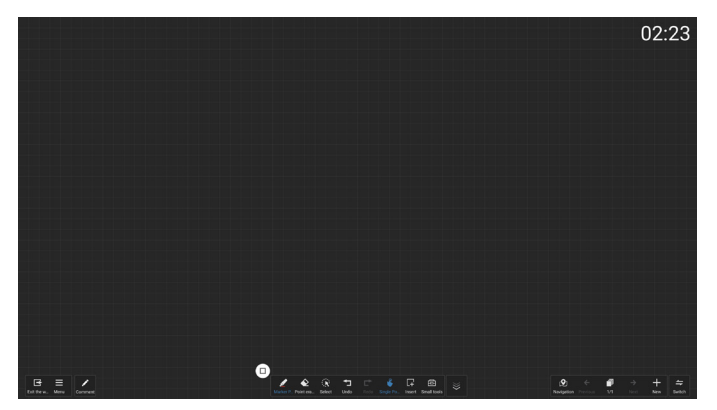

## 7.5.2. MENU TABLICY

- Nowe: kliknij, aby utworzyć nowy plik tablicy.
- Otwórz: dostęp do menedżera plików, ustawienie znacznika na folderze tablicy, aby wybrać dowolny plik tablicy, który chcesz otworzyć.
- Zapisz: kliknij, aby domyślnie zapisać plik tablicy lokalnie, lub przełączyć się na zapisywanie go na dysku USB.

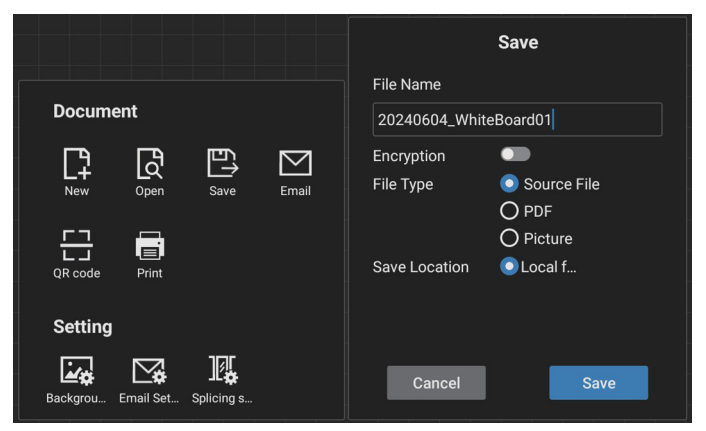

 Kod QR: kliknij, aby wyświetlić kod QR, który umożliwia urządzeniom mobilnym zeskanowanie i zabranie pliku tablicy.  E-mail: domyślnie wybiera publiczny adres e-mail nadawcy do dostarczania wiadomości e-mail; jeśli wybierzesz opcję niestandardowego wysyłania wiadomości e-mail, przed wybraniem nadawcy do dostarczenia wiadomości e-mail wymagane będzie skonfigurowanie adresu e-mail nadawcy, hasła e-mail/kodu autoryzacyjnego, adresu serwera SMTP, numeru portu i metody szyfrowania. Obsługuje wysyłanie do 10 odbiorców jednocześnie.

|                               |       | Email Setting                 |
|-------------------------------|-------|-------------------------------|
|                               |       | Sender's Mailbox              |
|                               |       | Email Password / license key  |
| Document                      |       |                               |
| New Open Save                 | Email | SMTP Server                   |
|                               |       | Port                          |
| QR code Print                 |       | Security type                 |
| Setting                       |       | ● NONE O SSL O TLS O STARTTLS |
| Backgrou Email Set Splicing s |       | Cancel Save                   |

- Drukuj: kliknij, aby wygenerować wydruk do pliku i przejść do interfejsu podglądu. Następnie wybierz dostępną drukarkę i wykonaj zadanie drukowania.
- Ustawienia poczty e-mail: wprowadź adres e-mail nadawcy, hasło e-mail/kod autoryzacji, adres serwera SMTP, numer portu i metodę szyfrowania. Po skonfigurowaniu tych ustawień będzie można wysyłać niestandardowe wiadomości e-mail.
- Tło: kliknij, aby ustawić kolor i teksturę płótna, a także w razie potrzeby dostosować tło.

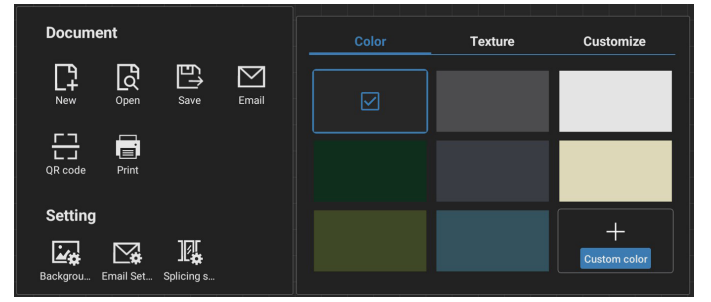

• Ustawienia łączenia

Oprócz rozszerzeń protokołów integrujących funkcje wielu urządzeń IWB stworzyliśmy też interaktywny scenariusz spotkań umożliwiający łączenie ekranów i oferujący nowe opcje pisania na tablicy na wielu ekranach. Ta innowacja zapewnia więcej miejsca do wyświetlania podczas spotkań, bardziej uniwersalne konfiguracje wyświetlaczy i efektywniejszą prezentację treści, umożliwiając w ten sposób firmom prowadzenie bardziej angażujących i produktywnych spotkań biurowych.

• Ustawienie pisania: obsługuje pisanie rysikiem dwukolorowym i czterokolorowym.

Uwaga: Dwukolorowy rysik jest standardem, natomiast czterokolorowy rysik jest opcjonalny.

- Zamykanie: kliknij, aby zamknąć tablicę.
- Adnotacja: przełącza do trybu adnotacji.

#### 7.5.3. PISANIE

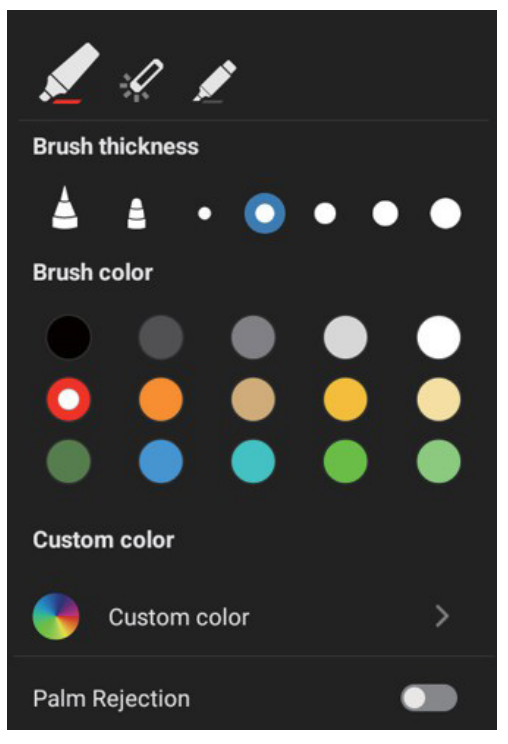

- Nowe: kliknij, aby utworzyć nowy plik tablicy.
- Grubość pędzla: możesz przełączać się pomiędzy różnymi opcjami grubości pędzla (dostępnych jest 5 rozmiarów grubości) do pisania na tablicy.
- Kolor pędzla: można przełączać pomiędzy różnymi kolorami pędzli lub dostosowywać kolory podczas pisania na tablicy.
- Typ: Obsługuje marker, długopis laserowy i zakreślacz jako pióro do pisania.

## 7.5.4. WYMAZYWANIE

W zależności od rozmiaru obszaru wymazywania można wybrać różne metody wymazywania lub użyć funkcji czyszczenia ekranu jednym kliknięciem.

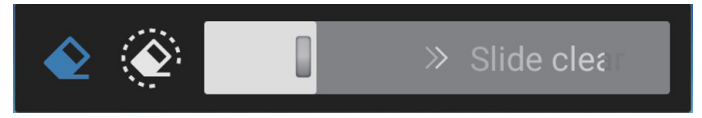

## 7.5.5. WYBÓR

Kliknij "Select" (Wybierz), aby otoczyć i zaznaczyć obiekty. Po zaznaczeniu można wykonywać operacje, takie jak zmiana warstw, przenoszenie ich lub usuwanie. Operacje różnią się w zależności od wybranego typu.

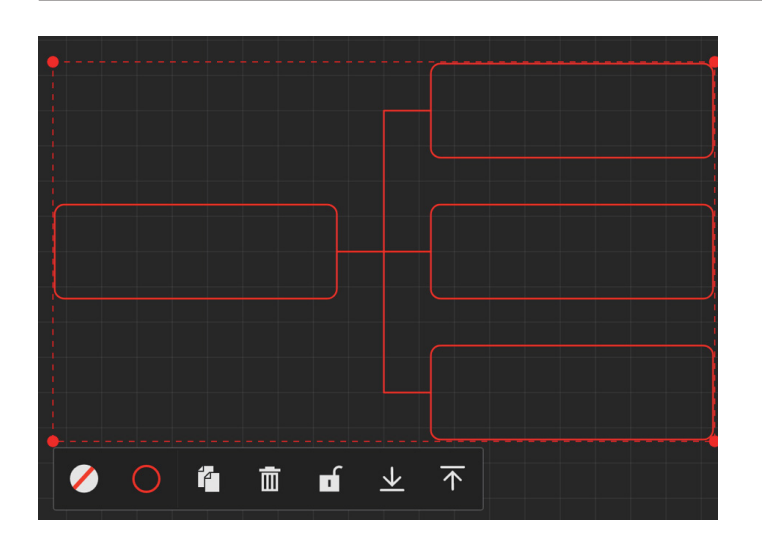

## 7.5.6. ZARZĄDZANIE STRONĄ

Zarządzanie stronami tablicy. Możesz wykonywać operacje, takie jak tworzenie nowych stron, przełączanie między nimi i przeglądanie stron tablicy.

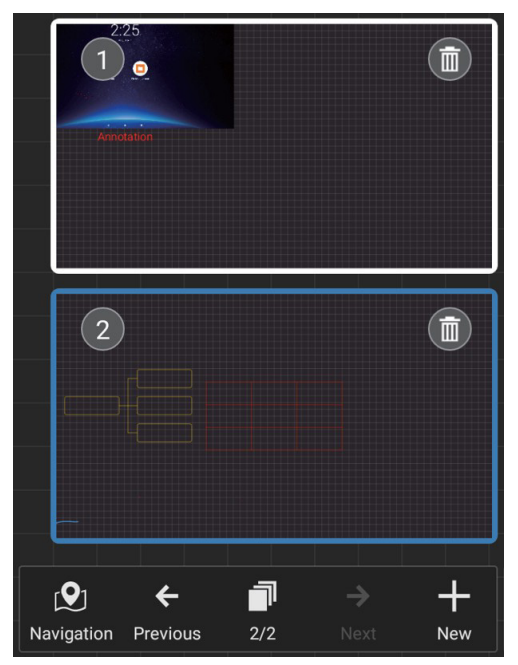

## 7.5.7. Wstawianie dokumentów

Obsługa wstawiania dokumentów PDF.

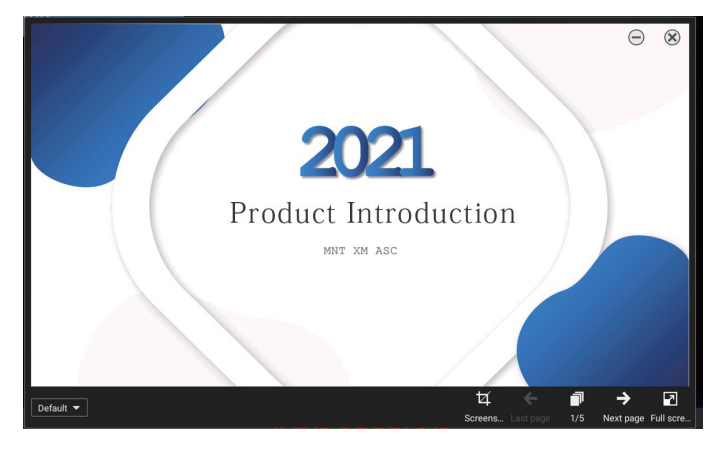

## 7.5.8. MAPA NAWIGACYJNA

Dzięki mapie nawigacyjnej tablicy można uzyskać przegląd całego obszaru tablicy i łatwo nawigować do różnych jej obszarów.

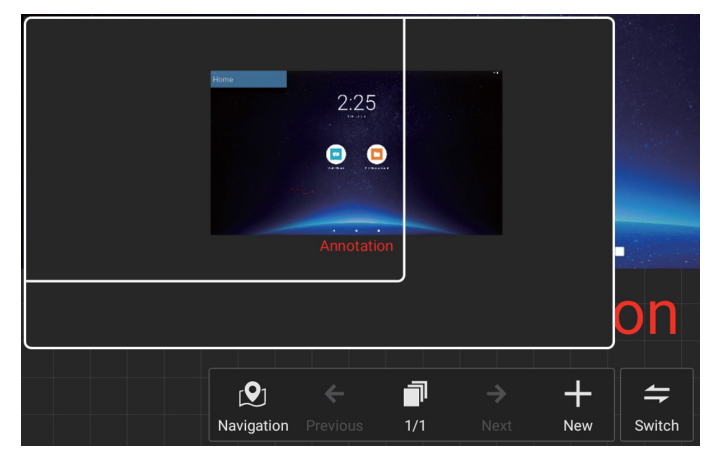

## 7.5.9. ZAPISZ I ZABIERZ, UŻYWAJĄC KODU QR

Obsługiwane są dwie metody zachowywania: lokalnie/ USB, a także na zabieranie poprzez zeskanowanie kodu QR telefonem komórkowym.

|                                                        |                      |            |       | File Name               | Save                                                          |
|--------------------------------------------------------|----------------------|------------|-------|-------------------------|---------------------------------------------------------------|
| Docume                                                 | ent                  |            |       | 20240604_Whit           | eBoard01                                                      |
|                                                        | Open                 | Save       | Email | Encryption<br>File Type | <ul> <li>Source File</li> <li>PDF</li> <li>Picture</li> </ul> |
| QR code                                                | Print                |            |       | Save Location           | ● Local f                                                     |
| <u>ند</u>                                              | ⊠ <b></b> ≱          | IÇ.        |       | Cancel                  | Save                                                          |
| Backgrou                                               | Email Set            | Splicing s |       |                         |                                                               |
| Backgrou                                               | Email Set<br>ent     | Splicing s |       | <u>د</u>                | Scan away                                                     |
| Backgrou<br>Docume                                     | ent<br>Open          | Splicing s | Email |                         | Scan away                                                     |
| Backgrou<br>Docume<br>Pew<br>New<br>QR code<br>Setting | ent<br>Open<br>Print | Splicing s | Email |                         | Scan away                                                     |

Aby korzystać z funkcji drukowania, konieczne może być zainstalowanie specjalnej aplikacji Android Printer Service dostarczanej przez producenta drukarki użytkownika.

## 7.5.10. MAPA MYŚLI

Tablica obsługuje wstawianie map myśli. Wejście: Otwórz dowolną tablicę -> Pasek narzędzi tablicy -> Wstaw -> Mapa myśli.

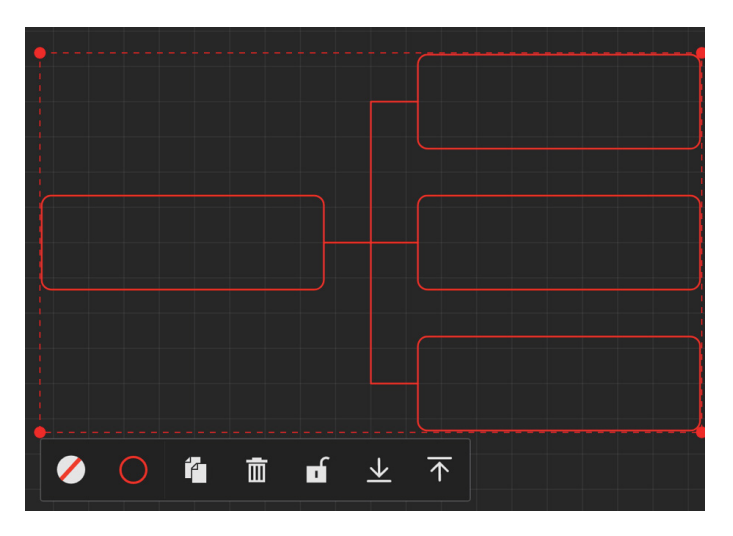

## 7.5.11. INTELIGENTNE TABELE

Tablica obsługuje wstawianie inteligentnych tabel. Wejście: Otwórz dowolną tablicę - [Pasek narzędzi tablicy] -[Wstaw] - [Inteligentna tabela].

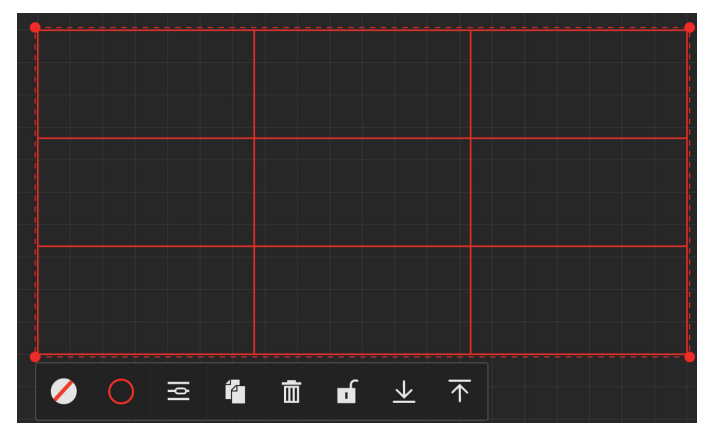

## 7.5.12. NARZĘDZIA PODRĘCZNE

Do tablicy dołączony jest wygodny pasek narzędzi, dzięki któremu możesz szybko i łatwo uzyskać dostęp do małych narzędzi potrzebnych podczas pisania na tablicy.

Instrukcje obsługi

• Wejście: Otwórz dowolną tablicę - [Pasek narzędzi tablicy] - [Narzędzia podręczne].

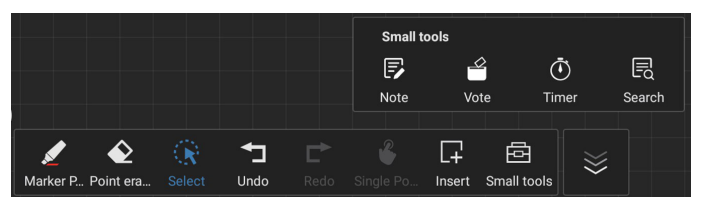

 Do narzędzi podręcznych należą: Notatka, Głosowanie, Minutnik i Wyszukiwanie. W dowolnym momencie można łatwo uzyskać dostęp do potrzebnych widżetów na tablicy i korzystać z nich.

## 7.6. ZARZĄDZANIE STRONĄ

 Wejście: Kliknij ikonę "Applications" (Aplikacje) - "File Management" (Zarządzanie plikami), aby przejść do strony menedżera.

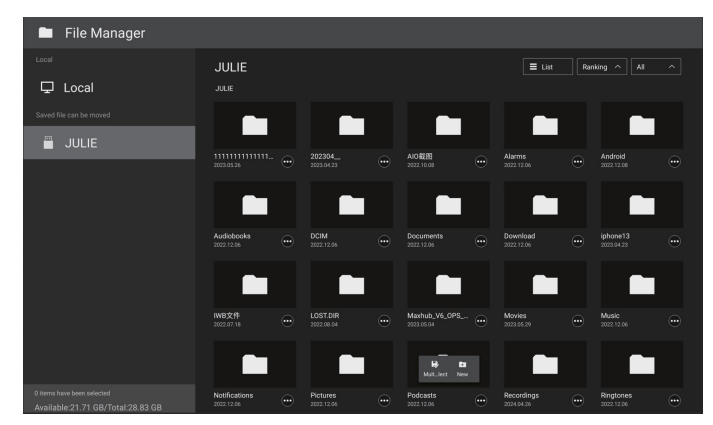

- Wybór ścieżki przechowywania: podział na pamięć lokalną i wymienną.
- Zarządzanie operacjami: naciśnij długo plik (lub folder), aby wyświetlić pola wyboru folderów, umożliwiające wybranie plików (lub folderów) do skopiowania, wklejenia, wycięcia, usunięcia lub zmiany nazwy.

## 8. Obsługiwane formaty multimediów

Formaty multimediów USB

| Format video |                          |                        |  |  |  |
|--------------|--------------------------|------------------------|--|--|--|
| Kodek wideo  | Rozdzielczość            | Szybkość<br>transmisji |  |  |  |
| MPEG1/2      | 1080P przy 30 kl./s.     | 40 Mb/s                |  |  |  |
| MPEG4        | 1080P przy 30 kl./s.     | 40 Mb/s                |  |  |  |
| H.263        | 1080P przy 30 kl./s.     | 40 Mb/s                |  |  |  |
| H.264        | 4K2K przy 60 kl./s       | 135 Mb/s               |  |  |  |
| H.265        | 4K2K przy 60 kl./s       | 100 Mb/s               |  |  |  |
| VP8          | 1920x1080 przy 30 kl./s. | 50 Mb/s                |  |  |  |

| Format dźwięku |
|----------------|
|----------------|

| -                     |                               |       |                        |
|-----------------------|-------------------------------|-------|------------------------|
| Kodek dźwięku         | Częstotliwość<br>próbkowania: | Kanał | Szybkość transmisji    |
| MPEG1/2/2.5<br>Layer3 | 8–48 kHz                      | 2     | 8–320 kbps             |
| MPEG1/2 Layer1        | 16–48 kHz                     | 2     | 32–448 kbps            |
| MPEG1/2 Layer2        | 16–48 kHz                     | 2     | 8–384 kbps             |
|                       | 0.40.60-                      | F 1   | AAC-LC:<br>12–576 kbps |
| AAC, HEAAC            | 8–48 KHZ                      | 5.1   | V1: 6–288 kbps         |
|                       |                               |       | V2: 3–144 kbps         |

## Format zdjęć

| Obraz | Rozdzielczość |
|-------|---------------|
| JPEG  | 3840 × 2160   |
| PNG   | 3840 × 2160   |
| BMP   | 3840 × 2160   |

UWAGI:

- Dźwięk lub wideo mogą nie działać, jeśli standardowa szybkość transmisji/szybkość przesyłania klatek treści, jest wyższa od kompatybilnej szybkości transmisji/szybkości przesyłania klatek w tabeli powyżej.
- Odtwarzanie treści wideo z szybkością transmisji lub z szybkością przesyłania klatek wyższą od określonej w tabeli powyżej może być zakłócone.

## 9. Tryb wejścia

#### Obsługa synchronizacji:

| Element | Rozdzielczość                         | Częst. poz. (kHz) | Częst. pion. (Hz) |
|---------|---------------------------------------|-------------------|-------------------|
| 1       | 720 × 400 przy 70 Hz DOS              | 31.469            | 70.087            |
| 2       | 640×480 przy 60 Hz DMT                | 31.469            | 59.94             |
| 3       | 640×480 przy 67 Hz MAC                | 35                | 66.667            |
| 4       | 640 × 480 przy 75 Hz DMT              | 37.5              | 75                |
| 5       | 800×600 przy 60 Hz DMT                | 37.879            | 60.317            |
| 6       | 832 × 624 przy 75 Hz MAC              | 49.725            | 74.5              |
| 7       | 1024×768 przy 60 Hz DMT               | 48.363            | 60.004            |
| 8       | 1152×870 przy 75 Hz MAC               | 68.681            | 75.062            |
| 9       | 1280×720 przy 60 Hz CVT16:9           | 44.772            | 59.855            |
| 10      | 1280×1024 przy 60 Hz DMT              | 63.981            | 60.02             |
| 11      | 1440×900 przy 60 Hz CVT16:10 R        | 55.469            | 59.901            |
| 12      | 1440×900 przy 60 Hz CVT16:10          | 55.935            | 59.887            |
| 13      | 1600×900 przy 60 Hz                   | 60                | 60                |
| 14      | 1680×1050 przy 60 Hz CVT16:9 R        | 64.674            | 59.883            |
| 15      | 1680×1050 przy 60 Hz CVT16:9          | 65.29             | 59.954            |
| 16      | 1920×1080 przy 60 Hz CVT-RB / XBOX360 | 66.7              | 60                |
| 17      | 1920×1080 przy 60 Hz DMT-RB           | 67.5              | 60                |
| 18      | 480i przy 60 Hz                       | 15.734            | 59.94             |
| 19      | 480P przy 60 Hz                       | 31.469            | 59.94             |
| 20      | 720P przy 60 Hz                       | 44.955            | 59.94             |
| 21      | 1080l przy 60 Hz                      | 33.716            | 59.94             |
| 22      | 1080P przy 60 Hz                      | 67.433            | 59.94             |
| 23      | 576i przy 50 Hz                       | 15.625            | 50                |
| 24      | 576P przy 50 Hz                       | 31.25             | 50                |
| 25      | 720P przy 50 Hz                       | 37.5              | 50                |
| 26      | 1080l przy 50 Hz                      | 28.125            | 50.08             |
| 27      | 1080P przy 50 Hz                      | 56.25             | 50                |
| 28      | 3840x2160 przy 30                     | 67.5              | 30                |
| 29      | 3840x2160 przy 60                     | 135               | 60                |

• Jakość tekstu PC jest optymalna w trybie UHD (3840 × 2160, 60 Hz).

- Wygląd ekranu wyświetlacza komputera PC zależy od producenta (i określonej wersji Windows).
- Sprawdź podręcznik instrukcji komputera PC w celu uzyskania informacji o podłączeniu komputera PC do wyświetlacza.
- Jeśli istnieje tryb częstotliwości pionowej i poziomej, wybierz 60 Hz (w pionie) i 31,5 kHz (w poziomie). W niektórych przypadkach po wyłączeniu zasilania komputera PC (lub po odłączeniu komputera PC) na ekranie mogą pojawić się nienormalne sygnały (takie jak paski). W takiej sytuacji naciśnij przycisk [INPUT] (Wejście) w celu przejścia do trybu wideo. Należy także sprawdzić, czy komputer PC jest podłączony.
- Gdy sygnały synchronizacji poziomej są nieregularne w trybie RGB, sprawdź tryb oszczędzania energii komputera PC lub połączenia kablowe.
- Tabela ustawień wyświetlania jest zgodna ze standardami IBM/VESA i opiera się na wejściu analogowym.
- Tryb obsługi DVI odnosi się do tego samego co tryb obsługi PC.
- Najlepsze taktowanie dla częstotliwości pionowej w każdym trybie to 60 Hz.
- W trybie UHD (3840 × 2160, 60 Hz), częstotliwość pikseli HDMI: 594, TYPE-C: 533.25.

## 10. Polityka defektów pikseli

Dokładamy wszelkich starań w celu zapewnienia najwyższej jakości produktów i stosujemy jedne z najbardziej zaawansowanych procesów produkcyjnych, jak również rygorystyczną kontrolę jakości. Jednak czasami nie można uniknąć defektów pikseli lub subpikseli paneli PDP/TFT stosowanych w wyświetlaczach plazmowych i LCD. Żaden producent nie może zagwarantować wykluczenia defektu pikseli ze wszystkich paneli. Firma Philips gwarantuje natomiast, że każdy wyświetlacz plazmowy i LCD, w którym stwierdzi się niedopuszczalną ilość defektów, zostanie naprawiony w ramach gwarancji, na warunkach gwarancji lokalnej.

W tej informacji objaśniono różne rodzaje defektów pikseli i określono dopuszczalny poziom defektów dla ekranu LCD. Aby wyświetlacz został zakwalifikowany do naprawy na podstawie gwarancji, liczba defektów pikseli musi przekraczać określony poziom, jak wskazano w tabeli referencyjnej. Jeśli defekty pikseli ekranu LCD mieszczą się w zakresie specyfikacji, wymiana gwarancyjna/żądanie naprawy zostaną odrzucone. Dodatkowo, ponieważ niektóre rodzaje lub kombinacje defektów pikseli są bardziej widoczne niż inne, firma Philips ustala dla nich nawet wyższe standardy jakości.

## 10.1. Piksele i subpiksele

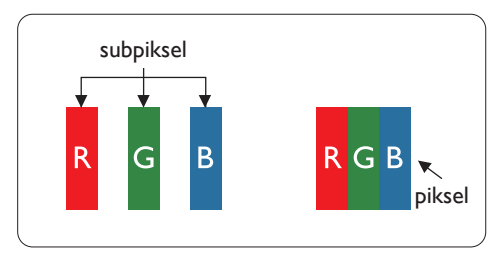

Piksel lub inaczej element obrazu, składa się z trzech subpikseli w kolorach podstawowych: czerwonym, zielonym i niebieskim. Wiele pikseli tworzy razem obraz. Gdy świecą wszystkie subpiksele danego piksela, trzy kolorowe subpiksele wyglądają jak pojedynczy biały piksel. Kiedy wszystkie subpiksele są ciemne, trzy kolorowe subpiksele wyglądają jak pojedynczy czarny piksel. Inne kombinacje świecących i ciemnych subpikseli wyglądają jak pojedyncze piksele innych kolorów.

## 10.2. Rodzaje defektów pikseli + definicja punktu

Piksele i subpiksele są wyświetlane na ekranie w różny sposób. Istnieją trzy kategorie defektów pikseli, a każda z nich obejmuje kilka rodzajów defektów subpikseli.

#### Definicja punktu = Co to jest uszkodzony "punkt"?:

Jeden lub więcej uszkodzonych, sąsiadujących ze sobą subpikseli określa się jako jeden "punkt". Liczba uszkodzonych subpikseli nie ma znaczenia dla definicji uszkodzonego punktu. Oznacza to, że uszkodzony punkt może składać się z jednego, dwóch lub trzech uszkodzonych subpikseli, które mogą być ciemne lub świecić.

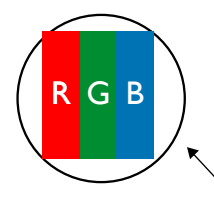

Jeden punkt = jeden piksel; składa się z trzech subpikseli czerwonego, zielonego i niebieskiego.

## 10.3. Defekty jasnych punktów

Defekty jasnych punktów wyglądają tak, jakby piksele lub subpiksele stale świeciły lub stale były "włączone". Można wyróżnić następujące typy defektów jasnych punktów:

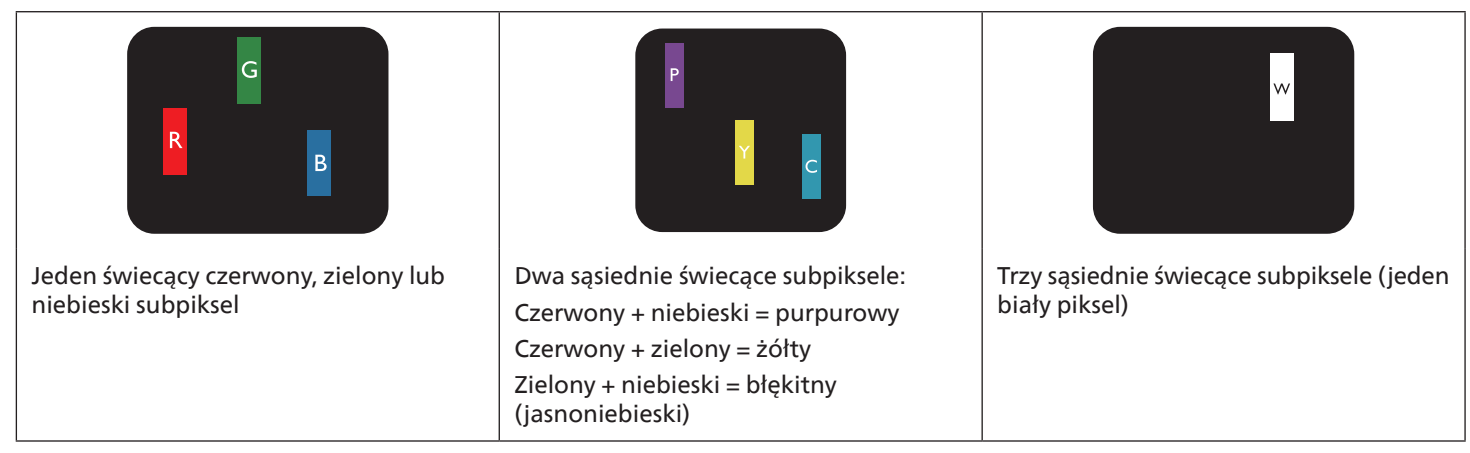

## **10.4.** Defekty ciemnych punktów

Defekty czarnych punktów wyglądają tak, jakby piksele lub subpiksele były stale ciemne lub "wyłączone". Poniżej znajdują się przykłady defektów czarnych punktów:

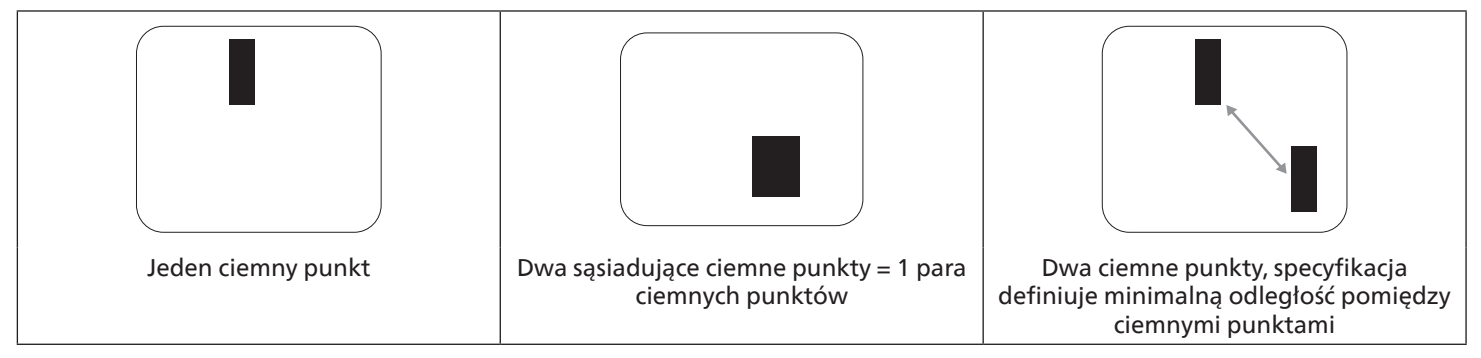

## 10.5. Bliskość defektów pikseli

Ponieważ mogą być bardziej zauważalne defekty pikseli i subpikseli tego samego rodzaju, znajdujące się niedaleko siebie, firma Philips określa również tolerancje bliskości defektów pikseli. Tabela poniżej zawiera właściwe specyfikacje:

- Dozwolona liczba sąsiadujących ciemnych punktów = (sąsiadujące ciemne punkty = 1 para ciemnych punktów)
- Minimalna odległość pomiędzy ciemnymi punktami
- Łączna liczba wszystkich uszkodzonych punktów

## 10.6. Tolerancje defektów pikseli

Aby panel PDP/TFT wyświetlacza plazmowego/LCD Philips został zakwalifikowany w okresie gwarancyjnym do naprawy z powodu defektów pikseli, muszą w nim wystąpić defekty pikseli przekraczające tolerancje podane w tabeli poniżej.

| EFEKT JASNEGO PUNKTU                                 | DOPUSZCZALNY POZIOM |
|------------------------------------------------------|---------------------|
| 1 świecący subpiksel                                 | 2                   |
| EFEKT CZARNEGO PUNKTU                                | DOPUSZCZALNY POZIOM |
| 1 ciemny subpiksel                                   | 10                  |
| ŁĄCZNA LICZBA USZKODZONYCH DEFEKTÓW WSZYSTKICH TYPÓW | 12                  |

Uwaga: \* Defekty 1 lub 2 sąsiadujących subpikseli = 1 defekt punktu

## 10.7. MURA

Ciemne punkty lub plamki mogą być czasami widoczne w niektórych panelach ciekłokrystalicznych (LCD). Jest to znane w branży jako Mura, co jest japońskim terminem oznaczającym "nierówność". Jest on używany do opisywania nieregularnego wzoru lub obszaru, w którym w pewnych warunkach pojawia się nierównomierność ekranu. Mura to wynik nierówności warstwy ciekłokrystalicznej, w większości przypadków spowodowany długim działaniem, przy wysokiej temperaturze otoczenia. Efekt Mura jest dobrze znany w przemyśle i jest nienaprawialny. Nie jest on także objęty warunkami gwarancji.

Efekt Mura został dostrzeżony od momentu wprowadzenia technologii LCD, w przypadku większych ekranów, przy działaniu w cyklu 16/7 i przy działaniu wielu wyświetlaczy przy słabym oświetleniu. Wszystkie te czynniki zwiększają możliwość efektu Mura w wyświetlaczach.

#### JAK STWIERDZIĆ EFEKT MURA

Istnieje wiele symptomów Mura i wiele przyczyn. Kilka z nich wymieniono poniżej:

- Zanieczyszczenia lub obce cząstki w matrycy ciekłokrystalicznej
- Nierówna dystrybucja matrycy LCD podczas produkcji
- Niejednolita dystrybucja luminancji podświetlenia
- Naprężenie panelu podczas montażu
- Wady w komórkach LCD
- Naprężenia wywołane temperaturą wydłużone działanie przy wysokiej temperaturze

#### JAK UNIKNĄĆ EFEKTU MURA

Chociaż nie gwarantujemy każdorazowego całkowitego usunięcia efektu Mura, ogólnie efekt Mura można zminimalizować jedną z podanych metod:

- Obniżenie jasności podświetlenia
- Używanie wygaszacza ekranu
- Obniżenie temperatury w pobliżu urządzenia

## 11. Czyszczenie i rozwiązywanie problemów

## 11.1. Czyszczenie

Ostrzeżenie dotyczące używania wyświetlacza

- Nie należy przybliżać rąk, twarzy lub obiektów do otworów wentylacyjnych wyświetlacza. Górna część wyświetlacza jest zwykle bardzo gorąca, ponieważ przez otwory wentylacyjne wychodzi powietrze o wysokiej temperaturze. Zbyt duże przybliżenie części ciała może spowodować poparzenia lub obrażenia osobiste. Umieszczenie obiektu w pobliżu górnej części wyświetlacza może spowodować uszkodzenia związane z ciepłem obiektu oraz obrażenia użytkownika.
- Przed przeniesieniem monitora należy odłączyć wszystkie kable. Przenoszenie monitora z podłączonymi kablami może spowodować uszkodzenie kabli, a przez to pożar lub porażenie prądem elektrycznym.
- Przed wykonaniem jakichkolwiek procedur związanych z czyszczeniem lub konserwacją należy odłączyć wtyczkę zasilania od ściennego gniazda zasilania.

Instrukcje czyszczenia panelu przedniego

- Przedni panel monitora został specjalnie zabezpieczony. Powierzchnię należy delikatnie wytrzeć wyłącznie szmatką do czyszczenia lub miękką, niestrzępiącą się szmatką.
- Jeśli powierzchnia zostanie zabrudzona, miękką, niestrzępiącą się szmatkę należy namoczyć w wodzie z dodatkiem łagodnego detergentu. Szmatkę należy następnie wykręcić, aby usunąć nadmiar płynu. Powierzchnię ekranu należy wytrzeć w celu usunięcia brudu. Następnie należy wysuszyć tego samego rodzaju szmatką.
- Nie należy dopuszczać do zarysowania lub uderzenia powierzchni panelu palcami lub twardymi obiektami dowolnego rodzaju.
- Nie należy stosować substancji lotnych, takich jak substancje w sprayu, rozpuszczalniki czy rozcieńczalniki.

Instrukcje czyszczenia obudowy

- Jeśli obudowa zostanie zabrudzona, należy ją wytrzeć miękką, suchą szmatką.
- Jeśli obudowa zostanie silnie zabrudzona, niestrzępiącą się szmatkę należy namoczyć w wodzie z dodatkiem łagodnego detergentu. Szmatkę należy następnie wykręcić, aby usunąć możliwie najwięcej wilgoci. Wytrzyj obudowę. Użyj do wytarcia innej suchej szmatki aż do wysuszenia powierzchni.
- Do czyszczenia plastikowych części nie należy używać środka, który zawiera olej. Tego rodzaju produkt może uszkodzić plastikowe części i spowodować utratę gwarancji.
- Nie należy dopuszczać do kontaktu wody czy detergentu z powierzchnią wyświetlacza. Jeśli do środka urządzenia dostanie się woda lub wilgoć, mogą wystąpić problemy w działaniu oraz niebezpieczeństwo porażenia prądem elektrycznym.
- Nie należy dopuszczać do zarysowania lub uderzania obudowy palcami lub twardymi obiektami dowolnego rodzaju.
- Nie należy stosować do czyszczenia obudowy substancji lotnych, takich jak substancje w sprayu, rozpuszczalniki czy rozcieńczalniki.
- W pobliżu obudowy nie należy umieszczać na dłużej żadnych przedmiotów wykonanych z gumy lub PCW.

## 11.2. Rozwiązywanie problemów

| Symptom                                                                                                    | Możliwa przyczyna                                                                                                    | Środek zaradczy                                                                                                    |
|----------------------------------------------------------------------------------------------------|----------------------------------------------------------------------------------------------------|----------------------------------------------------------------------------------------------------|
| Brak wyświetlania obrazu                                                                                                    | <ol> <li>Odłączony przewód zasilający.</li> <li>Główny przełącznik zasilania z tyłu<br/>monitora nie został włączony.</li> <li>Brak połączenia z wybranym wejściem.</li> <li>Wyświetlacz znajduje się w trybie<br/>oczekiwania.</li> </ol>                  | <ol> <li>Podłącz przewód zasilający.</li> <li>Upewnij się, że jest włączony<br/>przełącznik zasilania.</li> <li>Podłącz do wyświetlacza połączenie<br/>sygnałowe.</li> </ol>                                                                                                    |
| Zakłócenia wyświetlane na wyświetlaczu<br>lub słyszalne zakłócenia dźwięku                                                                                                    | Spowodowane sąsiednimi urządzeniami<br>elektrycznymi lub lampami jarzeniowymi.                                                                                                    | Przesuń wyświetlacz w inne miejsce,<br>aby sprawdzić, czy zakłócenia zostały<br>zmniejszone.                                                                                                    |
| Kolory są nieprawidłowe                                                                                                    | Nieprawidłowe podłączenie kabla<br>sygnałowego.                                                                                                    | Upewnij się, że kabel sygnałowy jest<br>właściwie podłączony z tyłu wyświetlacza.                                                                                                    |
| Nienormalne wzory na obrazie                                                                                                    | <ol> <li>Nieprawidłowe podłączenie kabla<br/>sygnałowego.</li> <li>Sygnał wejścia poza możliwością<br/>obsługi wyświetlacza.</li> </ol>                                                                                                    | <ol> <li>Upewnij się, że kabel sygnałowy jest<br/>właściwie podłączony.</li> <li>Sprawdź źródło sygnału wideo,<br/>aby ocenić, czy parametry sygnału<br/>nie są poza zakresem możliwości<br/>wyświetlacza. Porównaj specyfikacje<br/>źródła sygnału z części specyfikacji<br/>wyświetlacza.</li> </ol> |
| Wyświetlany obraz nie wypełnia całego<br>ekranu                                                                                                    | <ol> <li>Nieprawidłowe ustawienie trybu<br/>powiększenia.</li> <li>Tryb skanowania może być<br/>nieprawidłowo ustawiony na<br/>Underscan.</li> <li>Jeśli obraz przekracza wymiary ekranu,<br/>tryb skanowania można przełączyć na<br/>Underscan.</li> </ol> | Użyj funkcji Tryb powiększenia lub funkcji<br>Niest. powiększ. w menu Ekran w celu<br>dokładnego dopasowania geometrii<br>wyświetlacza i częstotliwości.                                                                                                    |
| Słychać dźwięk, ale brak obrazu                                                                                                    | Nieprawidłowe podłączenie kabla<br>sygnałowego źródła.                                                                                                    | Upewnij się, że są prawidłowo podłączone<br>obydwa wejścia wideo i dźwięku.                                                                                                    |
| Widać obraz, ale nie słychać dźwięku                                                                                                    | <ol> <li>Nieprawidłowe podłączenie kabla<br/>sygnałowego źródła.</li> <li>Całkowicie obniżony poziom dźwięku.</li> <li>Włączone {Wyciszenie}.</li> <li>Niepodłączony głośnik zewnętrzny.</li> </ol>                                                         | <ol> <li>Upewnij się, że obydwa wejścia wideo<br/>i dźwięku są podłączone prawidłowo.</li> <li>Naciśnij przycisk [+] lub [-], aby<br/>słyszeć dźwięk.</li> <li>Wyłącz WYCISZENIE przyciskiem [4×].</li> <li>Podłącz zewnętrzne głośniki i ustaw<br/>odpowiedni poziom głośności.</li> </ol>            |
| Nie rozjaśniają się niektóre elementy<br>obrazu                                                                                                    | Niektóre piksele wyświetlacza są<br>wyłączone.                                                                                                    | Wyświetlacz został zaprojektowany przy<br>użyciu bardzo precyzyjnej technologii:<br>czasami jednak niektóre piksele mogą nie<br>być wyświetlane. Nie oznacza to awarii.                                                                                                    |
| Po wyłączeniu zasilania wyświetlacza<br>mogą pojawiać się powidoki. (Przykłady<br>nieruchomych obrazów obejmują logo,<br>gry wideo, obrazy komputerowe i obrazy<br>wyświetlane w normalnym trybie 4:3) | Zbyt długie wyświetlanie nieruchomego<br>obrazu                                                                                                    | Nie należy dopuszczać do wydłużonego<br>wyświetlania nieruchomego obrazu,<br>ponieważ może to spowodować<br>utrwalenie na wyświetlaczu powidoku.                                                                                                    |

## 12. Dane techniczne

## Wyświetlacz:

| Floment                         | Dane techniczne                               |                                                   |                                                 |
|---------------------------------|-----------------------------------------------|---------------------------------------------------|-------------------------------------------------|
| Element                         | 65BDL3152E                                    | 75BDL3152E                                        | 86BDL3152E                                      |
| Rozmiar ekranu (aktywny obszar) | 163,9 cm / 65 cala                            | 189,3 cm / 75 cala                                | 217,4 cm / 86 cala                              |
| Proporcje obrazu                | 16:9                                          | 16:9                                              | 16:9                                            |
| Rozdzielczość                   | 0,372 (w poziomie) ×<br>0,372 (w pionie) [mm] | 0,42975 (w poziomie) ×<br>0,42975 (w pionie) [mm] | 0,4935 (w poziomie) ×<br>0,4935 (w pionie) [mm] |
| Podziałka pikseli               | 3840 (w poziomie) ×<br>2160 (w pionie)        | 3840 (w poziomie) ×<br>2160 (w pionie)            | 3840 (w poziomie) ×<br>2160 (w pionie)          |
| Wyświetlane kolory              | 1,07B (10 bitów)                              | 1,07B (10 bitów)                                  | 1,07B (10 bitów)                                |
| Jasność (typowa)                | 400 cd/m <sup>2</sup>                         | 400 cd/m <sup>2</sup>                             | 400 cd/m <sup>2</sup>                           |
| Współczynnik kontrastu (typowy) | 5000:1                                        | 5500:1                                            | 5000:1                                          |
| Kąt widzenia                    | 178° (poziom/pion)                            | 178° (poziom/pion)                                | 178° (poziom/pion)                              |

## Złącza wejścia/wyjścia:

| Element          |                                         | Dane techniczne                                                                       |
|------------------|-----------------------------------------|---------------------------------------------------------------------------------------|
| Wyjście głośnika | Głośniki wewnętrzne                     | 16W(L)+16W(R)[RMS]/6Ω<br>78 dB/W/M/260 Hz-20 KHz                                      |
| Wyjście audio    | Gniazdo telefoniczne<br>3,5 mm × 1      | 0,5 V [rms] (Normalny) / 2-kanałowy (L+P)                                             |
| Wejście audio    | Gniazdo telefoniczne<br>3,5 mm × 1      | 0,5 V [rms] (Normalny) / 2-kanałowy (L+P)                                             |
| RS232            | DB9                                     | RS232                                                                                 |
| RJ-45            | Gniazdo RJ-45 x 2                       | Port LAN 10M/100M/1000 Mb/s                                                           |
| Wejście HDMI     | Gniazdo HDMI x3<br>(Typ A) (19-stykowe) | Cyfrowe RGB: TMDS (Wideo + Dźwięk)<br>MAKS.: Wideo – 3840 x 2160/60 Hz                |
| Wejście VGA      | DB15                                    | MAKS.: 1920 x 1080/60 Hz (FHD)                                                        |
| USB-B            | USB-B × 2                               | Podłącz funkcję dotyku do zewnętrznego komputera PC                                   |
|                  | USB 3.0 typ A x 4                       | USB3.0/2.0, odtwarzanie multimediów i port serwisowy                                  |
|                  | USB 2.0 typ A x 1                       | USB 2.0: 5 V===0,5 A;USB 3.0: 5 V===0,9 A                                             |
| USB3.1 C         | Type C: 65 W (przód)                    | Power Delivery: 5 V / 3 A, 9 V / 3A, 15 V / 3 A, 20 V / 3,25 A<br>Type C: 20 V 3,25 A |

## Ogólne:

| Element                                               | Dane techniczne          |                           |                         |
|-------------------------------------------------------|--------------------------|---------------------------|-------------------------|
|                                                       | 65BDL3152E               | 75BDL3152E                | 86BDL3152E              |
| Gniazdo zasilania                                     | 100–240 V~, 50/60 Hz     | 100–240 V~, 50/60 Hz      | 100–240 V~, 50/60 Hz    |
| Pobór energii (typowo)                                | 140 W                    | 155 W                     | 180 W                   |
| Zużycie energii (maks.)                               | 410 W                    | 425 W                     | 445 W                   |
| Zużycie energii (Tryb gotowości i Tryb<br>wyłączenia) | ≤ 0,5 W                  | ≤ 0,5 W                   | ≤ 0,5 W                 |
| Tryb przełącznika prądu zmiennego (W)                 | 0 W                      | 0 W                       | 0 W                     |
| Wymiary (bez podstawy) [S × W × G]                    | 1488,4 × 896,6 × 86,2 mm | 1709,4 × 1020,2 × 85,4 mm | 1957 × 1159,9 × 95,5 mm |
| Waga (bez podstawy)                                   | 35,45 kg                 | 51,4 kg                   | 59,2 kg                 |
| Waga brutto (bez podstawy)                            | 47,00 kg                 | 62,5 kg                   | 75,0 kg                 |

## Warunki środowiskowe:

| Element                        |                | Dane techniczne     |
|--------------------------------|----------------|---------------------|
| Temperatura                    | Działanie      | 0-40°C              |
|                                | Przechowywanie | -20-60°C            |
| Wilgotność                     | Działanie      | 10–90% RH           |
|                                | Przechowywanie | 10–90% RH           |
| Wysokość nad<br>poziomem morza | Działanie      | Poniżej 5000 metrów |

Uwaga: To urządzenie IWB nie obsługuje funkcji obrotu.

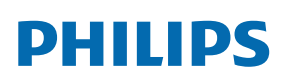

Professional Display Solutions

Warranty

## Zasady gwarancji dla profesjonalnych rozwiązań wyświetlaczy Philips

Dziękujemy za zakupienie tego produktu firmy Philips. Wszystkie produkty firmy Philips są projektowane i produkowane z uwzględnieniem najwyższych standardów i zapewniają wysoką jakość działania, łatwe używanie oraz instalację. Po napotkaniu jakichkolwiek trudności z używaniem produktu zalecamy, aby najpierw sprawdzić podręcznik użytkownika lub informacje z części pomocy technicznej strony internetowej, gdzie (w zależności od typu produktu) można znaleźć dostępny do pobrania podręcznik użytkownika, często zadawane pytania, filmy wideo z instrukcjami lub forum pomocy technicznej.

#### OGRANICZONA GWARANCJA

W mało prawdopodobnej sytuacji, że produkt będzie wymagać naprawy, w okresie gwarancyjnym zaaranżujemy bezpłatną naprawę posiadanego produktu Philips, przy założeniu, że produkt był używany zgodnie z podręcznikiem użytkownika (np. w przeznaczonym do tego celu miejscu).

Dla tych kategorii produktu firmą udzielającą gwarancji jest firma partnerska firmy Philips. Należy sprawdzić dokumentację dostarczoną z posiadanym produktem.

#### KTO MA PRAWO DO GWARANCJI?

Gwarancja zaczyna obowiązywać od daty pierwszego zakupienia produktu. Aby uzyskać prawo do naprawy gwarancyjnej, klient musi dostarczyć dowód zakupu. Za dowód zakupu uważane jest ważne pokwitowanie sprzedaży lub inny dokument wskazujący na dokonanie przez klienta zakupu produktu.

#### CO OBEJMUJE GWARANCJA?

Jeśli w okresie gwarancyjnym wystąpią jakiekolwiek defekty z powodu wad materiałowych i/lub błędów podczas produkcji, zaaranżujemy bezpłatną naprawę. Gdy naprawa nie jest możliwa lub opłacalna, możemy wymienić produkt na nowy lub równoważny produkt odnowiony o podobnej funkcjonalności. Wymiana zostanie zaproponowana według naszego wyboru, a gwarancja będzie kontynuowana od daty nabycia oryginalnego, pierwszego produktu. Należy pamiętać, że wszystkie części, włącznie z częściami naprawionymi i wymienionymi, są objęte gwarancją wyłącznie w czasie obowiązywania oryginalnej gwarancji.

CZEGO NIE OBEJMUJE GWARANCJA? Gwarancja nie obejmuje:

- Wynikowych szkód (włącznie ale nie tylko z utratą danych albo utratą zysków), ani kompensacji za działania wykonane samemu, takie jak regularna konserwacja, instalacja aktualizacji oprogramowania sprzętowego albo zapisywanie lub przywracanie danych. (W niektórych stanach wyłączenie przypadkowych albo wynikowych szkód jest nie jest dozwolone, dlatego powyższe wyłączenie może nie dotyczyć klienta. Obejmuje to także, choć nie tylko, wstępnie nagrane materiały, niezależnie od tego czy są, czy też nie są objęte prawem autorskim).
- Kosztów robocizny za instalację lub konfigurację produktu, regulację parametrów pracy produktu według potrzeb klienta i instalację lub naprawę różnych typów urządzeń zewnętrznych (np. WiFi, antena, klucze USB, urządzenia typu OPS) i innych systemów poza produktem.
- Problemów związanych z odbiorem spowodowanych złą jakością sygnału lub działaniem systemów kablowych lub antenowych poza urządzeniem.
- Produkt wymagający modyfikacji lub adaptacji umożliwiającej jego działanie w dowolnym kraju poza tym, dla którego został zaprojektowany, wyprodukowany, zatwierdzony i/lub autoryzowany, lub naprawy produktu uszkodzonego wskutek takich modyfikacji.
- Jeśli został zmieniony, usunięty lub zdjęty albo zatarty model lub numer seryjny produktu.

Gwarancja ma zastosowanie pod warunkiem, że produkt był obsługiwany prawidłowo, zgodnie z jego przeznaczeniem i zgodnie z instrukcjami obsługi

#### Aby uzyskać naprawę gwarancyjną i informacje

Aby uzyskać szczegółowe informacje o zakresie obowiązywania gwarancji i o wymaganiach związanych z dodatkową obsługą oraz numer infolinii, należy się skontaktować ze sprzedawcą i/lub integratorem systemu, u którego został zakupiony produkt. Należy pamiętać, że w USA ta ograniczona gwarancja jest ważna wyłącznie dla Produktów zakupionych w kontynentalnej części Stanów Zjednoczonych, na Alasce i na Hawajach.

#### Zanim wezwiesz serwis

Przed wezwaniem serwisu należy uważnie sprawdzić podręcznik użytkownika. Wykonanie omówionych w nim regulacji parametrów może pomóc w uniknięciu wzywania serwisu.

#### **OKRES GWARANCJI**

Okres gwarancji dla wyświetlacza Signage PHILIPS jest określony poniżej. W przypadku regionów nie objętych w tej tabeli należy się zastosować do ich oświadczeń dotyczących gwarancji.

Okres standardowej gwarancji dla wyświetlacza Signage PHILIPS jest określony poniżej. W przypadku regionów nie objętych w tej tabeli należy się zastosować do oświadczenia dotyczącego gwarancji lokalnej.

| Region        | Standardowy okres gwarancji |
|---------------|-----------------------------|
| USA, Kanada   | 3 lata                      |
| Chiny         | 1 rok                       |
| Japonia       | 3 lata                      |
| Reszta świata | 3 lata                      |
| Meksyk        | 3 lata                      |
| Brazylia      | 3 lata                      |
| Chile         | 3 lata                      |
| Peru          | 3 lata                      |

Należy pamiętać, że do produktów profesjonalnych, mogą się stosować specyficzne warunki gwarancji – może mieć zastosowanie umowa sprzedaży lub nabycia.

## Indeks

## С

Części i funkcje 12 Czyszczenie i rozwiązywanie problemów 53

## D

Dane techniczne 55 Działanie 20

## I

Instrukcje dotyczące bezpieczeństwa 1

## Μ

Menu OSD 42 Montaż na ścianie 11

## Ν

Nawigacja w menu OSD 42

## 0

Obsługa dotykowa 18 Obsługa pilota 14 Obsługiwane formaty multimediów 49 Odtw. multim. 20 Oglądanie obrazu z podłączonego źródła wideo 20

#### Ρ

Panel sterowania 12 Pilot zdalnego sterowania 15 Podłączanie komputera PC 16 Podłączanie urządzeń audio 17 Podłączanie urządzeń zewnętrznych 16 Podłączanie urządzeń zewnętrznych (Odtwarzacz multimediów) 16 Polityka defektów pikseli 51 Program uruchamiający 20 Przegląd menu OSD 42

## R

Rozpakowanie i instalacja 8 Rozpakowywanie 8

## Т

Tryb wejścia 50

## U

Ustawienia 35 Ustawienia Android 45 Ustawienie interfejsu użytkownika 35 Uwagi dotyczące instalacji 10

## W

Wkładanie baterii do pilota 14

## Ζ

Zasady gwarancji dla profesjonalnych rozwiązań wyświetlaczy Philips 57 Zasięg pilota 14 Zawartość opakowania 10 Złącza wejścia/wyjścia 13

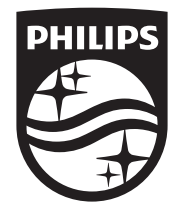

2024  $\ensuremath{\mathbb C}$  TOP Victory Investments Ltd. Wszelkie prawa zastrzeżone.

Ten produkt został wyprodukowany i sprzedany na odpowiedzialność Top Victory Investments Ltd., a gwarantem w odniesieniu do tego produktu jest Top Victory Investments Ltd. Philips i emblemat z tarczą Philips są zastrzeżonymi znakami towarowymi firmy Koninklijke Philips N.V., i są użyte na podstawie licencji.

Dane techniczne mogą ulec zmianie bez powiadomienia. Wersja: V1.00 2024-04-09